# SIEMENS

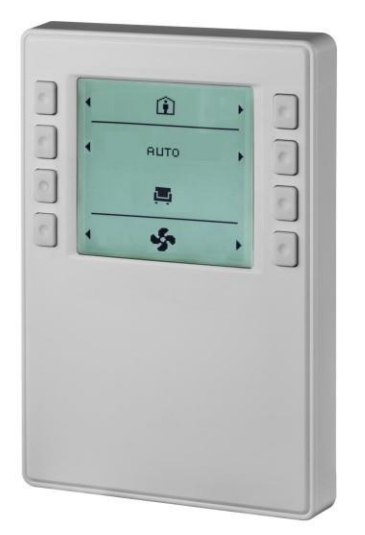

# POS8.4420/109; POS8.4440/109

# Raumbediengeräte

**Grundlegende Dokumentation** 

A6V11471220\_en--\_e

06.09.2021 6155880

# Inhaltsverzeichnis

| 1    | Über dieses Dokument3                          |    |  |  |  |  |  |
|------|------------------------------------------------|----|--|--|--|--|--|
| 1.1  | Revisionsverlauf                               |    |  |  |  |  |  |
| 1.2  | Vor dem Gebrauch                               |    |  |  |  |  |  |
| 1.3  | Referenzdokumente4                             |    |  |  |  |  |  |
| 2    | Produktübersicht                               |    |  |  |  |  |  |
| 2.1  | Typen                                          | 5  |  |  |  |  |  |
|      | 2.1.1 Gerätekombinationen                      | 5  |  |  |  |  |  |
| 2.2  | Ausstattung                                    | 5  |  |  |  |  |  |
| 2.3  | Systemtopologie                                | 5  |  |  |  |  |  |
| 2.4  | Mechanischer Aufbau                            | 6  |  |  |  |  |  |
| 2.5  | Diagramme                                      | 6  |  |  |  |  |  |
|      | 2.5.1 Anschlussklemmen                         | 6  |  |  |  |  |  |
|      | 2.5.2 Anschlusspläne                           | 7  |  |  |  |  |  |
| 2.6  | Abmessungen                                    | 8  |  |  |  |  |  |
| 3    | Wichtige Hinweise zu Sicherheit und Entsorgung | 9  |  |  |  |  |  |
| 3.1  | Allgemeine Bestimmungen                        | 9  |  |  |  |  |  |
| 3.2  | Gerätespezifische Bestimmungen                 | 9  |  |  |  |  |  |
| 3.3  | Hinweise zur EMV-Optimierung                   | 9  |  |  |  |  |  |
| 3.4  | Entsorgung                                     | 10 |  |  |  |  |  |
| 4    | Montage und Installation                       | 11 |  |  |  |  |  |
| 4.1  | Vorbereitung                                   | 11 |  |  |  |  |  |
| 4.2  | Montageanweisungen                             | 12 |  |  |  |  |  |
| 5    | Planung                                        | 14 |  |  |  |  |  |
| 6    | Inbetriebnahme                                 | 36 |  |  |  |  |  |
| 6.1  | Programmierungsstift und Service-LED           | 36 |  |  |  |  |  |
|      | 6.1.1 Adressierung                             | 36 |  |  |  |  |  |
|      | 6.1.2 Verbindungstest                          | 36 |  |  |  |  |  |
|      | 6.1.3 Zurücksetzen auf Werkseinstellungen      | 37 |  |  |  |  |  |
| 7    | Technische Daten                               | 38 |  |  |  |  |  |
| 8    | Funktionen                                     | 40 |  |  |  |  |  |
| 9    | Bedienung                                      | 42 |  |  |  |  |  |
| 9.1  | Anzeige Belüftung                              | 42 |  |  |  |  |  |
| 9.2  | Anzeige Temperatur                             | 43 |  |  |  |  |  |
| 9.3  | Anzeige Warmwasser                             | 44 |  |  |  |  |  |
| 9.4  | Anzeige Benachrichtigungen4                    |    |  |  |  |  |  |
| 9.5  | Anzeige Uhr44                                  |    |  |  |  |  |  |
| 9.6  | Planer-Einstellungen 48                        |    |  |  |  |  |  |
| 9.7  | Grund- und Experteneinstellungen49             |    |  |  |  |  |  |
| 9.8  | Anzeige Standby                                | 51 |  |  |  |  |  |
| 10   | Anhang                                         | 52 |  |  |  |  |  |
| 10.1 | Parameter                                      | 52 |  |  |  |  |  |
| 10.2 | Objektliste                                    | 52 |  |  |  |  |  |

# 1 Über dieses Dokument

## 1.1 Revisionsverlauf

| Revision | Datum          | Änderungen                                                     | Abschnitt                   |
|----------|----------------|----------------------------------------------------------------|-----------------------------|
| е        | September 2021 | Info über blinkenden<br>Bildschirm hinzuge-<br>fügt.           | Kapitel 5 und<br>Kapitel 9  |
| d        | Mai 2021       | Info über Feuchtig-<br>keit für POS8.4440/<br>109 hinzugefügt. | Kapitel 7                   |
| С        | Oktober 2020   | POS3.3515/100<br>gelöscht.                                     | Kapitel 2.1.1               |
| b        | August 2019    | Kapitel "Planung"<br>und "Objektliste"<br>hinzugefügt.         | Kapitel 5 und<br>Kapitel 10 |
| а        | November 2018  | erste Ausgabe                                                  | alle                        |

### **1.2 Vor dem Gebrauch**

#### Warenzeichen

In der untenstehenden Tabelle sind die in diesem Dokument verwendeten Warenzeichen Dritter und die jeweiligen rechtlichen Eigentümer aufgeführt. Die Verwendung von Warenzeichen unterliegt internationalen und nationalen gesetzlichen Bestimmungen.

|                                                           | Warenzei-<br>chen                                                                                                    | Rechtlicher Eigentümer                                                                                                    |  |  |
|-----------------------------------------------------------|----------------------------------------------------------------------------------------------------|----------------------------------------------------------------------------------------------------|--|--|
|                                                           | KNX®                                                                                                    | KNX Association, B – 1831 Brüssel-Diegem, Belgien<br>http://www.knx.org/                                                                                                    |  |  |
|                                                           | Alle in der Tabe<br>getragene (™) I<br>Angaben in dies<br>die Kennzeichn                                                                                                    | lle aufgeführten Produktnamen sind eingetragene (®) oder nicht ein-<br>Marken der in der Tabelle aufgeführten Inhaber. Basierend auf den<br>sem Abschnitt verzichten wir aufgrund der besseren Lesbarkeit auf<br>ung von Marken (z. B. durch die Symbole ® und ™). |  |  |
| Urheberrecht                                              | Die Vervielfältig<br>chen schriftliche<br>Personen oder                                                                                                    | ung und Weitergabe dieses Dokumentes ist nur mit dem ausdrückli-<br>n Einverständnis von Siemens gestattet und darf nur an autorisierte<br>Unternehmen mit den erforderlichen Fachkenntnissen erfolgen.                                                            |  |  |
| Qualitätssicherung                                        | <ul> <li>Diese Dokumen</li> <li>Der Inhalt al</li> <li>Alle notwen</li> <li>Die Dokume<br/>schriebener</li> </ul>                                                                                                    | te wurden mit höchster Sorgfalt erstellt.<br>Iler Dokumente wird regelmäßig überprüft.<br>digen Korrekturen werden in nachfolgende Versionen aufgenommen.<br>ente werden bei Änderungen oder Korrekturen an den hierin be-<br>n Produkten automatisch angepasst.   |  |  |
|                                                           | Informieren Sie<br>Sollten sich aus<br>Empfehlungen e<br>Die Adressen de<br><u>www.siemens.c</u>                                                                                                    | sich über die jeweils aktuelle Fassung der Dokumente.<br>der Nutzung dieses Dokuments Klärungsbedarf, Kritikpunkte bzw.<br>ergeben, wenden Sie sich bitte an eine Niederlassung in Ihrer Nähe.<br>er Siemens Regionalgesellschaften finden Sie unter<br>om/sbt.    |  |  |
| Nutzung des Doku-<br>ments/Voraussetzung<br>für den Leser | Bevor Sie unsere Produkte verwenden, müssen Sie die im Lieferumfang enthalte-<br>nen oder gleichzeitig mit den Produkten (Geräte, Anwendungen, Werkzeuge usw.)<br>bestellten Dokumente aufmerksam und vollständig lesen. |                                                                                                    |  |  |
|                                                           | Die Nutzung un<br>geschulte Perso<br>Verwendung un                                                                                                    | serer Produkte und Dokumente ist auf autorisierte und angemessen onen mit dem nötigen Fachwissen für eine bestimmungsgemäße serer Produkte zu beschränken.                                                                                                    |  |  |
|                                                           | Weitere Informa                                                                                                    | tionen zu Produkten und Anwendungen finden Sie hier:                                                                                                    |  |  |

- Im Intranet (nur für Siemens Mitarbeitende) unter <u>https://workspace.sbt.siemens.com/content/00001123/default.aspx</u>
- In Ihrer lokalen Siemens Niederlassung <u>www.siemens.com/sbt</u> oder bei Ihrem Systemlieferanten.
- Beim Supportteam in der Hauptniederlassung <u>fieldsupport-</u> zug.ch.sbt@siemens.com, wenn kein lokaler Ansprechpartner verfügbar ist.

Soweit gesetzlich zulässig haftet Siemens nicht für Verluste infolge der Nichteinhaltung oder unzureichenden Einhaltung der zuvor genannten Punkte.

### 1.3 Referenzdokumente

| Ref. | Dokumenttitel      | Dokumentnummer |
|------|--------------------|----------------|
| [1]  | Datenblatt         | A6V11519429    |
| [2]  | Montageanweisungen | A6V10733764    |

# 2 Produktübersicht

### 2.1 Typen

| Produkt-      | Lagernummer      | Ausst                 | attung                   | LCD-                                            | Mindest-          |  |
|---------------|------------------|-----------------------|--------------------------|-------------------------------------------------|-------------------|--|
| nummer        |                  | Temperatur-<br>sensor | Feuchtigkeits-<br>sensor | Anzeige mit<br>Hinter-<br>grundbe-<br>leuchtung | bestell-<br>menge |  |
| POS8.4420/109 | S55625-H422-A100 | Ja                    | Nein                     | Ja                                              | 20                |  |
| POS8.4440/109 | S55625-H444-A100 | Ja                    | Ja                       | Ja                                              | 20                |  |

### 2.1.1 Gerätekombinationen

| Тур    | Typnummer     | Dokument-ID | Beschreibung                                                     |
|--------|---------------|-------------|------------------------------------------------------------------|
| Regler | POS3.5715/100 | A6V11417931 | Für HLK-Regelungs-, -<br>Schalt- und -<br>Überwachungsfunktionen |

### 2.2 Ausstattung

- Messung der Raumtemperatur (POS8.4420/109)
- Messung der Raumtemperatur und Luftfeuchtigkeit (POS8.4440/109)
- je nach Regleranwendung Tasten zur Einstellung von Raumtemperatursollwert, Belüftung, Warmwasser, Planer
- LCD-Anzeige f
  ür Raumtemperatur, Betriebsarten, Luftfeuchtigkeit (nur POS8.4440/109), Planer, Benachrichtigungen und Uhrzeiteinstellung
- Bedienung über 8 Tasten
- 2-Draht-Schnittstelle zum Regler über KNX PL-Link
- Spannungsversorgung des Raumbediengeräts über KNX PL-Link
- LCD-Anzeige mit Hintergrundbeleuchtung

### 2.3 Systemtopologie

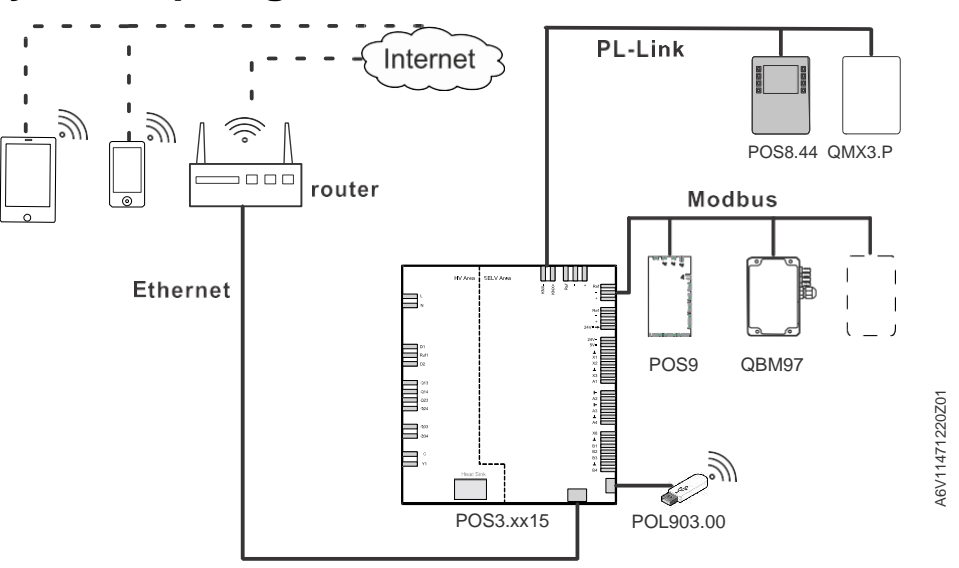

### 2.4 Mechanischer Aufbau

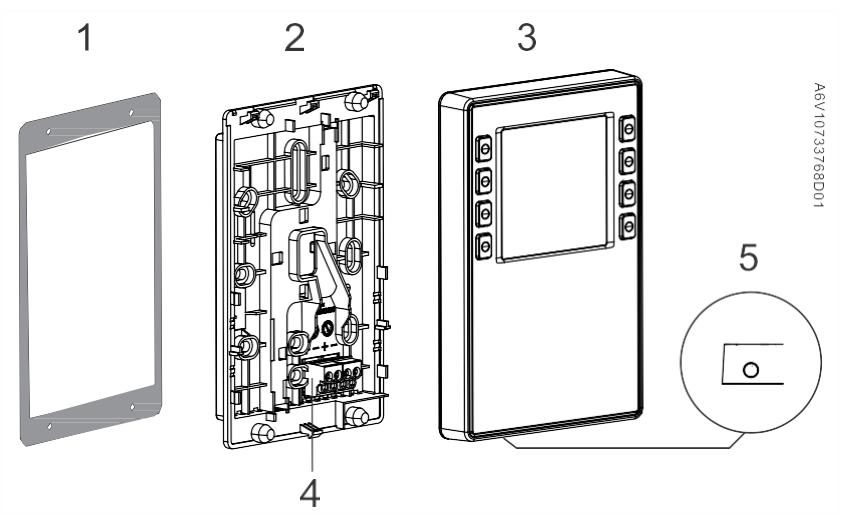

| 1 | Dichtung für die Frontplattenmontage                           |  | KNX PL-Link-Busanschluss                |
|---|----------------------------------------------------------------|--|-----------------------------------------|
| 2 | Grundplatte mit                                                |  | Buchse für den Anschluss von Werkzeugen |
|   | Schraubenlöchern für alle gängi-<br>gen Klemmenkästen          |  |                                         |
|   | Führungen zur mittigen Verdrahtung,<br>von oben oder von unten |  |                                         |
| 3 | Raumbediengerät                                                |  |                                         |

### 2.5 Diagramme

### 2.5.1 Anschlussklemmen

### KNX PL-Link-Stecker

| Anschlussnippel | Stift | Beschreibung        |
|-----------------|-------|---------------------|
|                 | +     | KNX PL-Link (Plus)  |
| + - + -         | -     | KNX PL-Link (Minus) |
|                 |       |                     |

Die Position des KNX PL-Link-Steckers kann dem Abschnitt "Mechanischer Aufbau" entnommen werden.

HINWEIS! Nutzer können ein beliebiges Kontaktpaar für den Anschluss wählen.

| ! | HINWEIS                                                                                                    |
|---|----------------------------------------------------------------------------------------------------|
|   | Die Drähte dürfen NICHT vertauscht werden!                                                                                                    |
|   | Das Gerät ist vor Verdrahtungsfehlern geschützt, aber bei vertauschten Drähten ist keine Kommunikation möglich. Der KNX / KNX PL-Link-Bus DARF NICHT an den Werkzeugstecker angeschlossen werden; dieser ist Werkzeugen vorbehal- |

#### Werkzeugstecker

| Anschlussnippel Stift                             |   | Beschreibung        |
|---------------------------------------------------|---|---------------------|
|                                                   | + | KNX PL-Link (Plus)  |
| <del>, , , , , , , , , , , , , , , , , , , </del> | - | KNX PL-Link (Minus) |

### 2.5.2 Anschlusspläne

#### Bedienung

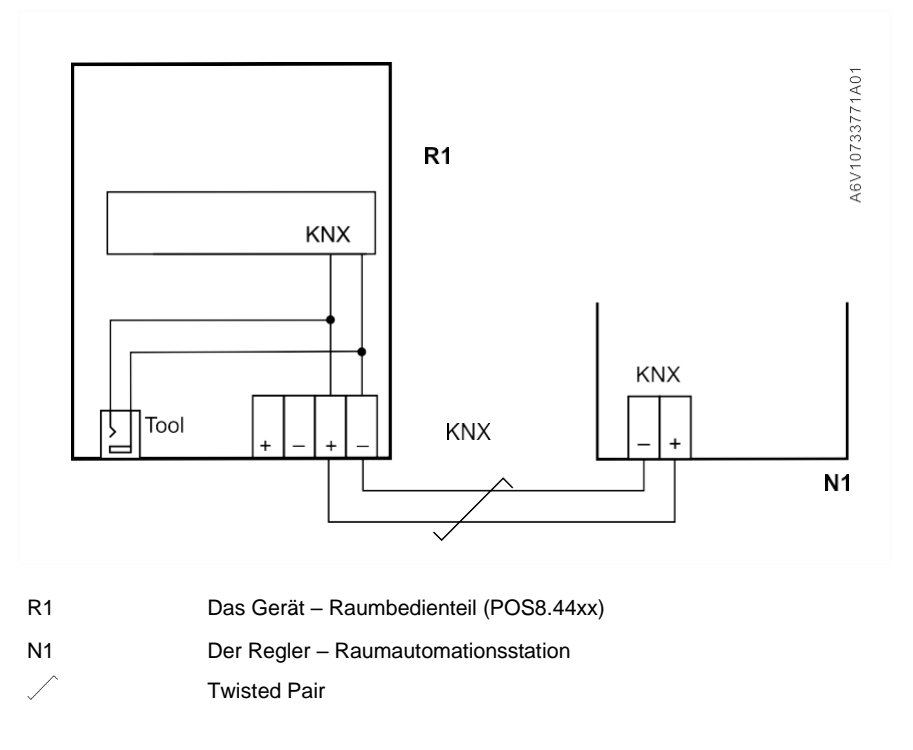

### 2.6 Abmessungen

Einheit: mm

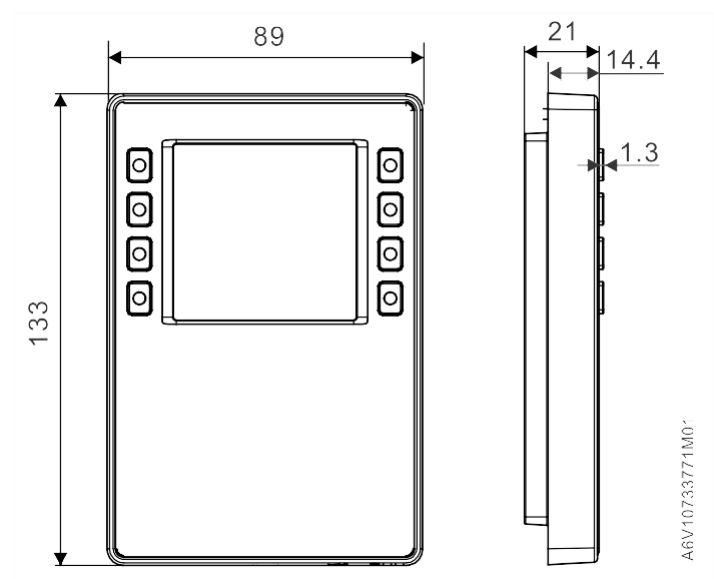

Abb. 1: Abmessungen des Gehäuses

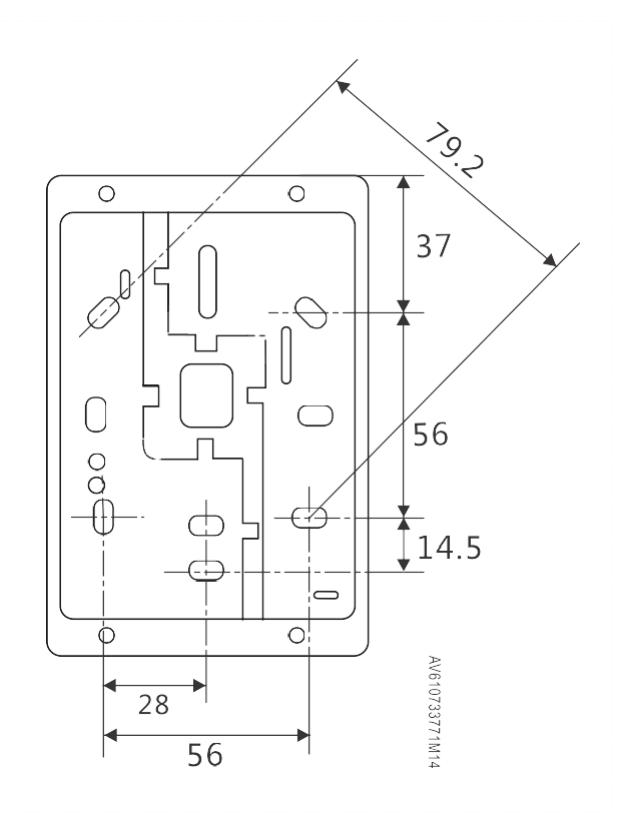

Abb. 2: Maße für die Montage

# 3 Wichtige Hinweise zu Sicherheit und Entsorgung

Dieser Abschnitt erläutert allgemeine und systemspezifische Bestimmungen zu Netz- und Betriebsspannungen. Er enthält wichtige Informationen für Ihre Sicherheit und die Sicherheit der gesamten Anlage.

### 3.1 Allgemeine Bestimmungen

Für die Planung und die Ausführung sind folgende allgemeine Bestimmungen zu beachten:

- Bestimmungen des jeweiligen Landes zu Elektroinstallationen und Netzspannung
- Sonstige geltende nationale Bestimmungen
- Bestimmungen des jeweiligen Landes zu Gebäudeinstallationen
- Bestimmungen des Versorgungsunternehmens
- Diagramme, Kabellisten, Vorgaben, Spezifikationen und Anweisungen des Kunden oder autorisierten Ingenieurbüros
- Bestimmungen von Dritten, z. B. Bauunternehmern oder Bauherren

Die elektrische Sicherheit der Gebäudeautomationssysteme von Siemens basiert im Wesentlichen auf der sicheren Trennung von Niederspannung und Netzspannung.

### 3.2 Gerätespezifische Bestimmungen

KNX Busanschluss

Wartung

Bei der Planung und Installation von Reglern und Feldgeräten mit KNX Busanschluss sind die zulässigen Leitungslängen und Topologien zu beachten. Achten Sie darauf, dass die Spannungsversorgung des Bus dem KNX Standard entspricht.

Das Gerät ist wartungsfrei. Eine Wartung ist nur durch den Hersteller möglich.

### 3.3 Hinweise zur EMV-Optimierung

Trennen Sie beim Einrichten von Kabelkanälen stark störende Kabel von Kabelkanäle Störsenken. Kabeltypen Störende Kabel: Motorkabel, speziell von Umrichtern gespeiste Motoren, Energiekabel Störsenken: Steuerkabel, Niederspannungskabel, Schnittstellenkabel, • LAN-Kabel, digitale und analoge Signalkabel Beide Kabeltypen können im selben Kabelkanal verlegt werden, • Trennung der jedoch in getrennten Kabelfächern. Kabel Wenn kein dreiseitig geschlossener Kabelkanal mit Trennwand verfügbar ist, müssen die störenden Kabel mindestens 150 mm von anderen Kabeln entfernt oder in separaten Kabelkanälen untergebracht sein. Wenn stark störende Kabel Störsenken kreuzen, muss dies im richtigen Winkel geschehen. In seltenen Fällen können Signalkabel und störende Stromkabel parallel ٠ verlaufen, was jedoch ein hohes Störrisiko mit sich bringt. Es wird empfohlen, ungeschirmte Kabel zu verwenden. Beachten Sie die Ungeschirmte Installationsanweisungen des Herstellers bei der Auswahl ungeschirmter Kabel. Kabel Im Allgemeinen haben paarweise verdrillte, ungeschirmte Kabel ausreichende EMV-Eigenschaften für gebäudetechnische Anwendungen (einschließlich Daten-

anwendungen) und erfordern keinen Anschluss an die umgebende Erde.

## 3.4 Entsorgung

| X | Das Gerät gilt für die Entsorgung als Elektronik-Altgerät im Sinne<br>der EU-Richtlinie und darf nicht über den Hausmüll entsorgt<br>werden. |
|---|----------------------------------------------------------------------------------------------------|
|   | • Entsorgen Sie das Gerät nur auf zulässige Art und Weise.                                                                                   |
|   | <ul> <li>Beachten Sie alle vor Ort geltenden Gesetze und<br/>Regelungen.</li> </ul>                                                          |

## 4 Montage und Installation

Montieren Sie das Raumbediengerät gemäß den folgenden Hinweisen sowie den *Montageanweisungen (A6V10733764)*.

### 4.1 Vorbereitung

Verpackungsinhalt prüfen

Prüfen Sie den Verpackungsinhalt auf sichtbare Transportschäden und Vollständigkeit.

Während des Transports beschädigte Teile dürfen nicht installiert werden. Wenden Sie sich im Falle beschädigter Teile an Ihren Siemens Ansprechpartner.

Beachten Sie die Informationen auf dem Datenblatt dieser Bedienungsanweisung, bevor Sie das Gerät installieren:

- Klimatische Umgebungsbedingungen
- Schutzklassen

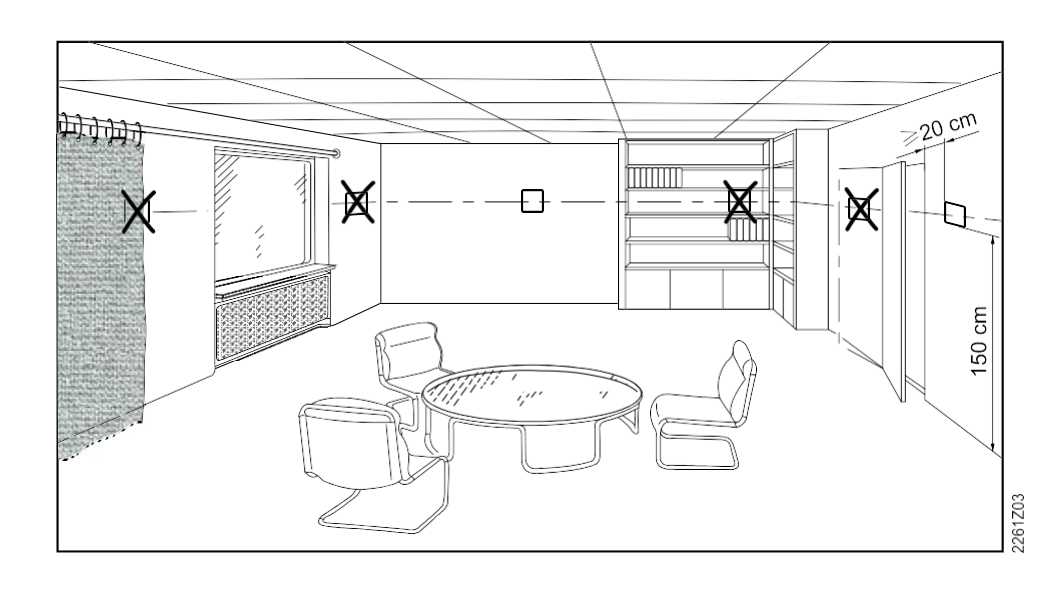

- Die Geräte eignen sich zur Wand- und Frontplattenmontage.
  Empfohlene Einbauhöhe: 1,50 m über dem Boden.
- Bauen Sie die Geräte nicht in Nischen, in Regalen, hinter Gardinen, hinter Türen oder über bzw. in der Nähe von Wärmequellen ein.
- Vermeiden Sie direkte Sonneneinstrahlung und Zugluft.
- Dichten Sie den Klemmenkasten oder das Montagerohr ab, falls vorhanden, da Luftströmungen die Sensormesswerte beeinflussen können.
- Beachten Sie die zulässigen Umgebungsbedingungen.

Betriebsbedingungen prüfen

#### Montageorte prüfen

### 4.2 Montageanweisungen

#### Montageanweisungen

• Die Montageanweisungen A6V10733764 sind im Lieferumfang der Geräte enthalten.

#### Wandmontage

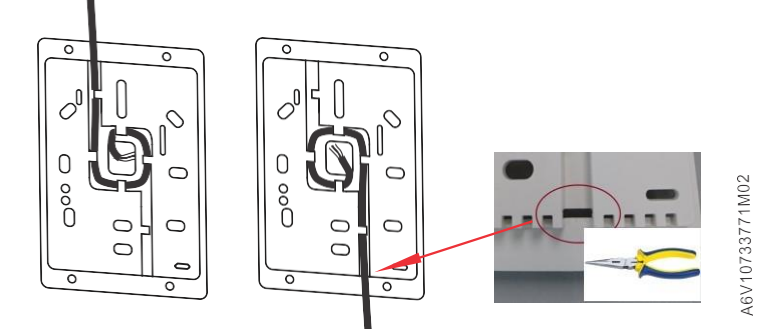

- Entfernen Sie die Ausbrechöffnung am Gehäuse, bevor Sie das Kabel in die Führung einführen.
- Wenn 4-adrige Kabel f
  ür eine Daisy-Chain-Verkabelung verwendet werden, m
  üssen Sie den Kabelmantel entfernen, da das Kabel andernfalls nicht in die F
  ührung passt.

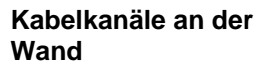

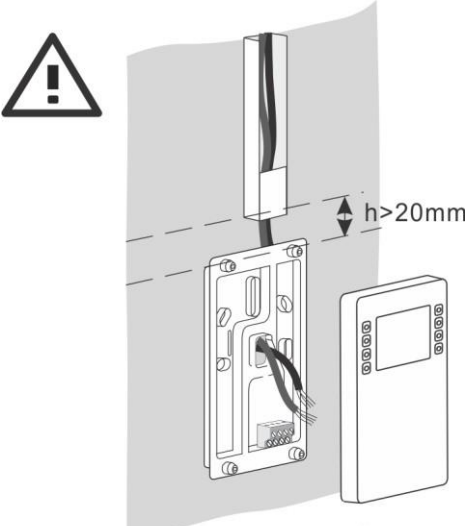

A6V10733771M05

• Halten Sie einen Abstand von mindestens 20 mm zwischen der Grundplatte und allen darüber befindlichen Objekten ein, z. B. Kabelkanälen, damit die Geräteabdeckung an der Grundplatte angebracht werden kann.

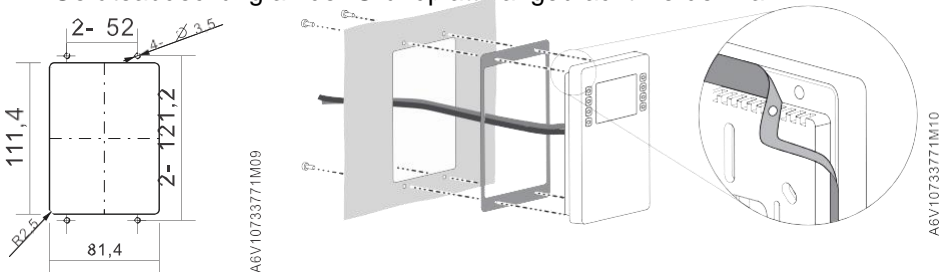

Frontplattenmontage

#### Demontage/Wartung

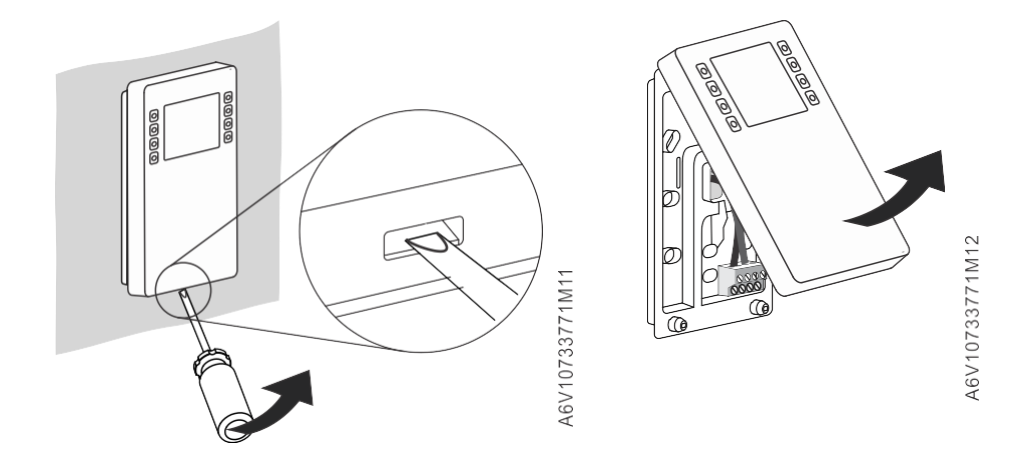

# 5 Planung

#### TempOutsideEff

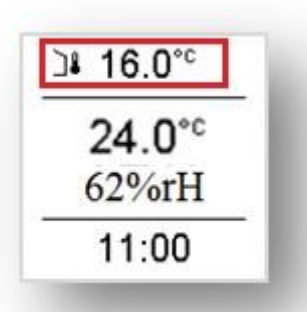

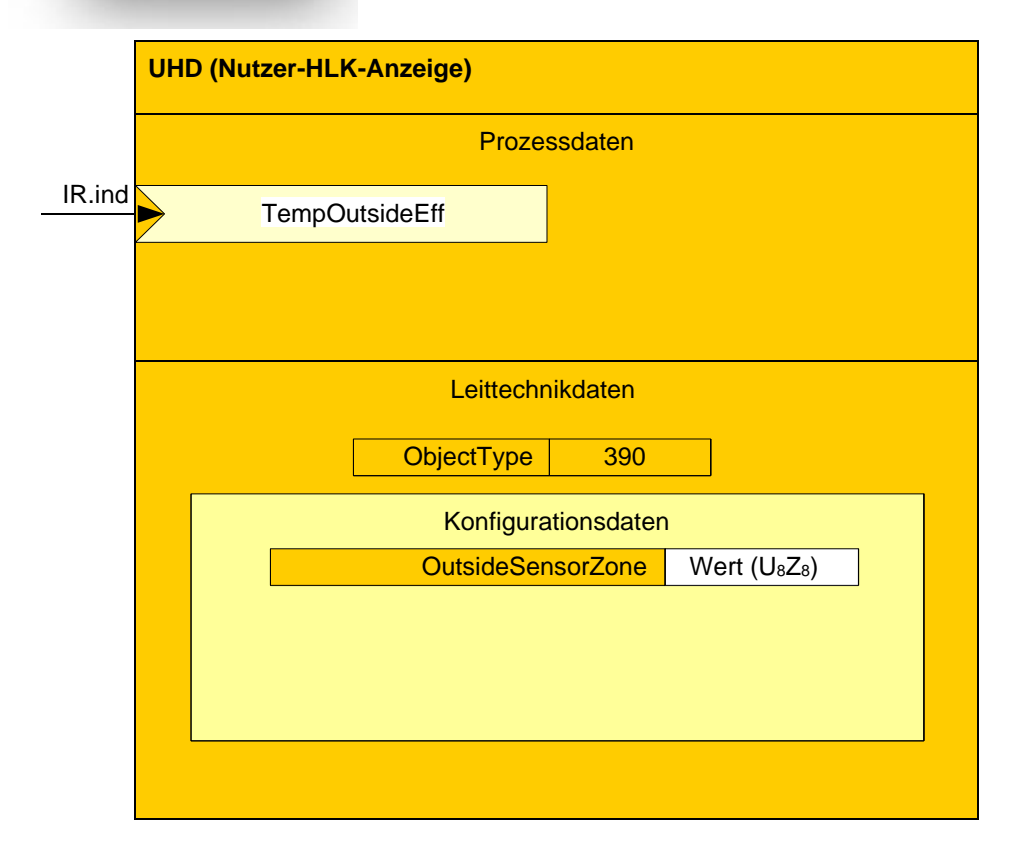

#### TempRoomEff

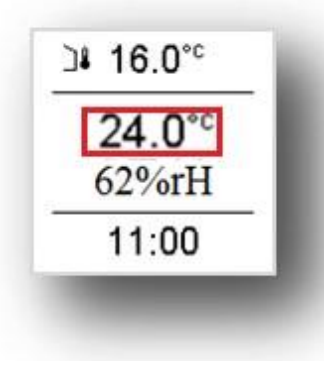

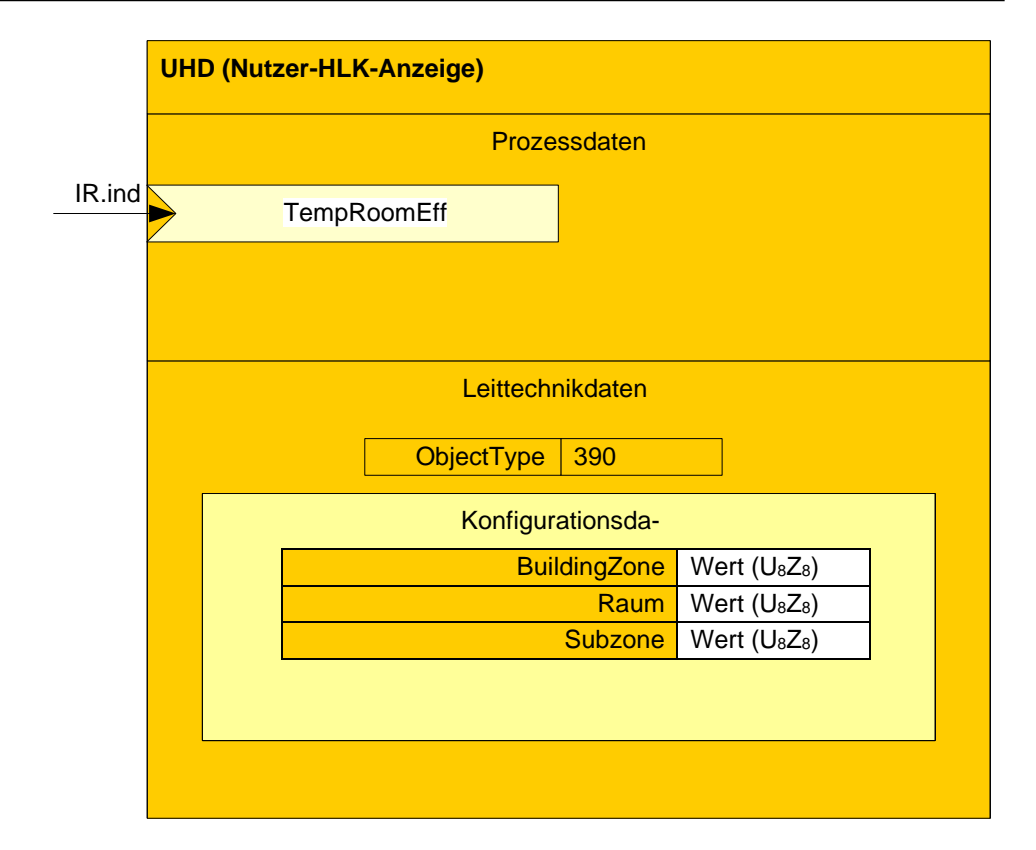

HumRelRoomEff

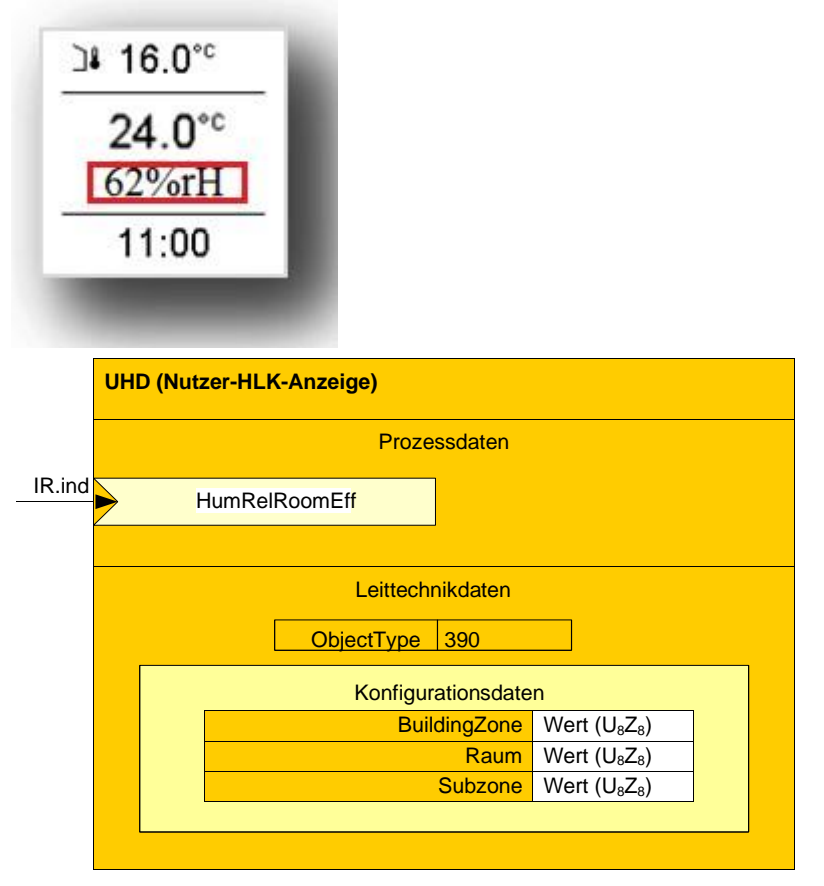

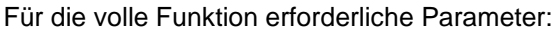

6155880

| Property-<br>Name            | Property<br>Identifier | Property-<br>Zugriff | LTE-Dienst | Beschreibung             | KNX Daten-<br>punkt-Typ<br>(DPT)         |
|------------------------------|------------------------|----------------------|------------|--------------------------|------------------------------------------|
| Schnittstel-<br>lenobjekttyp | 1                      | R                    |            | 390 = UHD                | DPT_PropData<br>Type (DPT_ID<br>= 7.010) |
| TempOutsideEf<br>f           | OTS.155                |                      | IR.ind     | Prozessda-<br>teneingabe | DPT_TempHV<br>ACAbs_Z                    |
| lokale Kopie*)               | 155                    | R                    |            | Diagnose-<br>wert        |                                          |
| TempRoomEff                  | RTS.155                |                      | IR.ind     | Prozessda-<br>teneingabe | DPT_TempHV<br>ACAbs_Z                    |
| lokale Kopie*)               | 157                    | R                    |            | Diagnose-<br>wert        |                                          |
| HumRelRoomE<br>ff            | RRHS.155               |                      | IR.ind     | Prozessda-<br>teneingabe | DPT_RelValue<br>_Z                       |
| lokale Kopie*)               | 172                    | R                    |            | Diagnose-<br>wert        |                                          |
| BuildingZone                 | 101                    | R/W                  |            | Konfigurations-<br>daten | DPT_UCountV<br>alue8_Z                   |
| Raum                         | 102                    | R/W                  |            | Konfigurations-<br>daten | DPT_UCountV<br>alue8_Z                   |
| Subzone                      | 103                    | R/W                  |            | Konfigurations-<br>daten | DPT_UCountV<br>alue8_Z                   |
| OutsideSensor<br>Zone        | 104                    | R/W                  |            | Konfigurations-<br>daten | DPT_UCountV<br>alue8_Z                   |

#### Einstellung des HLK-Betriebs

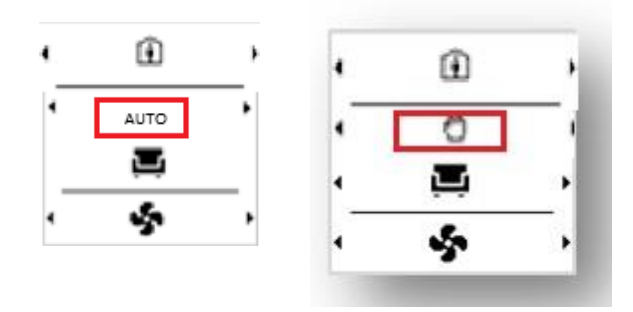

| SARB HLK-R                    | aumgerät                           |     |                                           | Nutzer-HLK-Anzeige UHD            |
|-------------------------------|------------------------------------|-----|-------------------------------------------|-----------------------------------|
|                               | Nutzer HLK RoomSettings UHRS       |     |                                           | PoomGroup 24.6.1                  |
|                               | RoomGroup 24.6.1<br>HVACModeUser   | LTE | LTE IR(PreComf)                           | HVACModeEff                       |
| LTE IR (Auto)                 | HVACModeUserEff                    |     | LTE IR (16)                               | HVACModeEffWhy                    |
| LTE W (false)                 | HVACModeUserLocked                 |     |                                           | Leittechnikdaten                  |
| LTE W (Auto;<br>Komfort; Eco) | HVACModeUserLimit                  |     | Gerätekonfigurations-<br>daten TxtCatalog | UHD-Erkennungs- und Diagnosedaten |
|                               | Leittechnikdaten                   |     |                                           | UHD Konfigurationsdaten           |
|                               | UHRS Erkennungs- und Diagnosedaten |     | - Personensicherheit<br>- Geräteschutz    | Geografisches Gebiet 24.6.1       |
|                               | UHRS Konfigurationsdaten           |     |                                           |                                   |
|                               | Geografisches Gebiet 24.6.1        |     | - Manuelle Steuerung<br>- Planer<br>      |                                   |

| Property-<br>Name            | Property Iden-<br>tifier | Property-<br>Zugriff | LTE-Dienst | Beschreibung                               | KNX Daten-<br>punkt-Typ<br>(DPT)         |
|------------------------------|--------------------------|----------------------|------------|--------------------------------------------|------------------------------------------|
| Schnittstel-<br>lenobjekttyp | 1                        | R                    |            | 384 = UHRS                                 | DPT_PropData<br>Type (DPT_ID<br>= 7.010) |
| HVACModeUs<br>er             | 55                       | R                    | IR.req     | Prozessda-<br>tenausgabe                   | DPT_HVACMo<br>de_Z                       |
| HVACModeUs<br>erLocked       | 156                      | R/W                  | W.ind      | Prozessda-<br>teneingabe                   | DPT_Bool                                 |
| HVACModeUs<br>erEff          | RSMHD.57                 |                      | IR.ind     | Prozessda-<br>teneingabe                   | DPT_HVACMo<br>de_Z                       |
| lokale Kopie*)               | 157                      | R                    |            | Diagnose-<br>wert                          |                                          |
| BuildingZone                 | 101                      | R/W                  |            | Konfigurations-<br>daten                   | DPT_UCountV<br>alue8_Z                   |
| Raum                         | 102                      | R/W                  |            | Konfigurations- DPT_UCoun<br>daten alue8_Z |                                          |
| Subzone                      | 103                      | R/W                  |            | Konfigurations- DPT_UCour<br>daten alue8_Z |                                          |

| Property-<br>Name            | Property Iden-<br>tifier | Property-<br>Zugriff | LTE-Dienst | Beschreibung                              | KNX Daten-<br>punkt-Typ<br>(DPT)         |
|------------------------------|--------------------------|----------------------|------------|-------------------------------------------|------------------------------------------|
| Schnittstel-<br>lenobjekttyp | 1                        | R                    |            | 390 = UHD                                 | DPT_PropData<br>Type (DPT_ID<br>= 7.010) |
| HVACModeEff                  | RSMHD.51                 |                      | IR.ind     | Prozessda-<br>teneingabe                  | DPT_HVACMo<br>de_Z                       |
| lokale Kopie*)               | 163                      | R                    |            | Diagnose-<br>wert                         |                                          |
| BuildingZone                 | 101                      | R/W                  |            | Konfigurations-<br>daten                  | DPT_UCountV<br>alue8_Z                   |
| Raum                         | 102                      | R/W                  |            | Konfigurations- DPT_UCou<br>daten alue8_Z |                                          |
| Subzone                      | 103                      | R/W                  |            | Konfigurations-<br>daten alue8_Z          |                                          |

#### Leerstandsbetrieb

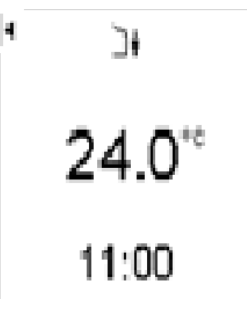

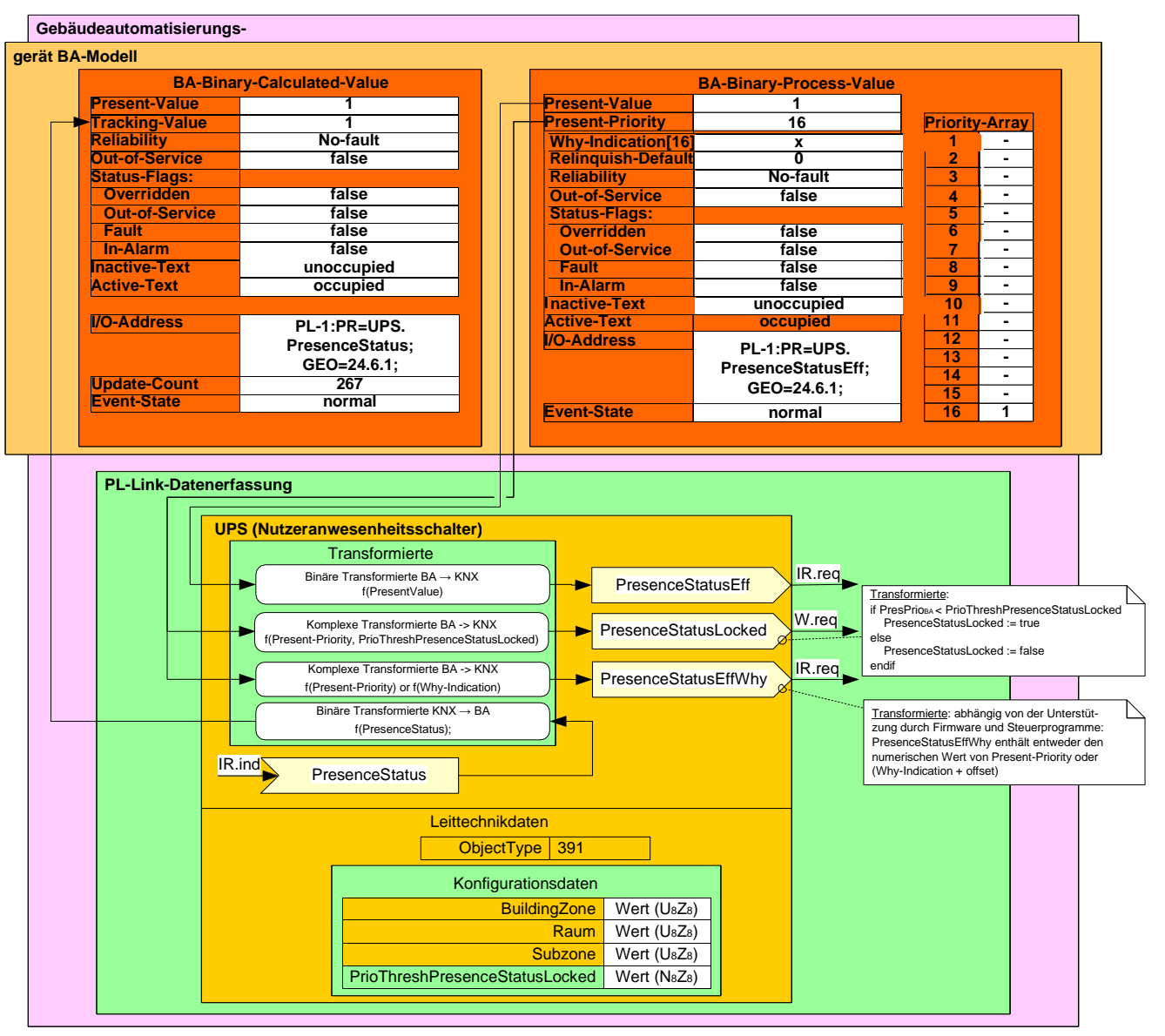

| Property-<br>Name            | Property<br>Identifier | Property-<br>Zugriff | LTE-Dienst | Beschreibung                              | KNX<br>Daten-<br>punkt-Typ<br>(DPT) |
|------------------------------|------------------------|----------------------|------------|-------------------------------------------|-------------------------------------|
| Schnittstel-<br>lenobjekttyp | 1                      | R                    |            | 391 = UPS                                 | DPT_PropData<br>Type                |
| (DPT_ID =<br>7.010)          |                        |                      |            |                                           |                                     |
| PresenceStatus               | 51                     | R/W                  | IR.req     | Prozessda-<br>tenausgabe                  | DPT_Occupan<br>cy                   |
| PresenceStatus<br>Locked     | 155                    | R/W                  | W.ind      | Prozessda-<br>teneingabe                  | DPT_Bool                            |
| PresenceStatu-<br>sEff       | UPS.156                |                      | IR.ind     | Prozessda-<br>teneingabe                  | DPT_Occupan<br>cy                   |
| lokale Kopie*)               | 201                    | R                    |            | Diagnose-<br>wert                         |                                     |
| BuildingZone                 | 101                    | R/W                  |            | Konfigurations-<br>daten                  | DPT_UCountV<br>alue8_Z              |
| Raum                         | 102                    | R/W                  |            | Konfigurations- DPT_UCou<br>daten alue8_Z |                                     |

#### Temporärer Betrieb

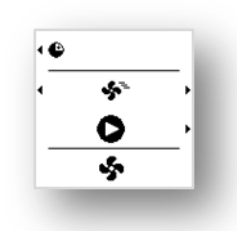

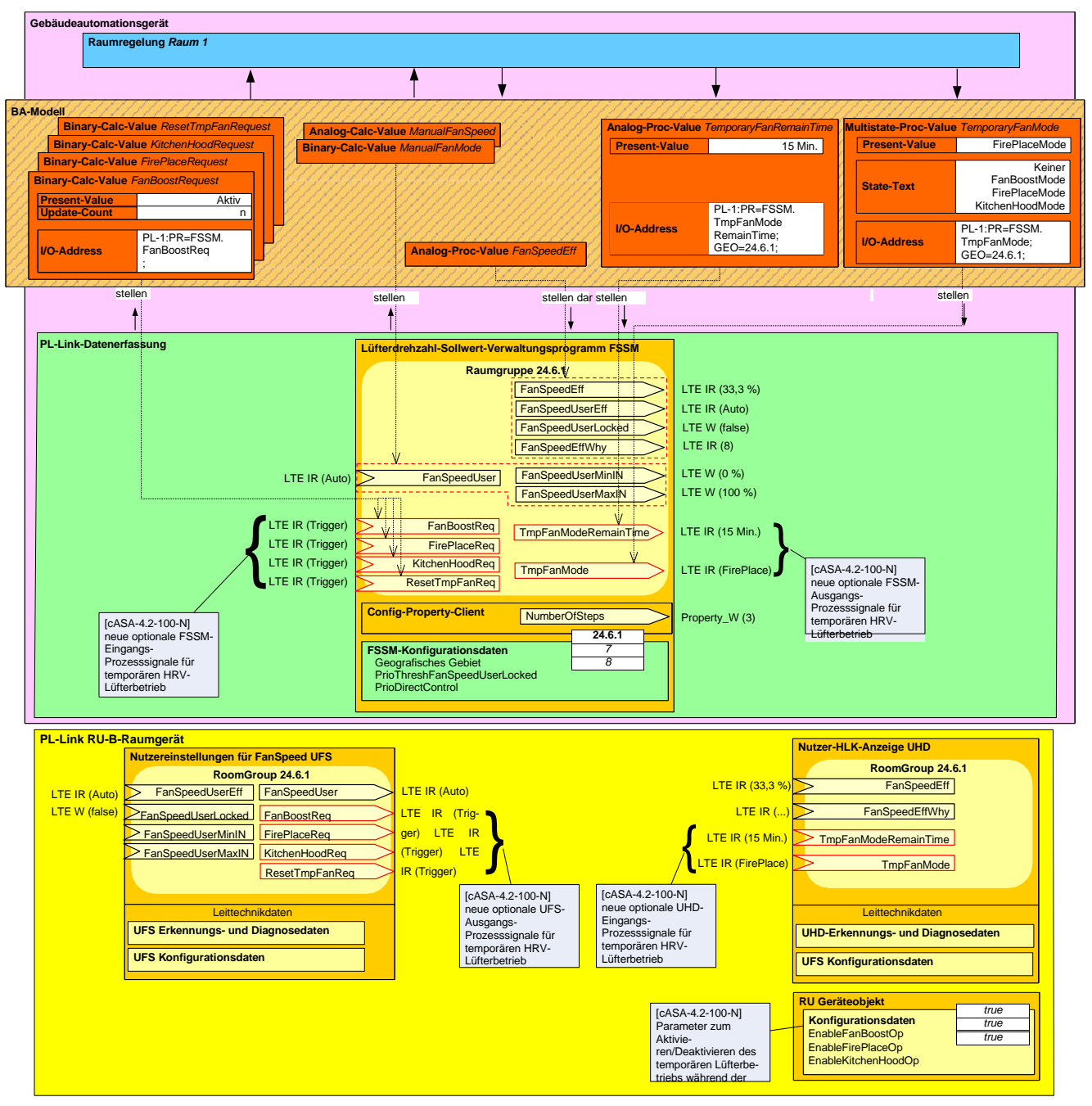

Für die volle Funktion erforderliche Parameter:

| Property-<br>Name            | Property Iden-<br>tifier | Property-<br>Zugriff | LTE-Dienst | Beschreibung             | KNX Daten-<br>punkt-Typ<br>(DPT)         |
|------------------------------|--------------------------|----------------------|------------|--------------------------|------------------------------------------|
| Schnittstel-<br>lenobjekttyp | 1                        | R                    |            | 390 = UHD                | DPT_PropData<br>Type (DPT_ID =<br>7.010) |
| TmpFanMode                   | FSSM.166                 |                      | IR.ind     | Prozessda-<br>teneingabe | DPT_TmpFan<br>Mode                       |
| lokale Kopie*)               | 208                      | R                    |            | Diagnose-<br>wert        |                                          |
| TmpFanModeR<br>emainTime     | FSSM.167                 |                      | IR.ind     | Prozessda-<br>teneingabe | DPT_TimePeri<br>odMin                    |
| lokale Kopie*)               | 209                      | R                    |            | Diagnose-<br>wert        |                                          |
| BuildingZone                 | 101                      | R/W                  |            | Konfigurations-<br>daten | DPT_UCountV<br>alue8_Z                   |
| Raum                         | 102                      | R/W                  |            | Konfigurations-<br>daten | DPT_UCountV<br>alue8_Z                   |
| Subzone                      | 103                      | R/W                  |            | Konfigurations-<br>daten | DPT_UCountV<br>alue8_Z                   |

| Property-<br>Name            | Property Iden-<br>tifier | Property-<br>Zugriff | LTE-Dienst | Beschreibung                                | KNX Daten-<br>punkt-Typ<br>(DPT)         |
|------------------------------|--------------------------|----------------------|------------|---------------------------------------------|------------------------------------------|
| Schnittstel-<br>lenobjekttyp | 1                        | R                    |            | 393 = UFS                                   | DPT_PropData<br>Type (DPT_ID =<br>7.010) |
| FanBoostReq                  | 162                      | R                    | IR.req     | Prozessda-<br>tenausgabe                    | DPT_Trigger                              |
| FirePlaceReq                 | 163                      | R                    | IR.req     | Prozessda-<br>tenausgabe                    | DPT_Trigger                              |
| KitchenHoodR<br>eq           | 164                      | R                    | IR.req     | Prozessda-<br>tenausgabe                    | DPT_Trigger                              |
| ResetTmpFan<br>Req           | 165                      | R                    | IR.req     | Prozessda-<br>tenausgabe                    | DPT_Trigger                              |
| FanBoostProlo<br>ngTime      | 166                      | R                    | IR.req     | Prozessda-<br>tenausgabe                    | DPT_TimePeri<br>odMin                    |
| FirePlaceProlo<br>ngTime     | 167                      | R                    | IR.req     | Prozessda-<br>tenausgabe                    | DPT_TimePeri<br>odMin                    |
| BuildingZone                 | 101                      | R/W                  |            | Konfigurations-<br>daten                    | DPT_UCountV<br>alue8_Z                   |
| Raum                         | 102                      | R/W                  |            | Konfigurations- DPT_UCount<br>daten alue8_Z |                                          |
| Subzone                      | 103                      | R/W                  |            | Konfigurations-<br>daten                    | DPT_UCountV<br>alue8_Z                   |

#### **Temperatur-Sollwert**

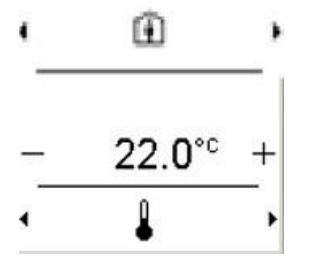

6155880

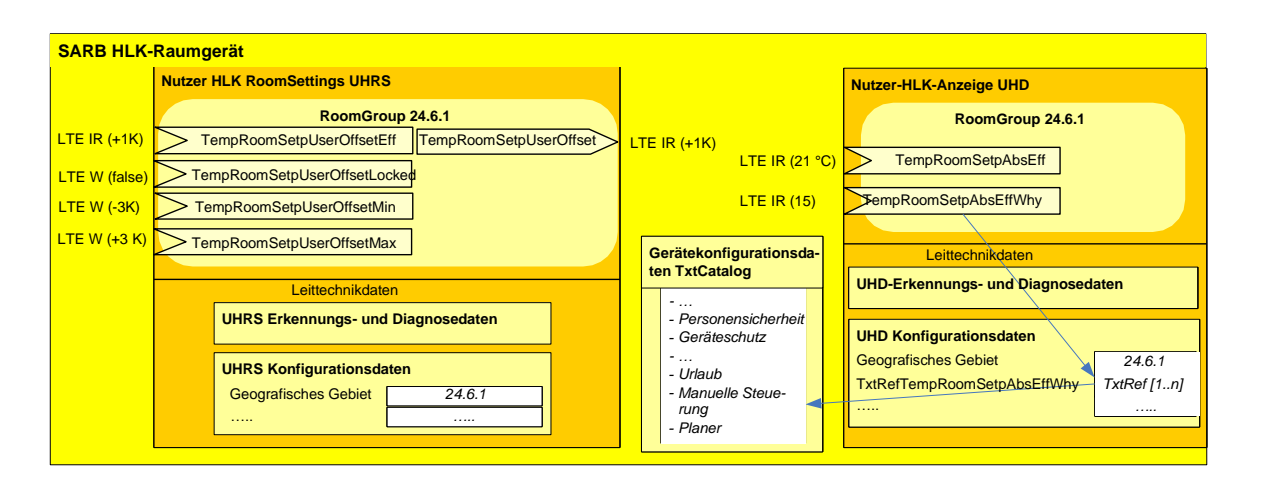

#### Überwachung der Außentemperatur

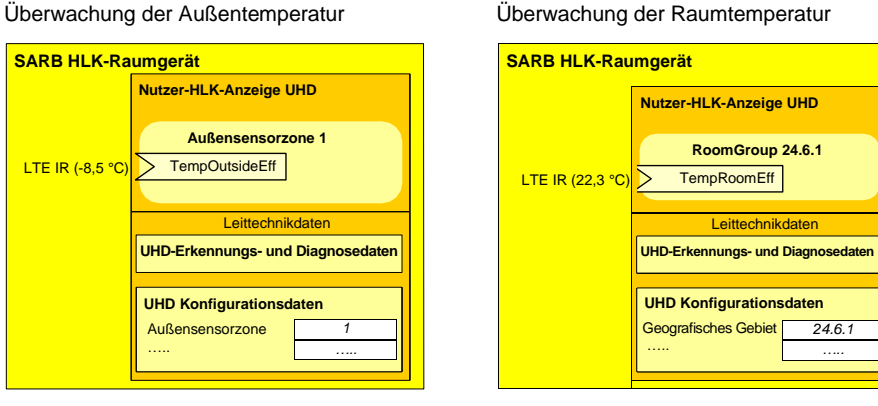

| Property-<br>Name                   | Property<br>Identifier | Property-<br>Zugriff | LTE-Dienst | Beschreibung                                          | KNX Daten-<br>punkt-Typ<br>(DPT)         |
|-------------------------------------|------------------------|----------------------|------------|-------------------------------------------------------|------------------------------------------|
| Schnittstel-<br>lenobjekttyp        | 1                      | R                    |            | 384 = UHRS                                            | DPT_PropData<br>Type (DPT_ID<br>= 7.010) |
| TempRoomSet<br>pUserOffset          | 52                     | R                    | IR.req     | Prozessda-<br>tenausgabe                              | DPT_TempHV<br>ACRel_Z                    |
| TempRoomSet<br>pUserOffsetMin<br>IN | 158                    | R/W                  | W.ind      | Prozessda-<br>teneingabe,<br>Konfigurati-<br>onsdaten | DPT_TempHV<br>ACRel_Z                    |
| TempRoomSet<br>pUserOffsetMa<br>xIN | 159                    | R/W                  | W.ind      | Prozessda-<br>teneingabe,<br>Konfigurati-<br>onsdaten | DPT_TempHV<br>ACRel_Z                    |

| Property-<br>Name                    | Property<br>Identifier | Property-<br>Zugriff | LTE-Dienst | Beschreibung             | KNX Daten-<br>punkt-Typ<br>(DPT) |
|--------------------------------------|------------------------|----------------------|------------|--------------------------|----------------------------------|
| TempRoomSet<br>pUserOffsetLoc<br>ked | 160                    | R/W                  | W.ind      | Prozessda-<br>teneingabe | DPT_Bool                         |
| TempRoomSet<br>pUserOffsetEff        | RSMHD.58               |                      | IR.ind     | Prozessda-<br>teneingabe | DPT_TempHV<br>ACRel_Z            |
| lokale Kopie*)                       | 161                    | R                    |            | Diagnose-<br>wert        |                                  |

| Property-<br>Name                       | Property<br>Identifier | Property-<br>Zugriff | LTE-Dienst | Beschreibung             | KNX Daten-<br>punkt-Typ<br>(DPT) |
|-----------------------------------------|------------------------|----------------------|------------|--------------------------|----------------------------------|
| StepIncrement<br>HMI_TRSetpU<br>sOffset | 171                    | R/W                  |            | Konfigurations-<br>daten | DPT_Value_1_<br>Ucount           |
| BuildingZone                            | 101                    | R/W                  |            | Konfigurations-<br>daten | DPT_UCountV<br>alue8_Z           |
| Raum                                    | 102                    | R/W                  |            | Konfigurations-<br>daten | DPT_UCountV<br>alue8_Z           |
| Subzone                                 | 103                    | R/W                  |            | Konfigurations-<br>daten | DPT_UCountV<br>alue8 Z           |

#### Warmwasserbetrieb über Raumgerät

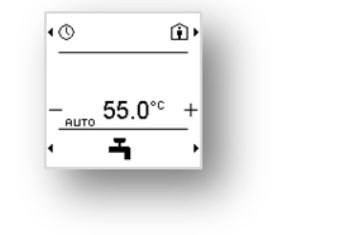

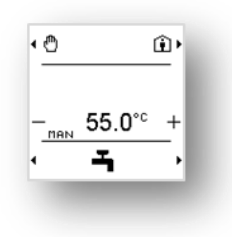

| Gebäudeautomations    | gerät                                                                                                    |             |                  | Steuerprogram              | mm                             |                                       |                 |                                           |                              |
|-----------------------|----------------------------------------------------------------------------------------------------|-------------|------------------|----------------------------|--------------------------------|---------------------------------------|-----------------|-------------------------------------------|------------------------------|
|                       |                                                                                                    |             |                  |                            | ▼                              |                                       |                 |                                           |                              |
| A-Modell              |                                                                                                    | HHH         | 4777             |                            |                                |                                       | 11              |                                           |                              |
| Binary-Calculated-Val | ue                                                                                                    | Multistat   | e-Calculated     | -Value                     | Multistate-Process-Val         | lue                                   |                 | Binary Process Value                      |                              |
| Present-Value         | Aktiv                                                                                                    | Presen      | -Value           | Auto                       | Present-Value                  | Norr                                  | nal             |                                           |                              |
|                       |                                                                                                    | Numbe       | r-of-States      | 5                          | Priority-Array                 |                                       |                 |                                           |                              |
|                       |                                                                                                    | 4           |                  | Auto                       | Present-Priority               |                                       | 16              |                                           |                              |
|                       |                                                                                                    | State-T     | avt              | Reduced                    | Number-of-States               |                                       | 4               | Present-Value                             | Inaktiv                      |
|                       |                                                                                                    |             |                  | Off/FrostProtect           | Why-Indication [16]            | Nor                                   | x               | Priority-Array                            |                              |
|                       |                                                                                                    |             |                  | LegioProtect               |                                | Reduc                                 | ed              | Present-Priority                          | 16                           |
|                       |                                                                                                    | 2           |                  |                            | State-Text                     | Off/FrostProt<br>LegioProt            | ect             |                                           |                              |
| Update-Count          | n                                                                                                    | Update      | Count            | n                          | Update-Count                   | , , , , , , , , , , , , , , , , , , , | n               | Update-Count                              | n                            |
|                       | PL-1:PR=DHWSM.                                                                                                    | 1           |                  | PL-1:PR=DHWSM.             |                                | PL-1:PR=DHWS                          | м.              |                                           | PL-1:PR=DHWSM.               |
| I/O-Address           | DHWPushUser;<br>APP=DHW.1;                                                                                                    | I/O-Add     | ress             | DHWModeUser;<br>APP=DHW.1; | I/O-Address                    | DHWModeEff;<br>APP=DHW.1;             | 2               | I/O-Address                               | DHWPushActive;<br>APP=DHW.1; |
| ∱ stelle              | en                                                                                                    |             | ſ                | stellen                    | stelle                         | n 🗸                                   |                 | st                                        | ellen                        |
| PL-Link-Datenerfass   | sung                                                                                                    |             | Warmwas          | sser-Sollwert-Verwaltur    | ngsprogramm DHWSM              |                                       |                 |                                           |                              |
|                       |                                                                                                    |             |                  | DHWZone 1                  | \/                             |                                       |                 |                                           |                              |
|                       |                                                                                                    |             | , <del>-</del>   |                            |                                |                                       | Auto)           |                                           |                              |
|                       |                                                                                                    |             | " 🔼              | DHWW0deOser                | DIWWWOdeOseiLii                |                                       | 4010)           |                                           | _                            |
|                       |                                                                                                    |             |                  |                            | DHWModeUserLocked              |                                       | alse)           | optionale Ausgabe:                        |                              |
|                       |                                                                                                    |             |                  |                            | DHWModeEff                     |                                       | Norma           | al) "Why"-Wert kann<br>von BA-Present-    |                              |
|                       |                                                                                                    |             |                  |                            | DHWModeEffWhy                  |                                       | )               | Priority oder Why-<br>Indication abgelei- |                              |
|                       |                                                                                                    |             |                  |                            |                                |                                       |                 |                                           |                              |
|                       |                                                                                                    |             |                  | V                          | V                              |                                       |                 |                                           |                              |
|                       |                                                                                                    | F IR (Triag | ar)              | DHWPushUser                | DHWPushActive                  |                                       | (false)         |                                           |                              |
|                       |                                                                                                    | (           | "' <mark></mark> |                            | L                              |                                       | ()              |                                           |                              |
|                       |                                                                                                    |             |                  |                            | 1                              |                                       |                 |                                           |                              |
|                       |                                                                                                    |             | Konfia           | urationsdaten              | 7                              |                                       |                 |                                           |                              |
|                       |                                                                                                    |             | Warm             | wasserbereich              | 8                              |                                       |                 |                                           |                              |
|                       |                                                                                                    |             | PrioTh           | hreshDHWModeUserLoc        | ked                            |                                       |                 |                                           |                              |
| PL-Link Raumgerät     |                                                                                                    |             | PIIODI           |                            |                                |                                       |                 |                                           |                              |
|                       | Nutzereinstellungen f                                                                                                    | ür Warmur   | SSAL LIDHING     | ET                         |                                | Nutro                                 | -HIK            | Anzeige LIHD                              |                              |
|                       | Survey and a survey of the survey of the sur | WZone 4     | JJCI UDIWJ       |                            |                                | Nutzer                                | nere.           | DHWZana 4                                 |                              |
|                       |                                                                                                    |             | NA/Mastelli      |                            |                                |                                       |                 |                                           |                              |
| LIEIR (Auto)          | DHVVModeUse                                                                                                    |             | www.udeusel      | LIEIR (Auto)               | LTE IR                         | (Normal)                              |                 | DHWModeEff                                | optionale Eingab             |
| LTE W (false)         |                                                                                                    | ked         |                  |                            | Ľ                              | TE IR ()                              | DH              | WModeEffWhy                               |                              |
| LTE IR (false)        | DHWPushAd                                                                                                    | tive DI     | IWPushUser       | LTE IR (Trigger)           |                                |                                       |                 |                                           |                              |
|                       |                                                                                                    |             |                  |                            | onsdaten TxtCatalo             | eg 🛛 👘                                |                 | Leittechnikdaten                          |                              |
|                       | Leittechn                                                                                                    | ikdaten     |                  |                            | <br>- Geräteschutz             |                                       |                 |                                           |                              |
|                       | Konfigurationsdaten                                                                                                    |             |                  |                            |                                | Konfig                                | guratio         | onsdaten                                  |                              |
|                       | Warmwasserbereich                                                                                                    |             | 1                |                            | - Manuelle Steueru<br>- Planer | Ing Warr<br>TxtR                      | nwasse<br>efDHW | erbereich<br>ModeEffWhy                   | 1<br>ef [1n]                 |
|                       |                                                                                                    |             |                  |                            |                                |                                       |                 | ,                                         |                              |

| Property-<br>Name            | Property Iden-<br>tifier | Property-<br>Zugriff | LTE-Dienst | Beschreibung             | KNX<br>Datenpunkt-<br>Typ (DPT)          |
|------------------------------|--------------------------|----------------------|------------|--------------------------|------------------------------------------|
| Schnittstel-<br>lenobjekttyp | 1                        | R                    |            | 390 = UHD                | DPT_PropData<br>Type (DPT_ID<br>= 7.010) |
| DHWModeEff                   | DHWSM.51                 |                      | IR.ind     | Prozessda-<br>teneingabe | DPT_DHWMod<br>e_Z                        |
|                              | lokale Kopie*)           | 213                  | R          |                          | Diagnose-<br>wert                        |
| BuildingZone                 | 101                      | R/W                  |            | Konfigurations-<br>daten | DPT_UCountV<br>alue8_Z                   |
| Raum                         | 102                      | R/W                  |            | Konfigurations-<br>daten | DPT_UCountV<br>alue8_Z                   |
| Subzone                      | 103                      | R/W                  |            | Konfigurations-<br>daten | DPT_UCountV<br>alue8_Z                   |

| Property-<br>Name            | Property Iden-<br>tifier | Property-<br>Zugriff | LTE-Dienst | Beschreibung             | KNX<br>Daten-<br>punkt-Typ<br>(DPT)      |
|------------------------------|--------------------------|----------------------|------------|--------------------------|------------------------------------------|
| Schnittstel-<br>lenobjekttyp | 1                        | R                    |            | 181 =<br>UDHWSET         | DPT_PropData<br>Type (DPT_ID<br>= 7.010) |
| DHWModeUse<br>r              | 51                       | R                    | IR.req     | Prozessda-<br>tenausgabe | DPT_DHWMod<br>e_Z                        |
| DHWModeUse<br>rLocked        | 156                      | R/W                  | W.ind      | Prozessda-<br>teneingabe | DPT_Bool                                 |
| DHWModeUse<br>rEff           | DHWSM.56                 |                      | IR.ind     | Prozessda-<br>teneingabe | DPT_DHWMod<br>e_Z                        |
|                              | lokale Kopie*)           | 254                  | R          |                          | Diagnose-<br>wert                        |
| DHWZoneCont<br>roller        | 101                      | R/W                  |            | Konfigurations-<br>daten | DPT_UCountV<br>alue8_Z                   |

#### Einstellung des Warmwasser-Sollwerts über das Raumgerät

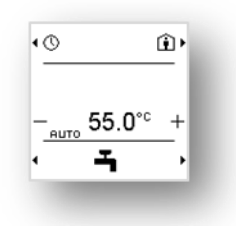

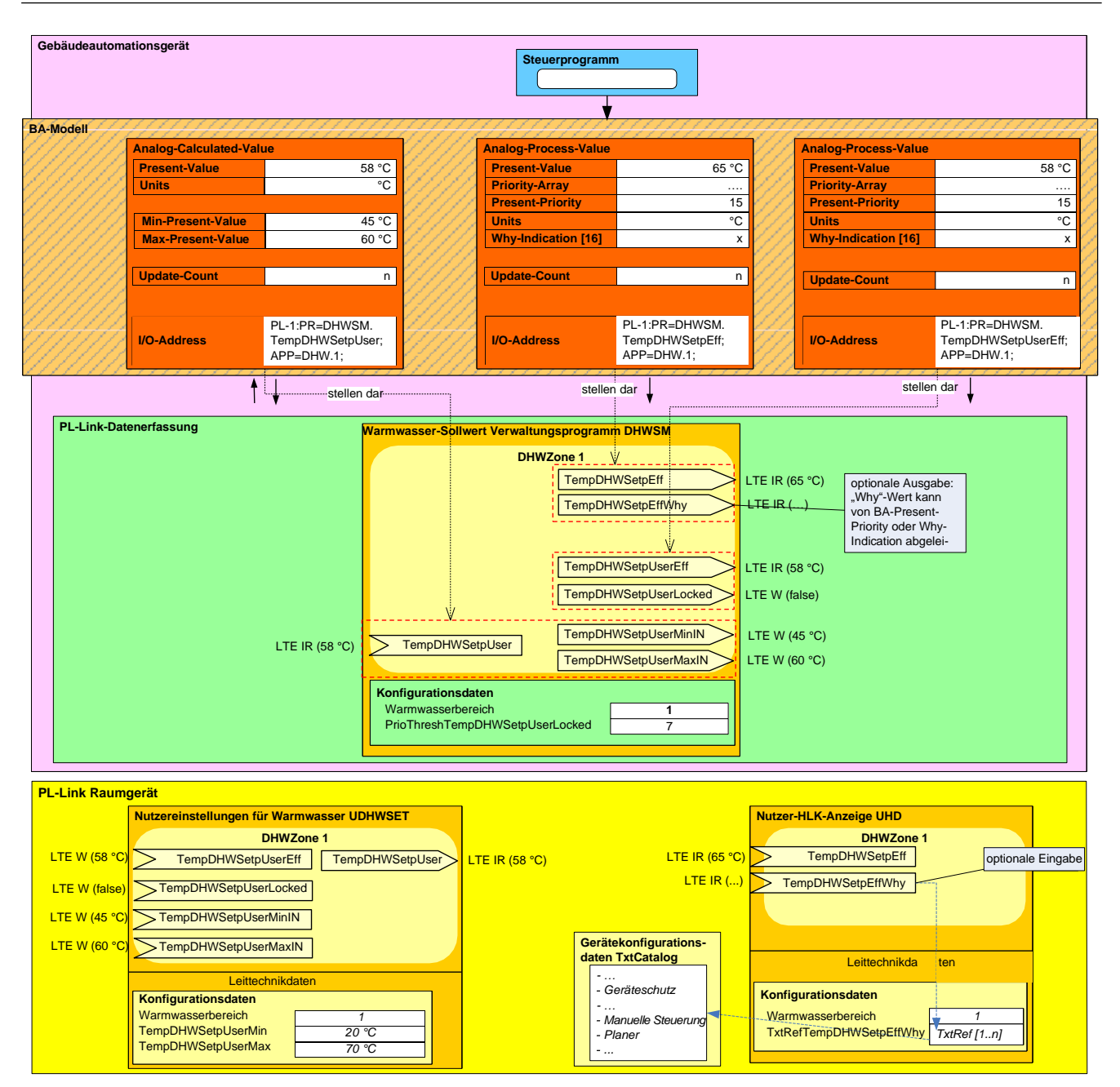

Für die volle Funktion erforderliche Parameter:

| Property-<br>Name            | Property Iden-<br>tifier | Property-<br>Zugriff | LTE-Dienst | Beschreibung             | KNX Daten-<br>punkt-Typ<br>(DPT)         |
|------------------------------|--------------------------|----------------------|------------|--------------------------|------------------------------------------|
| Schnittstel-<br>lenobjekttyp | 1                        | R                    |            | 390 = UHD                | DPT_PropData<br>Type (DPT_ID<br>= 7.010) |
| TempDHWSet<br>pEff           | DHWSM.55                 |                      | IR.ind     | Prozessda-<br>teneingabe | DPT_TempHV<br>ACAbs_Z                    |
| lokale Kopie*)               | 211                      | R                    |            | Diagnose-<br>wert        |                                          |
| BuildingZone                 | 101                      | R/W                  |            | Konfigurations-<br>daten | DPT_UCountV<br>alue8_Z                   |
| Raum                         | 102                      | R/W                  |            | Konfigurations-<br>daten | DPT_UCountV<br>alue8_Z                   |
| Subzone                      | 103                      | R/W                  |            | Konfigurations-<br>daten | DPT_UCountV<br>alue8_Z                   |

| Property-<br>Name            | Property Iden-<br>tifier | Property-<br>Zugriff | LTE-Dienst | Beschreibung                                          | KNX Daten-<br>punkt-Typ<br>(DPT)         |
|------------------------------|--------------------------|----------------------|------------|-------------------------------------------------------|------------------------------------------|
| Schnittstel-<br>lenobjekttyp | 1                        | R                    |            | 181 =<br>UDHWSET                                      | DPT_PropData<br>Type (DPT_ID<br>= 7.010) |
| TempDHWSet<br>pUser          | 52                       | R                    | IR.req     | Prozessda-<br>tenausgabe                              | DPT_TempHV<br>ACAbs_Z                    |
| TempDHWSet<br>pUserEff       | DHWSM.162                |                      | IR.ind     | Prozessda-<br>teneingabe                              | DPT_TempHV<br>ACAbs_Z                    |
| lokale Kopie*)               | 246                      | R                    |            | Diagnose-<br>wert                                     |                                          |
| TempDHWSet<br>pUserMinIN     | 158                      | R/W                  | W.ind      | Prozessda-<br>teneingabe,<br>Konfigurati-<br>onsdaten | DPT_TempHV<br>ACAbs_Z                    |
| TempDHWSet<br>pUserMaxIN     | 159                      | R/W                  | W.ind      | Prozessda-<br>teneingabe,<br>Konfigurati-<br>onsdaten | DPT_TempHV<br>ACAbs_Z                    |
| TempDHWSet<br>pUserLocked    | 160                      | R/W                  | W.ind      | Prozessda-<br>teneingabe                              | DPT_Bool                                 |
| DHWZoneCont<br>roller        | 101                      | R/W                  |            | Konfigurations-<br>daten                              | DPT_UCountV<br>alue8_Z                   |

#### Visualisierung der Warmwassertemperatur

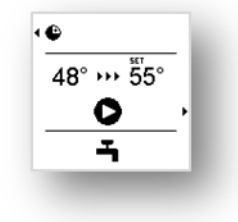

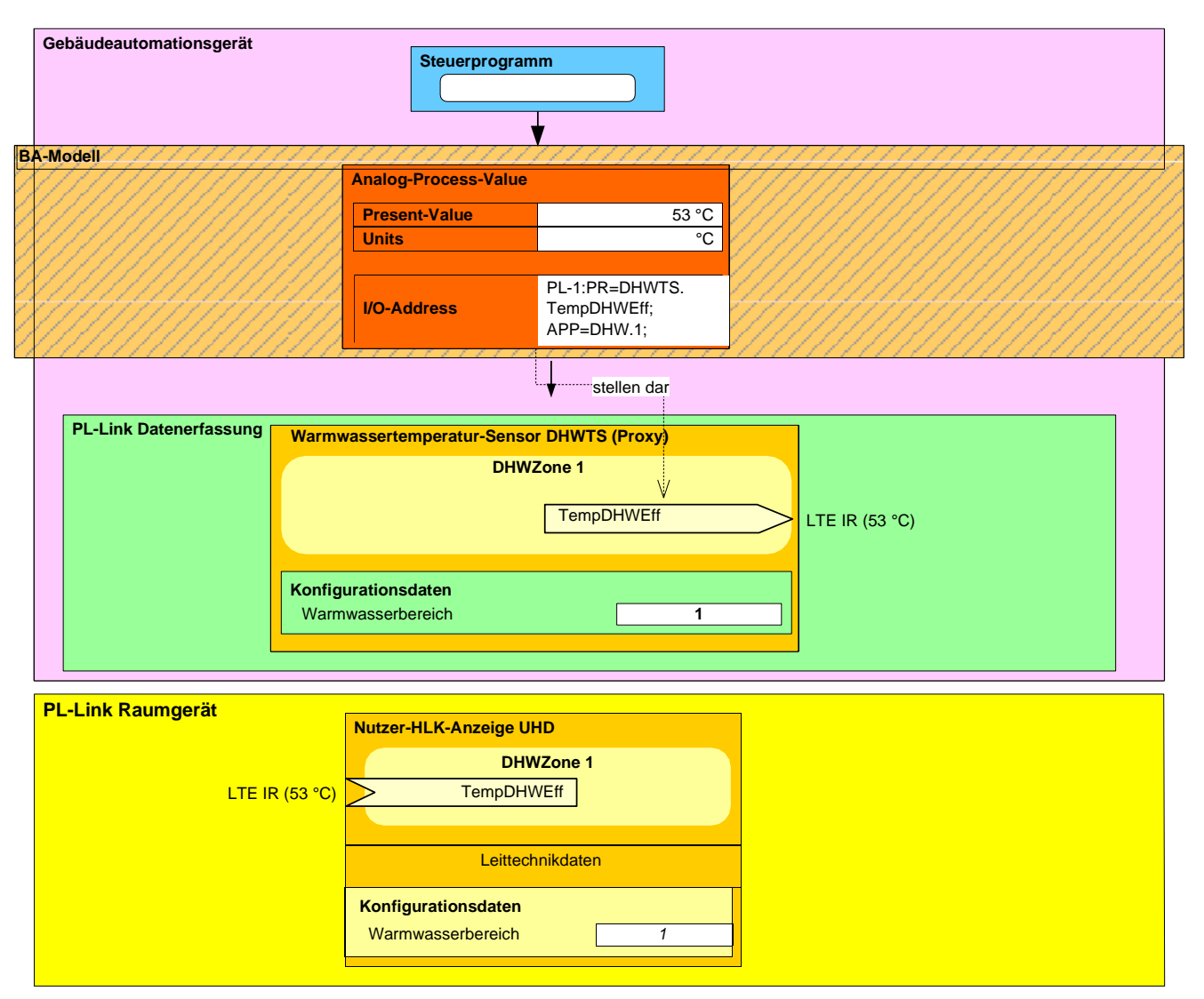

| Property-<br>Name            | Property Iden-<br>tifier | Property-<br>Zugriff | LTE-Dienst | Beschreibung             | KNX Daten-<br>punkt-Typ<br>(DPT)         |
|------------------------------|--------------------------|----------------------|------------|--------------------------|------------------------------------------|
| Schnittstel-<br>lenobjekttyp | 1                        | R                    |            | 390 = UHD                | DPT_PropData<br>Type (DPT_ID<br>= 7.010) |
| TempDHWEff                   | DHWTS.155                |                      | IR.ind     | Prozessda-<br>teneingabe | DPT_TempHV<br>ACAbs_Z                    |
| lokale Kopie*)               | 210                      | R                    |            | Diagnose-<br>wert        |                                          |
| BuildingZone                 | 101                      | R/W                  |            | Konfigurations-<br>daten | DPT_UCountV<br>alue8_Z                   |
| Raum                         | 102                      | R/W                  |            | Konfigurations-<br>daten | DPT_UCountV<br>alue8_Z                   |
| Subzone                      | 103                      | R/W                  |            | Konfigurations-<br>daten | DPT_UCountV<br>alue8_Z                   |

| Property-<br>Name            | Property Iden-<br>tifier | Property-<br>Zugriff | LTE-Dienst | Beschreibung             | KNX Daten-<br>punkt-Typ<br>(DPT)         |
|------------------------------|--------------------------|----------------------|------------|--------------------------|------------------------------------------|
| Schnittstel-<br>lenobjekttyp | 1                        | R                    |            | 181 =<br>UDHWSET         | DPT_PropData<br>Type (DPT_ID<br>= 7.010) |
| DHWPushActiv<br>e            | DHWSM.163                |                      | IR.ind     | Prozessda-<br>teneingabe | DPT_Bool                                 |
| lokale Kopie*)               | 252                      | R                    |            | Diagnose-<br>wert        |                                          |
| DHWZoneCont<br>roller        | 101                      | R/W                  |            | Konfigurations-<br>daten | DPT_UCountV<br>alue8_Z                   |

#### Planer

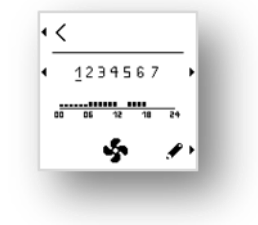

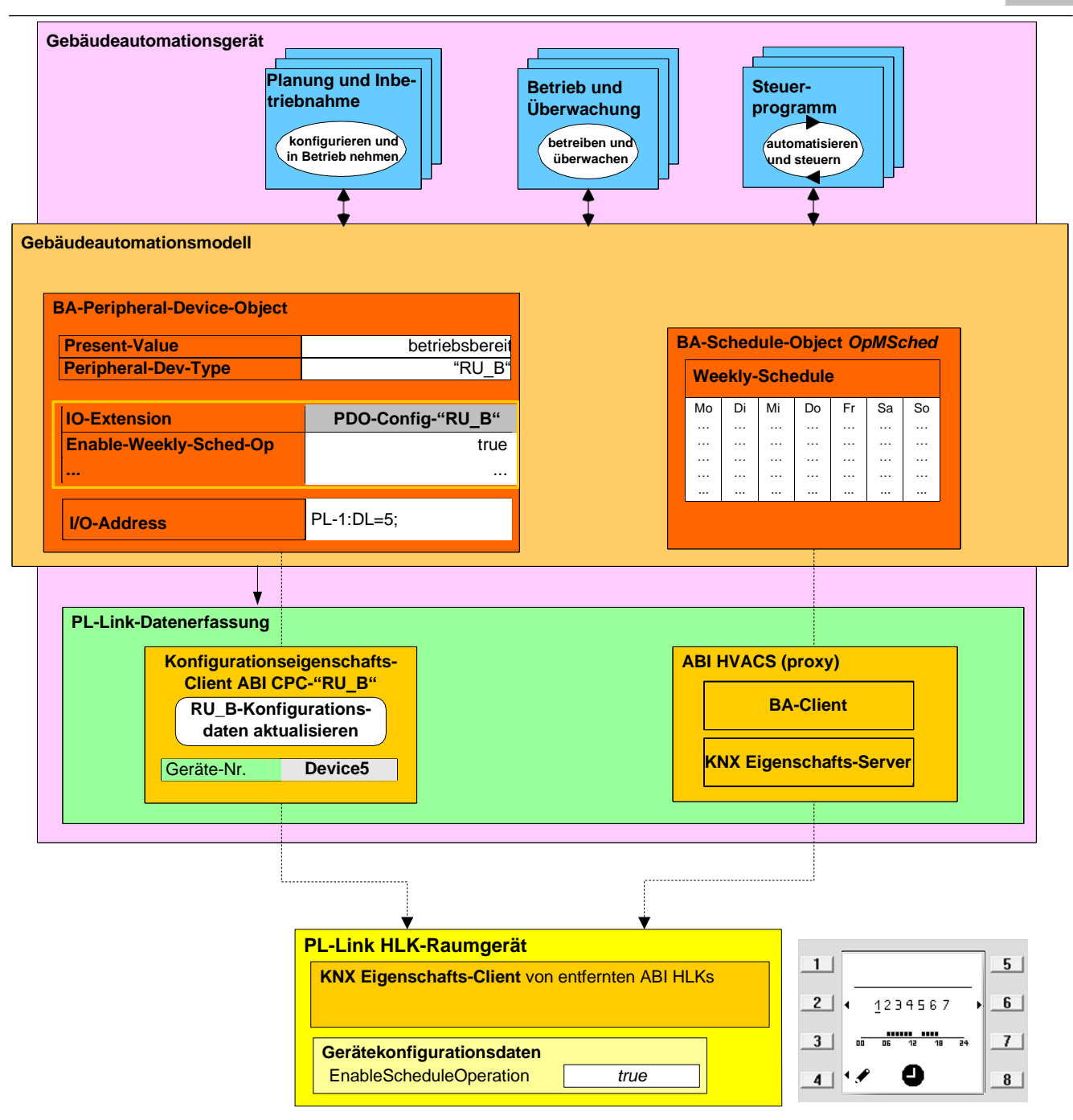

| Property-<br>Name            | Property Iden-<br>tifier | Property-<br>Zugriff | LTE-Dienst | Beschrei-<br>bung                 | KNX Daten-<br>punkt-Typ<br>(DPT)         |
|------------------------------|--------------------------|----------------------|------------|-----------------------------------|------------------------------------------|
| Schnittstel-<br>lenobjekttyp | 1                        | R                    |            | 110 = HLKs                        | DPT_PropData<br>Type (DPT_ID<br>= 7.010) |
| HVACSDailyPr<br>og_Mo 1)     | 231                      | R/W                  |            | Tägliches<br>Programm<br>Montag   | DPT_HVACSS<br>witchPoint                 |
| HVACSDailyPr<br>og_Tu 1)     | 232                      | R/W                  |            | Tägliches<br>Programm<br>Dienstag | DPT_HVACSS<br>witchPoint                 |
| HVACSDailyPr<br>og_We 1)     | 233                      | R/W                  |            | Tägliches<br>Programm<br>Mittwoch | DPT_HVACSS<br>witchPoint                 |

| Property-<br>Name         | Property Iden-<br>tifier | Property-<br>Zugriff | LTE-Dienst | Beschreibung                        | KNX Daten-<br>punkt-Typ<br>(DPT) |
|---------------------------|--------------------------|----------------------|------------|-------------------------------------|----------------------------------|
| HVACSDailyP-<br>rog_Th 1) | 234                      | R/W                  |            | Tägliches<br>Programm<br>Donnerstag | DPT_HVACSS<br>witchPoint         |
| HVACSDailyP-<br>rog_Fr 1) | 235                      | R/W                  |            | Tägliches<br>Programm<br>Freitag    | DPT_HVACSS<br>witchPoint         |
| HVACSDailyP-<br>rog_Sa 1) | 236                      | R/W                  |            | Tägliches<br>Programm<br>Samstag    | DPT_HVACSS<br>witchPoint         |
| HVACSDailyP-<br>rog_Su 1) | 237                      | R/W                  |            | Tägliches<br>Programm<br>Sonntag    | DPT_HVACSS<br>witchPoint         |

#### Einstellen der Uhr

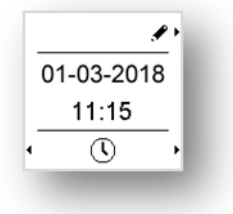

Planung

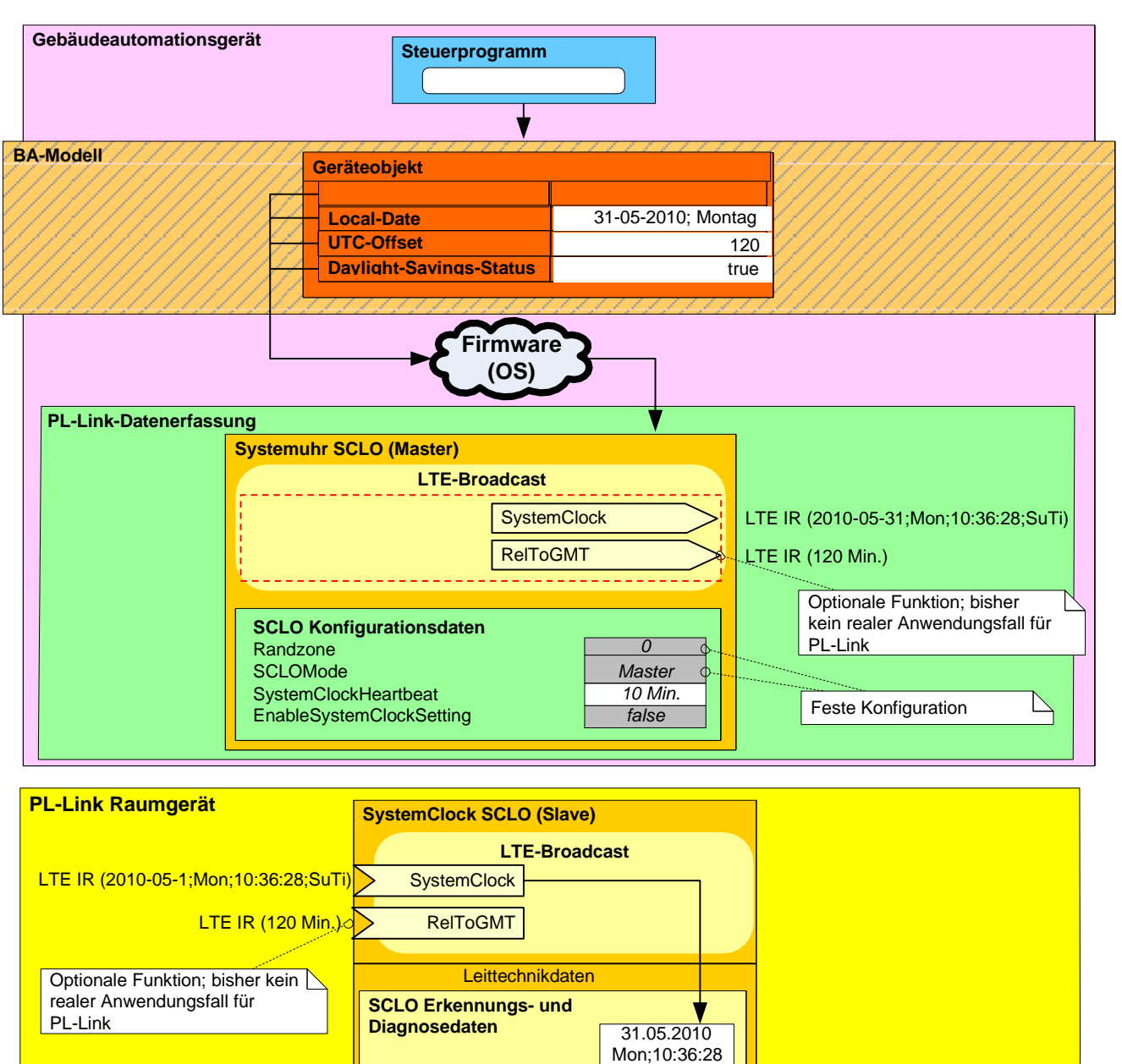

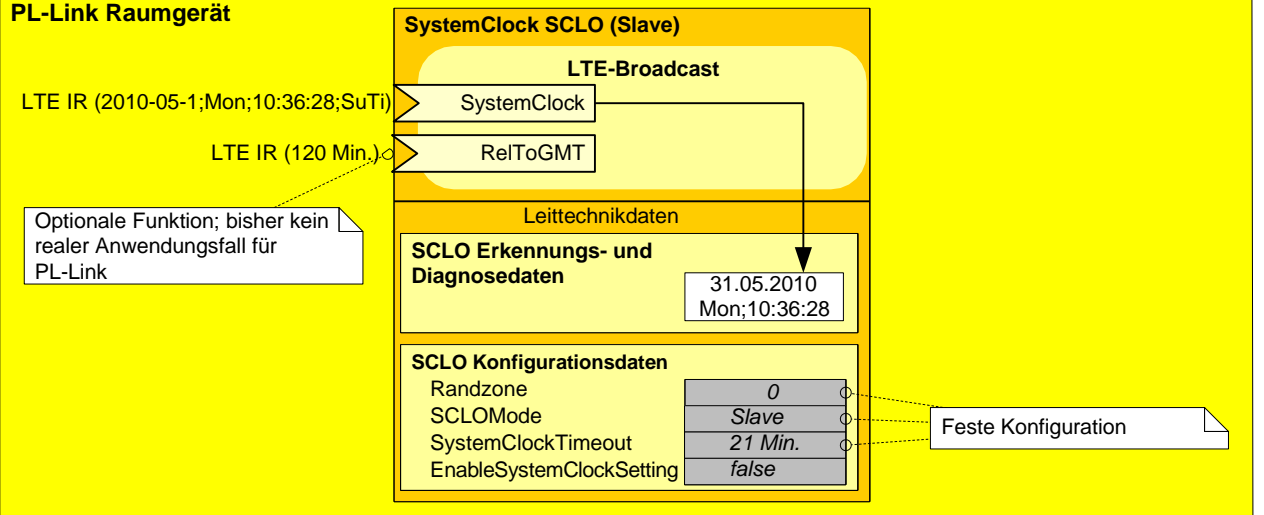

Für die volle Funktion erforderliche Parameter:

| Property-<br>Name            | Property Iden-<br>tifier | Property-<br>Zugriff | LTE-Dienst | Beschreibung             | KNX Daten-<br>punkt-Typ<br>(DPT) |
|------------------------------|--------------------------|----------------------|------------|--------------------------|----------------------------------|
| Schnittstel-<br>lenobjekttyp | 1                        | R                    |            | 1001 = SCLO              | DPT_PropData<br>Type             |
| (DPT_ID =<br>7.010)          |                          |                      |            |                          |                                  |
| SystemClock                  | 51                       | R                    | IR.req     | Prozessda-<br>tenausgabe | DPT_DateTime                     |

6155880

#### Benachrichtigung: Alarm/Wartung

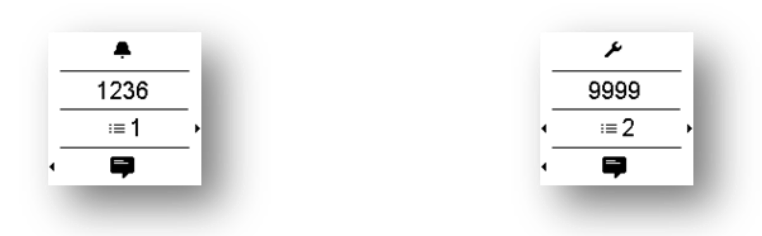

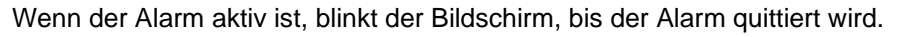

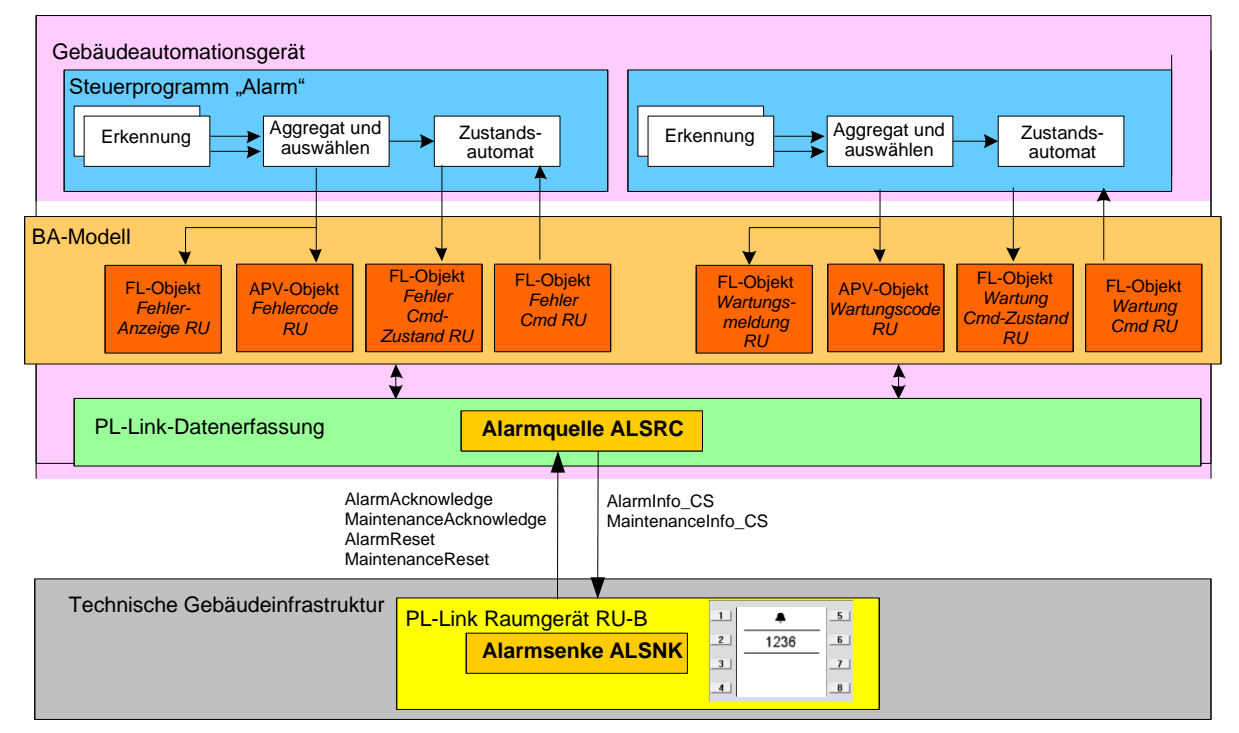

| Property-<br>Name            | Property Iden-<br>tifier | Property-<br>Zugriff | LTE-Dienst | Beschreibung                                              | KNX Daten-<br>punkt-Typ<br>(DPT)            |
|------------------------------|--------------------------|----------------------|------------|-----------------------------------------------------------|---------------------------------------------|
| Schnittstel-<br>lenobjekttyp | 1                        | R                    |            | 1003 = ALSNK<br>gerätespezifi-<br>sches Geräte-<br>objekt | DPT_PropData<br>Type<br>(DPT_ID =<br>7.010) |
| AlarmInfo_CS                 | ALSRC.254                |                      | IR.ind     | Prozessda-<br>teneingabe                                  | DPT_AlarmInfo<br>_CS                        |
| lokale Kopie 1)              | 230                      | R                    |            | Diagnose-<br>wert                                         |                                             |
| AlarmAcknowle<br>dge         | ALSRC.55                 |                      | W.req      | Prozessda-<br>tenausgabe                                  | DPT_Ack                                     |
| lokale Kopie 2)              | 228                      | R                    |            | Diagnose-<br>wert                                         |                                             |
| AlarmReset                   | ALSRC.56                 |                      | W.req      | Prozessda-<br>tenausgabe                                  | DPT_Reset                                   |

| Property-<br>Name          | Property Iden-<br>tifier | Property-<br>Zugriff | LTE-Dienst | Beschreibung             | KNX Daten-<br>punkt-Typ<br>(DPT) |
|----------------------------|--------------------------|----------------------|------------|--------------------------|----------------------------------|
| lokale Kopie 2)            | 229                      | R                    |            | Diagnose-<br>wert        |                                  |
| MaintenanceInf<br>o_CS     | ALSRC.194                |                      | IR.ind     | Prozessda-<br>teneingabe | DPT_AlarmInfo<br>_CS             |
| lokale Kopie 1)            | 227                      | R                    |            | Diagnose-<br>wert        |                                  |
| MaintenanceAc<br>knowledge | ALSRC.192                |                      | W.req      | Prozessda-<br>tenausgabe | DPT_Ack                          |

| Property-<br>Name    | Property Iden-<br>tifier | Property-<br>Zugriff | LTE-Dienst | Beschreibung             | KNX Daten-<br>punkt-Typ<br>(DPT) |
|----------------------|--------------------------|----------------------|------------|--------------------------|----------------------------------|
|                      | lokale Kopie 2)          | 225                  | R          |                          | Diagnose-<br>wert                |
| MaintenanceR<br>eset | ALSRC.193                |                      | W.req      | Prozessda-<br>tenausgabe | DPT_Reset                        |
|                      | lokale Kopie 2)          | 226                  | R          |                          | Diagnose-<br>wert                |

#### Hilfseingang

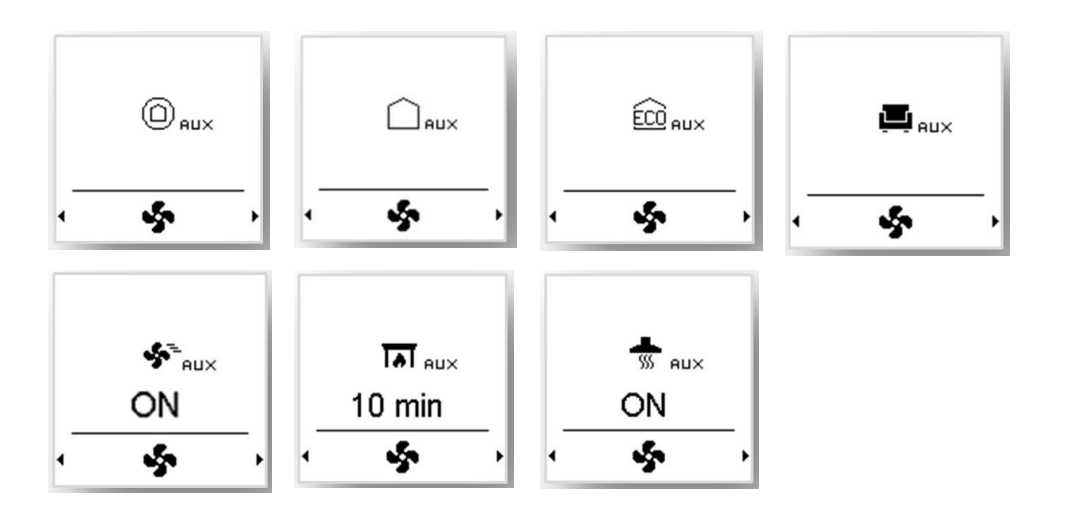

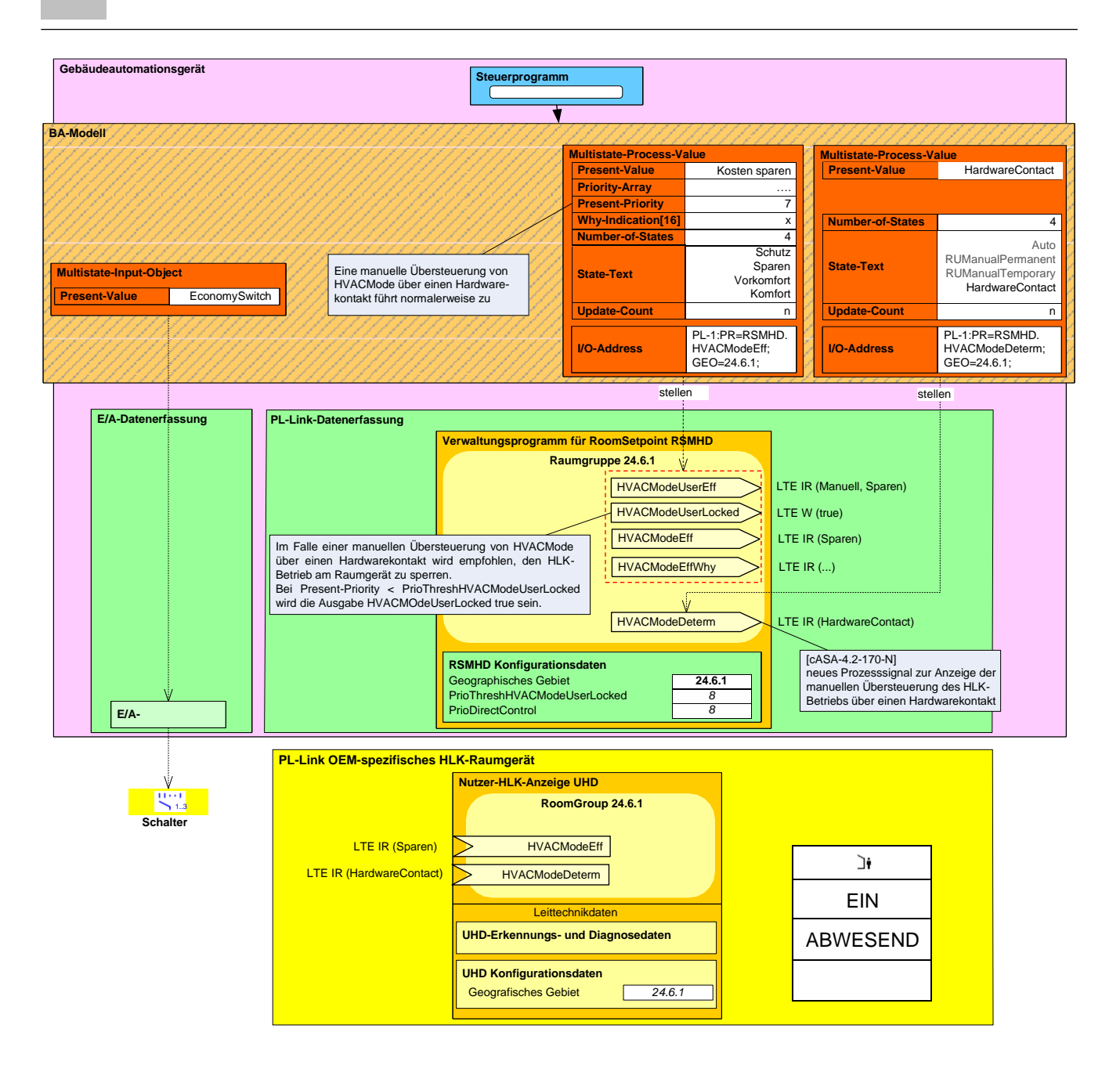

| Property-<br>Name            | Property Iden-<br>tifier | Property-<br>Zugriff | LTE-Dienst | Beschreibung             | KNX<br>Datenpunkt-<br>Typ (DPT)          |
|------------------------------|--------------------------|----------------------|------------|--------------------------|------------------------------------------|
| Schnittstel-<br>lenobjekttyp | 1                        | R                    |            | 390 = UHD                | DPT_PropData<br>Type (DPT_ID<br>= 7.010) |
| HVACModeEff                  | RSMHD.51                 |                      | IR.ind     | Prozessda-<br>teneingabe | DPT_HVACMo<br>de_Z                       |
| lokale Kopie*)               | 163                      | R                    |            | Diagnose-<br>wert        |                                          |
| HVACModeDet<br>erm           | RSMHD.243                |                      | IR.ind     | Prozessda-<br>teneingabe | DPT_HVACMo<br>deDeterm                   |
| lokale Kopie*)               | 217                      | R                    |            | Diagnose-<br>wert        |                                          |

| Property-<br>Name | Property Iden-<br>tifier | Property-<br>Zugriff | LTE-Dienst | Beschreibung             | KNX Daten-<br>punkt-Typ<br>(DPT) |
|-------------------|--------------------------|----------------------|------------|--------------------------|----------------------------------|
| BuildingZone      | 101                      | R/W                  |            | Konfigurations-<br>daten | DPT_UCountV<br>alue8_Z           |
| Raum              | 102                      | R/W                  |            | Konfigurations-<br>daten | DPT_UCountV<br>alue8_Z           |
| Subzone           | 103                      | R/W                  |            | Konfigurations-<br>daten | DPT_UCountV<br>alue8_Z           |

### 6 Inbetriebnahme

#### Voraussetzungen

Stellen Sie vor der Inbetriebnahme eines Raumbediengeräts sicher, dass eine Anwendung auf den angeschlossenen Regler heruntergeladen wurde, von der aus die Funktionen auf das Raumbediengerät übertragen werden.

Nach dem erfolgreichen Abschluss des Inbetriebnahmeverfahrens zeigt das Raumbediengerät die Standard-Bedienanzeige an, die in der auf den Regler heruntergeladenen Anwendung definiert ist

Automatische Inbetriebnahme (1 : 1-Verbindung)

KNX Bus das Inbetriebnahmeverfahren automatisch durch. Nach dem erfolgreichen Abschluss des Inbetriebnahmeverfahrens zeigt das Raumbediengerät die Standard-Bedienanzeige an, die in der auf die Raumautomationsstation heruntergeladenen Anwendung definiert ist.

verbunden ist, führt das Raumbediengerät beim erstmaligen Einschalten über den

Bei einer 1 : 1-Verbindung, d. h., wenn ein Raumbediengerät mit einem Regler

### 6.1 Programmierungsstift und Service-LED

Die Geräte sind auf der Rückseite mit einem Programmierungsstift und einer roten Service-LED ausgestattet.

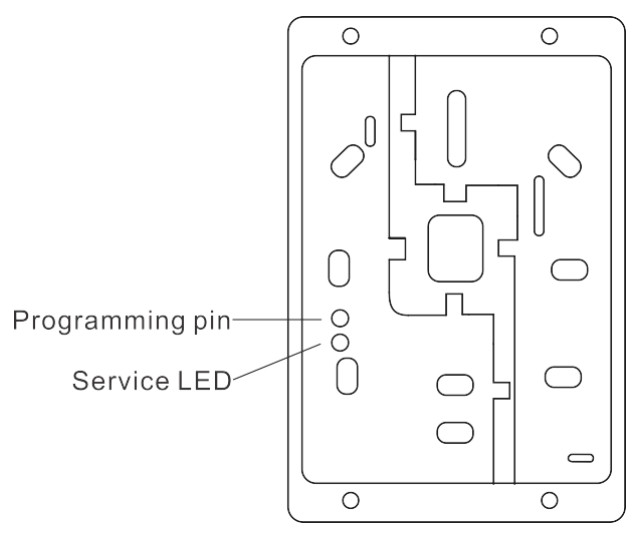

### 6.1.1 Adressierung

- 1. Drücken Sie kurz den Programmierungsstift (< 2 s).
  - ➡ Das Gerät wechselt in den Programmiermodus und die Service-LED leuchtet dauerhaft. Das Tool erkennt das derzeit aktive Gerät und weist es zu.
- Deaktivieren Sie nach der Inbetriebnahme des Geräts den Programmiermodus, indem Sie den Programmierungsstift kurz (< 2 s) drücken. Die Service-LED erlischt.

#### Hinweis:

- Der Programmiermodus wird nach jedem Neustart des Geräts wieder "deaktiviert".
- Die Adressierung und Inbetriebnahme kann automatisch erfolgen, wenn ein POS3.xx15 an das Gerät angeschlossen ist.

### 6.1.2 Verbindungstest

 Drücken Sie den Programmierungsstift (> 5 s und < 20 s), um die KNX PL-Link-Verbindung zu testen. Sobald Sie den Programmierungsstift loslassen, startet der Test der KNX PL-Link-Verbindung und die Service-LED blinkt (1/4 s ein, 7/4 s aus). Nach ca. 12 s wird das Testergebnis angezeigt

6155880
- Wenn der Test positiv war, leuchtet die LED dauerhaft.
- Wenn der Test fehlschlägt, blinkt die LED (1 s ein, 1 s aus).
- Drücken Sie kurz den Programmierungsstift (< 2 s), um das Ergebnis des Verbindungstests auszublenden. Die Service-LED erlischt.

### 6.1.3 Zurücksetzen auf Werkseinstellungen

Drücken Sie den Programmierungsstift (> 20 s). Das Gerät wird gesperrt und nach 8 s neu gestartet. Der Regler entfernt es aus der Geräteliste. In dieser Zeit kann das Gerät sicher aus dem Netzwerk entfernt werden.

#### HINWEIS! Die LED ist während dieses Vorgangs ausgeschaltet.

Wenn der Busstecker verbunden bleibt, wird das Gerät wie ein neu hinzugefügtes Gerät behandelt, das eine automatische oder manuelle Konfiguration erfordert.

| t. | HINWEIS                                                                                                    |
|----|----------------------------------------------------------------------------------------------------|
|    | Durch diesen Vorgang werden alle benutzerdefinierten Daten und Konfigura-<br>tionseinstellungen auf die Werkseinstellungen zurückgesetzt. |
|    | Dieser Vorgang kann nicht rückgängig gemacht werden.                                                                                      |

# 7 Technische Daten

| Stromversorgung    |                       |
|--------------------|-----------------------|
| Betriebsspannung   | KNX PL-Link DC 2130 V |
| Max. Stromaufnahme | 710 mA                |

| Schnittstellen                                                                |                                                               |  |
|-------------------------------------------------------------------------------|---------------------------------------------------------------|--|
| Anschlusstyp zwischen Regler und Raumbe-<br>diengerät KNX PL-Link             | KNX PL-Link                                                   |  |
| Baudrate                                                                      | 9,6 kBit/s                                                    |  |
| Protokoll                                                                     | KNX PL-LINK                                                   |  |
| Standardmäßiger KNX Stecker                                                   | Drahtdurchmesser 0,8 mm, max. 1,0 mm (nur eindrähtige Leiter) |  |
| Leitungstyp                                                                   | 2-adriges Twisted Pair-Kabel, verseilt, eindrähtig            |  |
| Einfache Kabellänge (von der Raumautoma-<br>tionsstation zum Raumbediengerät) | < 1000 m                                                      |  |
| Abschnitt                                                                     | 0,51,5 m²                                                     |  |
| Polarität der Busleitung                                                      | PL+, PL-                                                      |  |
| Busabschlusswiderstand                                                        | nicht erforderlich                                            |  |

| Sensordaten         |                                       |                       |
|---------------------|---------------------------------------|-----------------------|
| Temperatursensor    | Messelement                           | NTC-Widerstandssensor |
|                     | Messbereich                           | 050 °C                |
|                     | Messgenauigkeit (5…30 °C)             | ±0,8 °C               |
|                     | Messgenauigkeit (25 °C)               | ±0,5 °C               |
| Feuchtigkeitssensor | Messbereich                           | 10 %95 % r.F.         |
| (nur POS8.4440/109) | Genauigkeit (20 %80 % r. F.)          | ±4 % bei 25 °C        |
|                     | Genauigkeit (0 %20 %, 80 %95 % r. F.) | ±6 % bei 25 °C        |

| Umgebungsbedingungen und Schutzklassen |                                                                                                    |
|----------------------------------------|----------------------------------------------------------------------------------------------------|
| Gehäuseschutzart                       | • IP30                                                                                                    |
| Schutzart gemäß EN 60529               | IP 33 für Oberfläche                                                                                              |
| Schutzklasse der Isolierung            | Klasse III                                                                                                    |
| Klimatische Umgebungsbedingungen       |                                                                                                    |
| Regelbetrieb                           | <ul> <li>Umgebungsbedingungen: Klasse 3K5<br/>Temperatur 050 °C<br/>Luftfeuchtigkeit &lt; 85 % r. F.</li> </ul>   |
| Transport                              | <ul> <li>Umgebungsbedingungen: Klasse 2K3<br/>Temperatur -2570 °C<br/>Luftfeuchtigkeit &lt; 95 % r. F.</li> </ul> |
| Mechanische Umgebungsbedingungen       |                                                                                                    |
| Regelbetrieb                           | Klasse 3M2                                                                                                    |
| Transport                              | Klasse 2M2                                                                                                    |

| Normen, Richtlinien und Zulassungen       |                                                                                                    |
|-------------------------------------------|----------------------------------------------------------------------------------------------------|
| EU-Konformität (CE)                       | A6V11210253 *)                                                                                                    |
| RCM-Konformität mit EMV-Emissionsstandard | A6V11210257 *)                                                                                                    |
| IC-Konformität                            | CAN ICES-3(B)/NMB-3(B)                                                                                                    |
| UL-Konformität                            | UL916                                                                                                    |
| FCC-Konformität                           | Teil 15 der FCC-Vorschriften. Der Betrieb unter-<br>liegt den folgenden zwei Bedingungen: 1) Das<br>Gerät darf keine schädlichen Störungen verursa-<br>chen; und 2) Das Gerät muss allen Störungen,<br>denen es ausgesetzt ist, standhalten, auch Stö-<br>rungen, die eine unerwünschte Funktion verursa-<br>chen können. |
| Umweltverträglichkeit                     | Die Produktumweltdeklaration (A6V10733777*)<br>enthält Daten zu umweltverträglichem Produkt-<br>design und Prüfungen (RoHS-Konformität, Mate-<br>rialzusammensetzung, Verpackung, ökologischer<br>Nutzen, Entsorgung).                                                                                                    |

\*) Die Dokumente können unter folgender Adresse heruntergeladen werden: <u>http://siemens.com/bt/download</u>

| ! | HINWEIS                                                                                                    |
|---|----------------------------------------------------------------------------------------------------|
|   | Das Gerät wurde getestet und entspricht den Grenzwerten gemäß Teil 15 der<br>FCC-Vorschriften für digitale Geräte der Klasse B. Diese Grenzwerte gewährleis-<br>ten einen angemessenen Schutz vor schädlichen Störungen in Wohngebäuden.<br>Das Gerät erzeugt, nutzt und emittiert Hochfrequenzstrahlung und kann sich bei<br>einer nicht den Anweisungen entsprechenden Installation und Verwendung nega-<br>tiv auf den Funkverkehr auswirken. Es ist nicht auszuschließen, dass in bestimm-<br>ten Installationen Funkstörungen auftreten. Falls dieses Gerät Funkstörungen<br>beim Radio- oder Fernsehempfang verursacht, was durch Ein- und Ausschalten<br>des Geräts überprüft werden kann, lassen sich diese Funkstörungen möglicher-<br>weise wie folgt beheben: |
|   | <ul> <li>Richten Sie die Empfangsantenne neu aus oder ändern sie deren Position.</li> <li>Vergrößern Sie den Abstand zwischen Gerät und Empfänger.</li> <li>Schließen Sie das Gerät an eine Steckdose in einem anderen Stromkreis<br/>als den Empfänger an.</li> <li>Wenden Sie sich an den Händler oder an einen erfahrenen Radio-/<br/>Fernsehtechniker.</li> </ul>                                                                                                    |

| Allgemeine Daten (POS8.4420/109) |                       |
|----------------------------------|-----------------------|
| Farbe                            | Signalweiß (RAL 9003) |
| Gewicht                          | 145 g                 |

| Allgemeine Daten (POS8.4440/109) |                       |
|----------------------------------|-----------------------|
| Farbe                            | Signalweiß (RAL 9003) |
| Gewicht                          | 146 g                 |

# 8 Funktionen

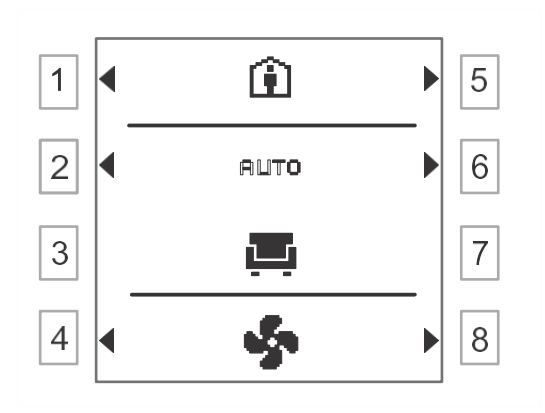

| Elemente            | Funktionen                                            |
|---------------------|-------------------------------------------------------|
| 💼 , 1+ , 🕑          | Anwesenheits-/Abwesenheits-/temporärer Betrieb        |
| <b>ক্ষ</b> া, ারা   | Temporärer Betrieb: Intensiv-/Kaminbetrieb            |
| <b>■</b> , ŵ, ∩, 0  | HLK-Modus: Komfort/Sparen/Leerstand/Schutz            |
| AUTO/MAN            | Auto/Manuell                                          |
| <b>@</b>            | Manuell                                               |
| \$                  | Anzeige Belüftung                                     |
| 4                   | Anzeige Temperatur                                    |
| <b>-</b>            | Anzeige Warmwasser                                    |
| 8                   | Anzeige Benachrichtigungen                            |
| 0                   | Anzeige Uhr                                           |
| <b>₽</b> , <u>₽</u> | Anzeige Grund-/Experteneinstellungen                  |
| ٩/٢                 | Kennzeichnet ein Bedienelement                        |
| 8                   | Warten                                                |
| 0                   | Start                                                 |
| :=                  | Liste                                                 |
| <b>₽</b>            | Alarmmeldung (A-Alarm) abnormal und nicht quittiert   |
| <u> </u>            | Alarmmeldung (A-Alarm) normal und nicht quittiert     |
| <u>%</u>            | Alarmmeldung (A-Alarm) abnormal und quittiert         |
| Ř                   | Alarmmeldung (A-Alarm) normal und quittiert           |
| عر                  | Servicemeldung (B-Alarm) abnormal und nicht quittiert |
| ß                   | Servicemeldung (B-Alarm) normal und nicht quittiert   |
| ĸ                   | Servicemeldung (B-Alarm) abnormal und quittiert       |
| $\bigcirc$          | Alle Benachrichtigungen quittieren                    |
| Ð                   | Zurücksetzen                                          |
| V                   | Bestätigen                                            |

| Elemente            | Funktionen                                          |
|---------------------|-----------------------------------------------------|
| ×                   | Abbrechen                                           |
| <b>t</b>            | Zurück                                              |
|                     | Beenden/weiter                                      |
| + / -               | Erhöhen/senken                                      |
| $\oplus$            | Einen Schaltpunkt hinzufügen                        |
| ſ                   | Bearbeiten                                          |
|                     | Löschen                                             |
| 1 2 3 4 5 6 7       | 1 = Montag, 2 = Dienstag,, 6 = Samstag, 7 = Sonntag |
| 00 06 12 18 24      | Zeit                                                |
| ÷                   | Schaltpunkt                                         |
| +<br>00 06 12 18 24 | Zeitplanerleiste                                    |
| Р                   | Modus Parameter lesen                               |
| 14                  | Außentemperatur                                     |
| ١                   | Raumtemperatur                                      |
| <b>E</b> AUX        | Hilfseingang für Komfortbetrieb                     |
|                     | Hilfseingang für Sparbetrieb                        |
|                     | Hilfseingang für Leerstandsbetrieb                  |
|                     | Hilfseingang für Schutzbetrieb                      |
| STAUX               | Hilfseingang für Intensivbetrieb                    |
| <b>H</b> AUX        | Hilfseingang für Kaminbetrieb                       |
| m eux               | Hilfseingang für Dunstabzugshaubenbetrieb           |

# 9 Bedienung

### 9.1 Anzeige Belüftung

Einschaltanzeige

Im Anwesenheitsbetrieb Beim Einschalten des Geräts werden in der Einschaltanzeige 3 s lang produktbezogene Informationen wie Produktmodell, Softwareversion und Seriennummer angezeigt. Dann wechselt die Anzeige zur Startanzeige.

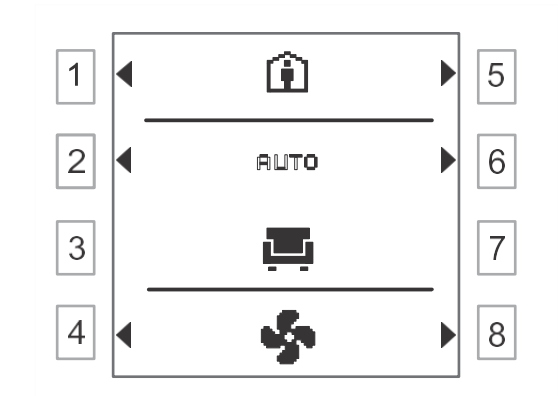

| Tasten 1 und 5 | Zwischen Anwesenheits-, temporärem und Abwe-<br>senheitsbetrieb wechseln                                                                                                    |
|----------------|----------------------------------------------------------------------------------------------------|
| Tasten 2 und 6 | Zwischen Auto- und manuellem Betrieb wechseln                                                                                                    |
| Tasten 3 und 7 | <ul> <li>Im Auto-Betrieb: keine Funktion (keine Pfeil-<br/>symbole angezeigt)</li> <li>Im manuellen Betrieb: zwischen HLK-Modi<br/>Komfort, Sparen, Leerstand und Schutz<br/>wechseln</li> </ul> |
| Tasten 4 und 8 | Wechsel zwischen den unterschiedlichen Anzei-<br>gen: Belüftung, Temperatur, Warmwasser, Be-<br>nachrichtigungen und Uhr                                                                         |

#### Im temporären Betrieb

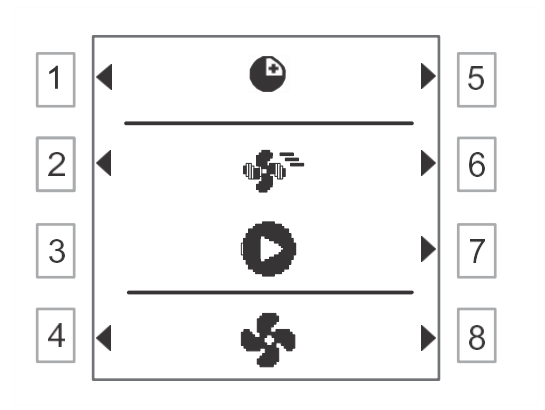

| Tasten 1 und 5 | Zwischen Anwesenheits-, temporärem und Abwe-<br>senheitsbetrieb wechseln                                                 |
|----------------|----------------------------------------------------------------------------------------------------|
| Tasten 2 und 6 | Zwischen temporären Betriebsarten wechseln:<br>Intensiv und Kamin                                                        |
| Taste 3        | Keine Funktion (keine Pfeilsymbole angezeigt)                                                                            |
| Taste 7        | Drücken, um die gewählte temporäre Betriebsart zu starten: Intensiv oder Kamin                                           |
| Tasten 4 und 8 | Wechsel zwischen den unterschiedlichen Anzei-<br>gen: Belüftung, Temperatur, Warmwasser, Be-<br>nachrichtigungen und Uhr |

#### Im Abwesenheitsbetrieb

Im Anwesenheitsbetrieb

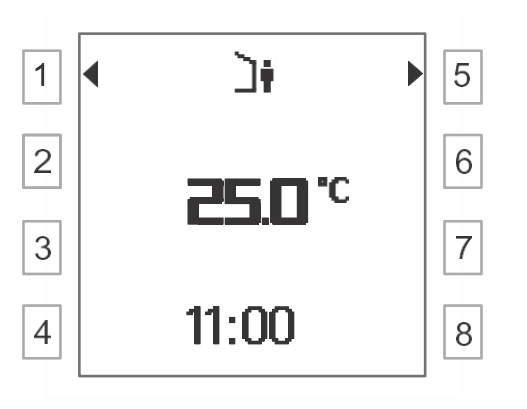

| Tasten 1 und 5             | Zwischen Anwesenheits-, temporärem und Abwe-<br>senheitsbetrieb wechseln |
|----------------------------|--------------------------------------------------------------------------|
| Tasten 2, 3, 4, 6, 7 und 8 | Keine Funktion (keine Pfeilsymbole angezeigt)                            |

### 9.2 Anzeige Temperatur

# 1 2 - 22,0 °C + 5 3 ↓ 6

| Tasten 1 und 4 | Zwischen Anwesenheits-, temporärem und Abwe-<br>senheitsbetrieb wechseln                                                 |
|----------------|----------------------------------------------------------------------------------------------------|
| Tasten 2 und 5 | Temperatur erhöhen oder senken                                                                                           |
| Tasten 3 und 6 | Wechsel zwischen den unterschiedlichen Anzei-<br>gen: Belüftung, Temperatur, Warmwasser, Be-<br>nachrichtigungen und Uhr |

### 9.3 Anzeige Warmwasser

#### Im Anwesenheitsbetrieb

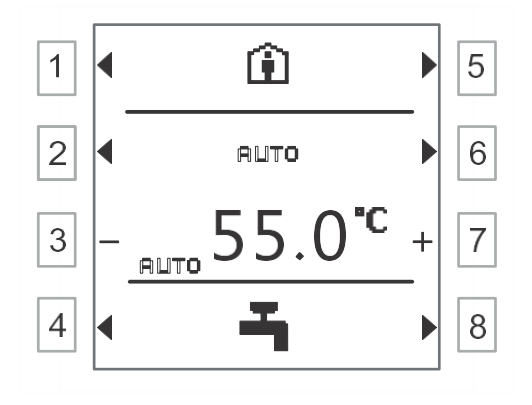

| Tasten 1 und 5 | Zwischen Anwesenheits-, temporärem und Abwe-<br>senheitsbetrieb wechseln                                                 |
|----------------|----------------------------------------------------------------------------------------------------|
| Tasten 2 und 6 | Zwischen Auto- und manuellem Betrieb wechseln                                                                            |
| Tasten 3 und 7 | Temperatur erhöhen oder senken                                                                                           |
| Tasten 4 und 8 | Wechsel zwischen den unterschiedlichen Anzei-<br>gen: Belüftung, Temperatur, Warmwasser, Be-<br>nachrichtigungen und Uhr |

#### Im temporären Betrieb

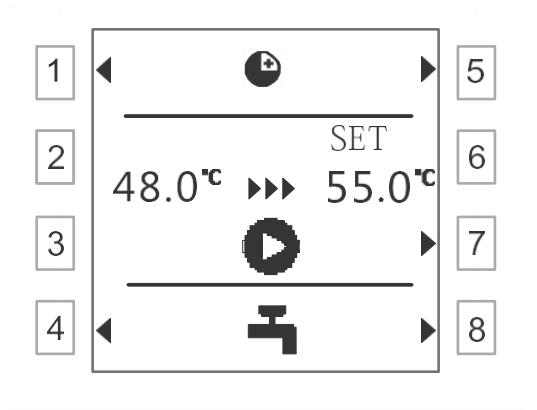

| Tasten 1 und 5    | Zwischen Anwesenheits-, temporärem und Abwe-<br>senheitsbetrieb wechseln                                                 |
|-------------------|----------------------------------------------------------------------------------------------------|
| Tasten 2, 3 und 6 | Keine Funktion (keine Pfeilsymbole angezeigt)                                                                            |
| Taste 7           | Drücken, um die gewählte temporäre Betriebsart<br>zu starten: Warmwasser                                                 |
| Tasten 4 und 8    | Wechsel zwischen den unterschiedlichen Anzei-<br>gen: Belüftung, Temperatur, Warmwasser, Be-<br>nachrichtigungen und Uhr |

### 9.4 Anzeige Benachrichtigungen

Drücken Sie in der Startanzeige die Tasten 4 oder 8, um in die Anzeige Benachrichtigungen zu wechseln. Wenn keine Benachrichtigung ansteht, wird Folgendes angezeigt:

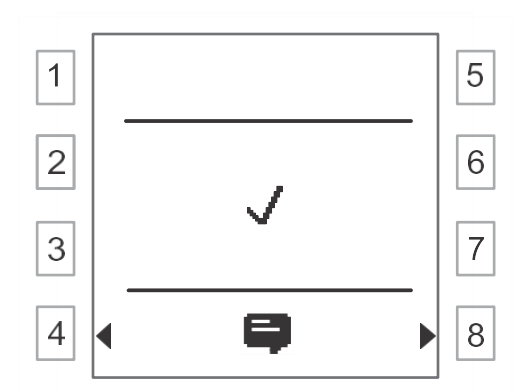

#### Alarmmeldung

Wenn ein **4** Ereignis eintritt, z. B. Ereignis Nummer 1236, wird Folgendes angezeigt. Der Bildschirm blinkt bis zum Quittieren.

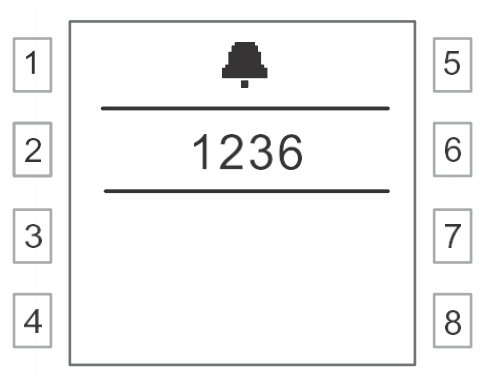

Drücken Sie eine beliebige Taste, um in die nächste Anzeige zu wechseln:

Hinweis: III 1 steht für Typ 1: Alarmmeldung. Wenn ein neuer Alarm eingeht, hebt er den bestehenden Alarm auf. In der Anzeige wird weiterhin Typ 1 angezeigt.

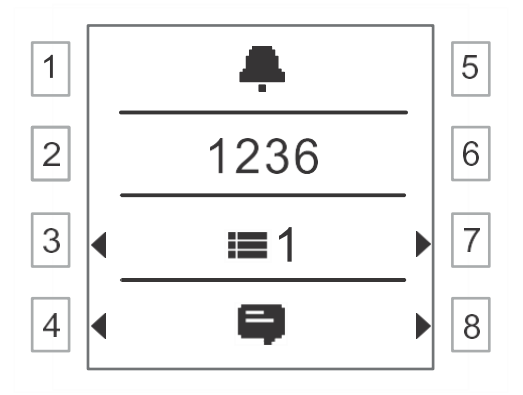

Drücken Sie die Tasten 3 oder 7, um in die nächste Anzeige zu wechseln.

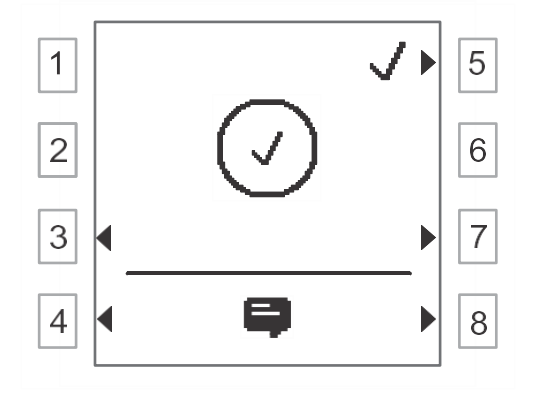

Drücken Sie dann die Taste 5, um eine Aufforderung an den Regler zu senden, um alle Alarme zu quittieren.

Während Sie auf die Rückmeldung des Reglers warten, wird Folgendes angezeigt:

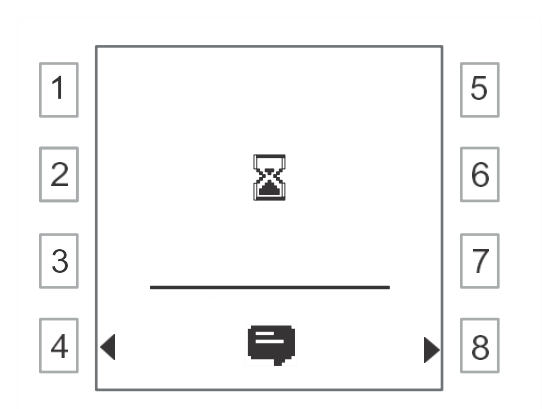

Nachdem alle Alarme quittiert wurden, wird automatisch Folgendes angezeigt:

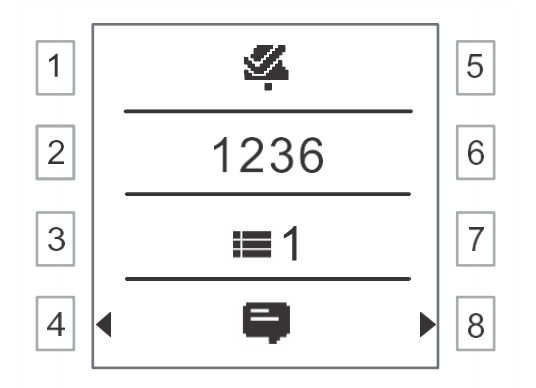

Drücken Sie die Taste 7, wenn nur noch  $\stackrel{\checkmark}{\leftarrow}$  Benachrichtigungen übrig sind, um in die Anzeige Zurücksetzen zu wechseln.

Drücken Sie in der Anzeige Zurücksetzen 3 oder 7, um zwischen den Anzeigen Benachrichtigungen und Zurücksetzen zu wechseln.

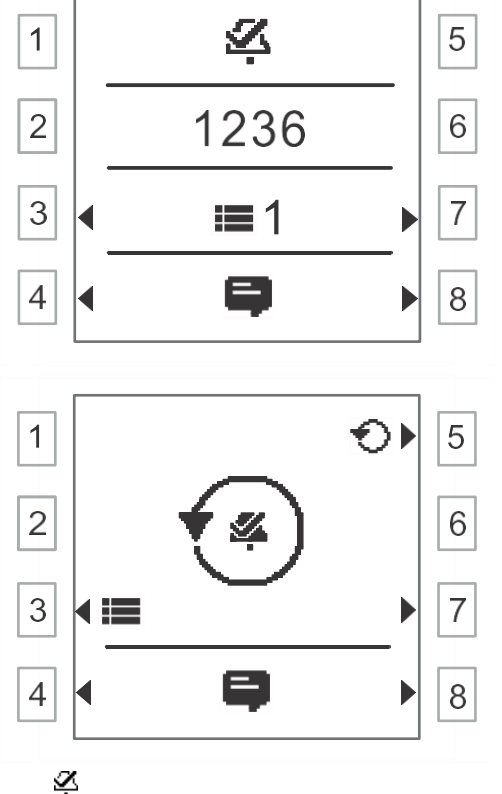

Die Benachrichtigungen werden nach dem Zurücksetzen gelöscht und die Anzeige wechselt zurück zur Anzeige Benachrichtigungen.

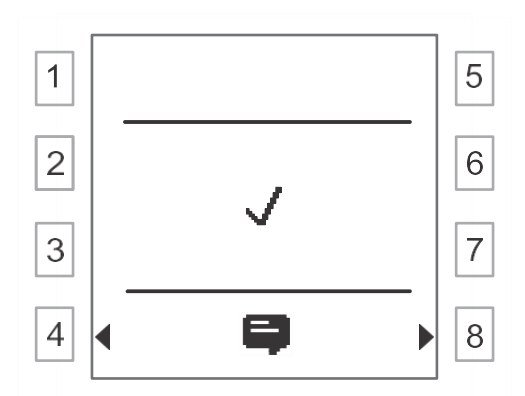

#### Servicemeldung

Bei den Ereignissen  $\bigcirc$ ,  $\checkmark$ ,  $\checkmark$ ,  $\checkmark$ ,  $\checkmark$ ,  $\checkmark$  oder  $\checkmark$  erscheint keine Pop-up-Anzeige. Um die Benachrichtigungen einzusehen, drücken Sie in der Startanzeige die Taste 4 oder 8, um in die Anzeige Benachrichtigungen zu wechseln:

**Hinweis: E** 2 steht für Typ 2: Servicemeldung. Eine neue Servicemeldung hebt die bestehende Meldung auf. In der Anzeige wird weiterhin Typ 2 angezeigt.

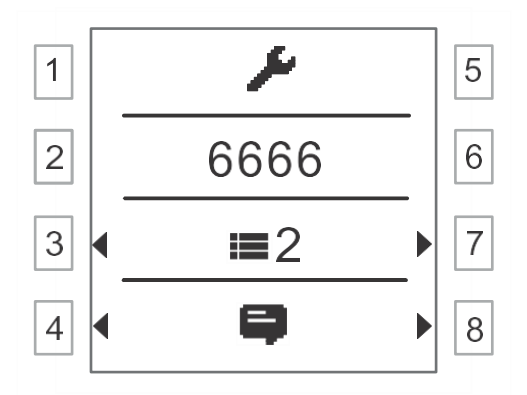

Wenn nicht quittierte Benachrichtigungen vorliegen, drücken Sie die Taste 7, um in die folgende Anzeige zu wechseln:

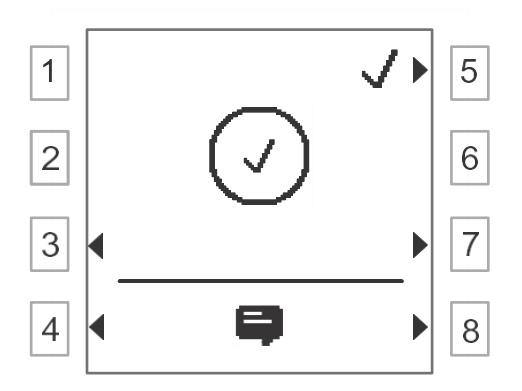

Drücken Sie die Taste 5, um eine Aufforderung an den Regler zu senden, um alle Benachrichtigungen zu quittieren. Während Sie auf die Rückmeldung des Reglers warten, wird die folgende Anzeige angezeigt:

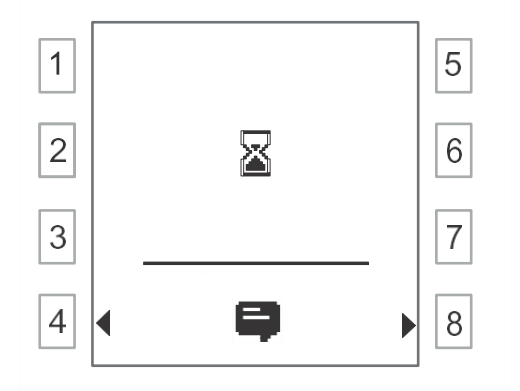

Nachdem alle Benachrichtigungen quittiert wurden, wird automatisch Folgendes angezeigt:

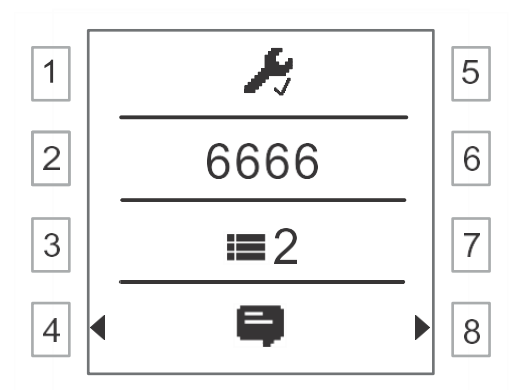

Servicemeldungen werden ausgeblendet und die Anzeige wechselt zurück zur Anzeige Benachrichtigungen, nachdem das Gerät eine Wartungs-, Normal- und Quittiert-Rückmeldung vom Regler empfangen hat.

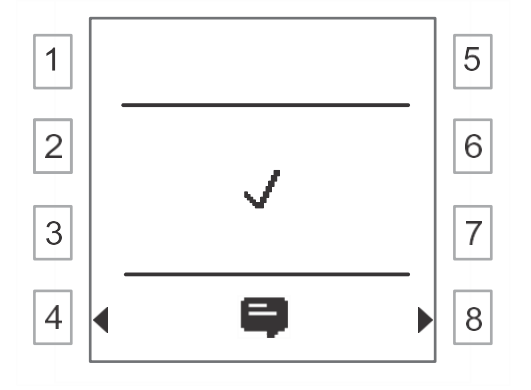

### 9.5 Anzeige Uhr

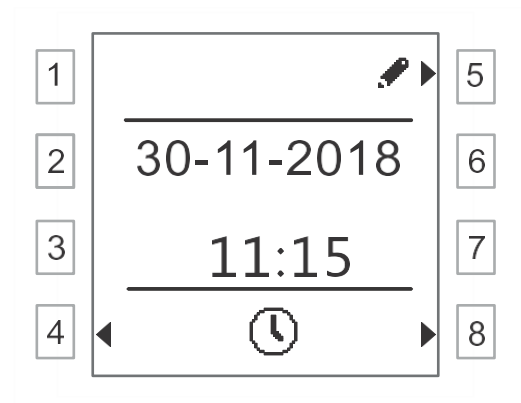

| Tasten 1, 2, 3, 6 und 7 | Keine Funktion (keine Pfeilsymbole angezeigt)                                                                            |
|-------------------------|----------------------------------------------------------------------------------------------------|
| Taste 5                 | Drücken, um die Uhrzeit und das Datum zu än-<br>dern.                                                                    |
| Tasten 4 und 8          | Wechsel zwischen den unterschiedlichen Anzei-<br>gen: Belüftung, Temperatur, Warmwasser, Be-<br>nachrichtigungen und Uhr |

### 9.6 Planer-Einstellungen

Drücken Sie in der Startanzeige lange die Taste 2, um die Planer-Einstellungen für die Belüftung zu öffnen:

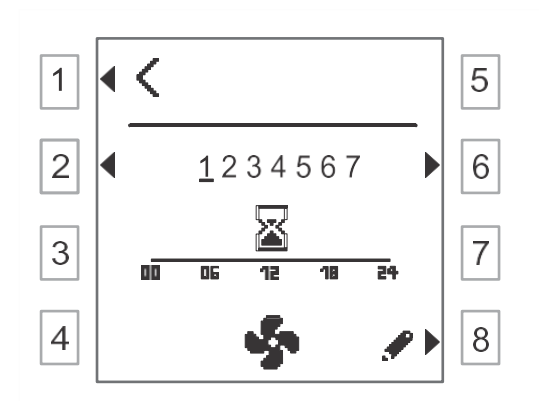

| Taste 1              | Drücken Sie diese Taste zum Beenden und Spei-<br>chern der Einstellungen.                                 |
|----------------------|----------------------------------------------------------------------------------------------------|
| Tasten 2 und 6       | Drücken Sie diese Taste, um einen Wochentag auszuwählen.                                                  |
| Tasten 3, 4, 5 und 7 | Keine Funktion (keine Pfeilsymbole angezeigt)                                                             |
| Taste 8              | Drücken Sie diese Taste, um die Planer-<br>Einstellungen für den ausgewählten Wochentag<br>zu bearbeiten. |

Drücken Sie in der oben stehenden Anzeige die Taste 8, um in die folgende Anzeige zu wechseln und den Planer weiter zu bearbeiten:

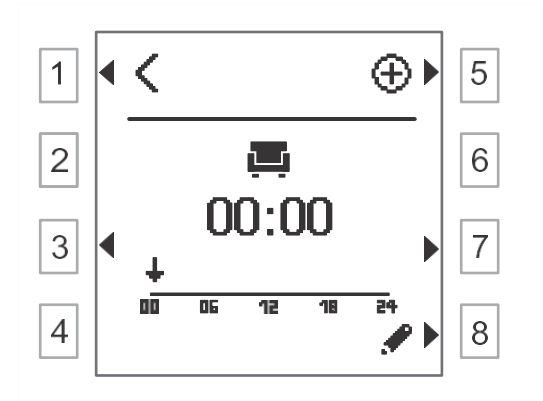

| Taste 1           | Drücken Sie diese Taste zum Beenden und Spei-<br>chern der Einstellungen. |
|-------------------|---------------------------------------------------------------------------|
| Tasten 2, 4 und 6 | Keine Funktion (keine Pfeilsymbole angezeigt)                             |
| Tasten 3 und 7    | Durch Schaltpunkte schalten                                               |
| Taste 5           | Drücken Sie diese Taste, um einen Schaltpunkt<br>hinzuzufügen.            |
| Taste 8           | Drücken Sie diese Taste, um den Schaltpunkt zu bearbeiten.                |

!

Es können maximal 15 Schaltpunkte hinzugefügt werden.

### 9.7 Grund- und Experteneinstellungen

Drücken Sie in der Startanzeige lange die Taste 8, um in die Anzeige Grundeinstellungen zu wechseln:

6155880

Grund-

einstellungen

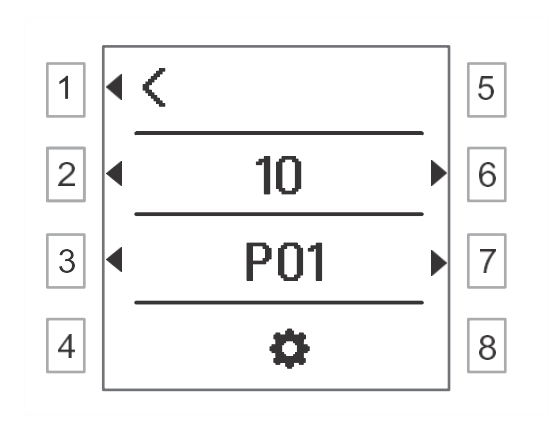

| Taste 1           | Drücken Sie diese Taste zum Beenden und Spei-<br>chern der Einstellungen. |
|-------------------|---------------------------------------------------------------------------|
| Tasten 2 und 6    | Drücken Sie diese Taste, um eine Einstellung aus-<br>zuwählen.            |
| Tasten 3 und 7    | Durch Parameter schalten                                                  |
| Tasten 4, 5 und 8 | Keine Funktion (keine Pfeilsymbole angezeigt)                             |

#### Experteneinstellungen

Drücken Sie in der Startanzeige lange die Tasten 6 und 8 gleichzeitig, um die Anzeige Experteneinstellungen zu öffnen:

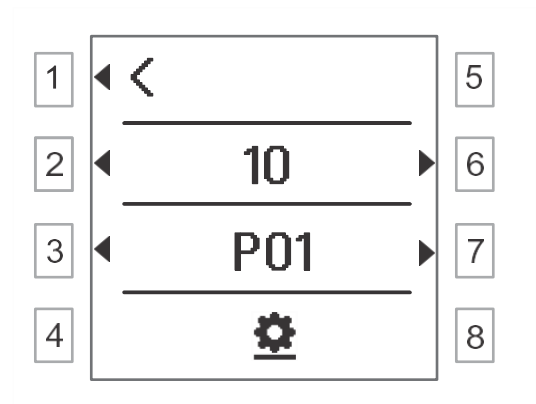

| Taste 1           | Drücken Sie diese Taste zum Beenden und Spei-<br>chern der Einstellungen. |
|-------------------|---------------------------------------------------------------------------|
| Tasten 2 und 6    | Drücken Sie diese Taste, um eine Einstellung aus-<br>zuwählen.            |
| Tasten 3 und 7    | Durch Parameter schalten                                                  |
| Tasten 4, 5 und 8 | Keine Funktion (keine Pfeilsymbole angezeigt)                             |

# i

Ausführliche Informationen zu den Parametern finden Sie unter Parameter [ $\rightarrow$  52].

### 9.8 Anzeige Standby

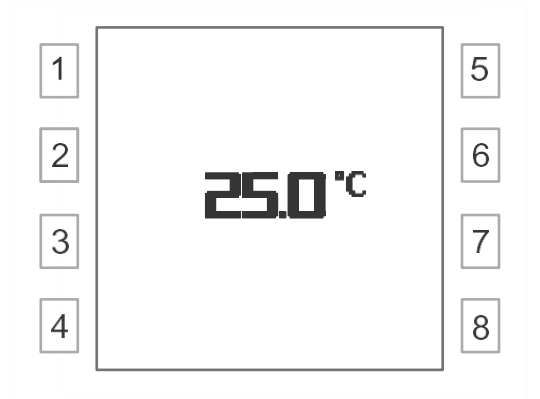

Wenn der Bildschirm eine Zeit lang nicht betätigt wird, wird die Hintergrundbeleuchtung des Raumbediengeräts ausgeschaltet, und die Anzeige Standby wird angezeigt. Es gibt fünf Arten von Anzeigen Standby. Nutzer können aus den Grundeinstellungen P02 wählen.

Drücken Sie eine beliebige Taste, um die Hintergrundbeleuchtung zu aktivieren. Drücken Sie erneut eine beliebige Taste, um in die Startanzeige zu wechseln.

# 10 Anhang

### 10.1 Parameter

Parameter für Grundeinstellungen

| Parameter | Beschreibung                                                                            | Standard   |
|-----------|-----------------------------------------------------------------------------------------|------------|
| P01       | Hintergrundbeleuchtungsstärke: 1, 2,, 10                                                | 5          |
| P02       | Art der Anzeige Standby: 1, 2,, 5<br>1: Raumtemperatur<br>2: Raumtemperatur und Uhrzeit | 1          |
|           | 3: Raumtemperatur, Uhrzeit und Außen-<br>lufttemperatur                                 |            |
|           | 4: Raumtemperatur, Uhrzeit, Außenluft-<br>temperatur und Kundenlogo                     |            |
|           | 5: Raumtemperatur, Uhrzeit, Außenluft-<br>temperatur und relative Luftfeuchtigkeit      |            |
| P03       | Temperaturkorrektur Raumbediengerät: -<br>3,03,0 K                                      | 0,0 K      |
| P04       | Temperatureinheit: °C und °F                                                            | °C         |
| P05       | Datumsformat:                                                                           | TT-MM-JJJJ |
|           | TT-MM-JJJJ                                                                              |            |
|           | MM-TT-JJJJ                                                                              |            |
|           | JJ-MM-TT                                                                                |            |

#### Parameter für Experteneinstellungen

| Parameter | Beschreibung                                                      | Standard |
|-----------|-------------------------------------------------------------------|----------|
| P01P05    | Wie oben                                                          | Wie oben |
| P51       | Starten Sie das Raumbediengerät durch<br>Drücken der Taste 6 neu. | k. A.    |

### 10.2 Objektliste

| ObjTy<br>pe | ObjIns<br>tance | Objl<br>dx | Funkti-<br>onsblock | Merkmal                     | PI<br>D | Arra<br>ySiz<br>e | PDT/DPT                                                                  | R/<br>W | LTE-<br>Dien<br>st | Beschreibung                                                                                                    | Anmerkungen                                                              |
|-------------|-----------------|------------|---------------------|-----------------------------|---------|-------------------|--------------------------------------------------------------------------|---------|--------------------|----------------------------------------------------------------------------------------------------|--------------------------------------------------------------------------|
| 0           | 1               | 0          | DeviceO<br>bject    | PID_OBJEC<br>T_TYPE         | 1       | 1                 | U16 /<br>PDT_UNSIGNE<br>D_INT                                            | R       |                    |                                                                                                    | Geräteobjekt: SD-<br>T060.0601_EN_SARB<br>_Data_Acquisition<br>7.1.2.9.1 |
|             |                 |            |                     | PID_SERIAL<br>_NUMBER       | 11      | 1                 | N16U32 /<br>PDT_GENERIC<br>_06,<br>[DPT_SerNum<br>(DPT_ID =<br>221.001)] | R       |                    | KNX Seriennummer<br>des Geräts, in dem es<br>enthalten ist                                                                              |                                                                          |
|             |                 |            |                     | PID_MANUF<br>ACTURER_I<br>D | 12      | 1                 | U16 /<br>PDT_UNSIGNE<br>D_INT                                            | R       |                    | Von der<br>KNX Association ver-<br>gebener Code zur Be-<br>stimmung des Geräte-<br>herstellers.<br>253 / 0x00FD =<br>Siemens Schweiz AG |                                                                          |
|             |                 |            |                     | PID_DEVICE<br>_CONTROL      | 14      | 1                 | B8 /<br>PDT_BITSET8<br>[DPT_Device_<br>Control                           | RW      |                    | VerifyMode Die Steue-<br>rung für den Dienst<br>UserMemery_Write<br>erfolgt über diese Ei-<br>genschaft. Bit2 ist                       | KNX Norm: Kapitel 3-<br>5-1, Abschnitt 4.2.14<br>PID_DEVICE_CONTR        |

### Anhang

Objektliste

|  |  |                             |         |    | (DPT_ID =<br>21.002)]                                                             |    |            | das Verify-Mode Flag.<br>Bei Verwendung von<br>verbindungslosem<br>UserMemWrite muss<br>verifyMode aktiv sein.                                                                                                    | OL<br>Kapitel 3-5-2, Abschnitt<br>3.19<br>DM_UserMem_Write                |
|--|--|-----------------------------|---------|----|-----------------------------------------------------------------------------------|----|------------|----------------------------------------------------------------------------------------------------|---------------------------------------------------------------------------|
|  |  | PID_ORDER<br>_INFO          | 15      | 1  | PDT_GENERIC<br>_10<br>DPT_OrderInfo<br>(DPT-ID =<br>60110.60002)                  | R  |            | herstellerspezifische<br>Bestellangaben                                                                                                    | DPT-ID außerhalb des<br>in Synco angegebenen<br>proprietären Bereichs     |
|  |  | PID_ROUTIN<br>G_COUNT       | 51      | 1  | U8 /<br>PDT_UNSIGNE<br>D_CHAR                                                     | RW |            | Diese Eigenschaft<br>muss den Standard-<br>wert für die Hop-<br>Anzahl enthalten.<br>(Dies ist ein Parame-<br>ter für die Netzwerk-<br>schicht des Geräts.)<br>Sie wird verwendet,<br>um den Standard-<br>wert des Hop-<br>Anzahl-Parameters<br>der Netzwerkschicht<br>anzupassen. | KNX Norm, Kapitel 3-<br>5-1, Abschnitt 4.3.2<br>PID_ROUTING_COU<br>NT     |
|  |  | PID_PROG_<br>MODE           | 54      | 1  | B8 /<br>PDT_BITSET8                                                               | RW |            | Bit 0 = Programmier-<br>modus<br>alle anderen für zu-<br>künftige Verwendung<br>reservierten Bits                                                                                                    |                                                                           |
|  |  | PID_PRODU<br>CT_ID          | 55      | 1  | PDT_GENERIC<br>_10<br>DPT_Product_I<br>dentification<br>(DPT-ID =<br>60110.60002) | R  |            | herstellerspezifischer<br>Gerätetyp<br>Für diese Eigenschaft<br>gelten die Synco-<br>Regeln: Seriennum-<br>mer, Gerätefamilie,<br>Gerätevariante (ver-<br>kettet)                                                                                                    | DPT-ID außerhalb des<br>in Synco angegebenen<br>proprietären Bereichs     |
|  |  | PID_MAX_A<br>PDU_LENGT<br>H | 56      | 1  | U16 /<br>PDT_UNSIGNE<br>D_INT                                                     | R  |            | maximal unter-<br>stützte APDU-<br>Länge für die Ver-<br>waltung des Geräts                                                                                                    | Standardwert =<br>60 Bytes                                                |
|  |  | PID_SUBNET<br>_ADDR         | 57      | 1  | U8 /<br>PDT_UNSIGNE<br>D_CHAR                                                     | R  |            | Teil der Subnetzadres-<br>se (hohes Oktett) der<br>individuellen Adresse                                                                                                    |                                                                           |
|  |  | PID_DEVICE<br>_ADDR         | 58      | 1  | U8 /<br>PDT_UNSIGNE<br>D_CHAR                                                     | R  |            | Teil der Geräteadresse<br>(niedriges Oktett) der<br>individuellen Adresse                                                                                                    |                                                                           |
|  |  | PID_IO_LIST                 | 71      | 25 | U16 /<br>PDT_UNSIGNE<br>D_INT[ ]                                                  | R  |            | Array, das für jeden<br>Objektindex den Ob-<br>jekttyp auflistet                                                                                                    | gem. KNX Norm, Ka-<br>pitel 3/5/1 Ressour-<br>cen, PID_IOLIST             |
|  |  | Devident                    | 24<br>1 | 1  | U16U32U8N8 /<br>PDT_GENERIC<br>_08                                                | R  | IR.re<br>q | Wird für SARB-<br>Lokalisierung, Kommu-<br>nikationstest verwen-<br>det. Wird mit einem<br>LTE- InfoReport nach<br>dem Einschalten und<br>dann regelmäßig ge-<br>sendet, wenn Devlden-<br>tAutoSend aktiviert ist.                                                                 |                                                                           |
|  |  | DevIdentAu-<br>toSend       | 24<br>2 | 1  | B1 /<br>PDT_BINARY_I<br>NFORMATION<br>B1 /<br>DPT_Enable                          | RW |            | Aktiviert<br>PID_DEVICE_IDENT<br>um spontan<br>beim Einschal-<br>ten und in re-<br>gelmäßigen Ab-<br>ständen gesen-                                                                                                    | DPT-Definition: SD-<br>T060.0601_EN_SARB<br>_Data_Aquisition<br>7.1.2.9.3 |

| 10 | <b>Anhang</b><br>Parame | l<br>ter |                                |         |   |                                   |    |                                                                              |                                                              |
|----|-------------------------|----------|--------------------------------|---------|---|-----------------------------------|----|------------------------------------------------------------------------------|--------------------------------------------------------------|
|    |                         |          |                                |         |   |                                   |    | det zu werden.                                                               |                                                              |
|    |                         |          | DevI-<br>dentHop-<br>CountType | 24<br>3 | 1 | N8 /<br>PDT_ENUM8<br>DPT_HopCount | RW | <br>Definiert die verwen-<br>dete Hop-Anzahl für<br>Devldent: 0: PSD<br>1: 0 | DPT-Definition: SD-<br>T060.0601_EN_SARB<br>_Data_Aquisition |

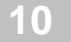

|       |   |   |                                              |                                   |         |   | Тур                                                              |    |              | 7: 7<br>Alle anderen: reserviert                                                                                                    | 7.1.2.9.3                                                                                 |
|-------|---|---|----------------------------------------------|-----------------------------------|---------|---|------------------------------------------------------------------|----|--------------|----------------------------------------------------------------------------------------------------|-------------------------------------------------------------------------------------------|
|       |   |   |                                              | DevldentTrig<br>ger               | 24<br>4 | 1 | B1 /<br>PDT_BINARY_I<br>NFORMATION<br>B1 /<br>DPT_Trigger        | RW | W.in<br>d    | Löst das Senden von<br>Devldent aus, wenn<br>DevldentAutoSend auf<br>false gesetzt ist.<br>Dies ist ein LTE-<br>Schreibeingang.                                                                                                    |                                                                                           |
|       |   |   |                                              | ConnectionT<br>estState           | 24<br>5 | 1 | N8 /<br>PDT_ENUM8D<br>PT_Connection<br>TestState                 | RW |              | Wird für Rückmeldun-<br>gen von AD während<br>des Verbindungstests<br>verwendet.<br>0: PSD geschriebener<br>Wert, kein Test im<br>Gange 1: AD geschrie-<br>bener Wert, Verbin-<br>dung i. O.<br>2: PSD geschriebener<br>Wert, Test im Gange                                                                                                    | DPT-Definition: SD-<br>T060.0601_EN_SARB<br>_Data_Aquisition<br>7.1.2.9.3                 |
|       |   |   |                                              | DevTypeID                         | 24<br>6 | 1 | N16U32 /<br>PDT_GENERIC<br>_06<br>DPT_DeviceTyp<br>eID           | R  |              | Dient der Identifizie-<br>rung des Gerätetyps<br>und der Kompatibili-<br>tätsprüfung von Konfi-<br>gurationsdaten und<br>Gerätefähigkeiten<br>(Version der Schnitt-<br>stelle/Objektliste).                                                                                                    | DPT-Definition: SD-<br>T060.0601_EN_SARB<br>_Data_Aquisition<br>7.1.2.9.3                 |
| 3     | 1 | 7 | Anwen-<br>dungs-<br>pro-<br>gramm-<br>Objekt | Schnittstel-<br>lenobjekt-<br>Typ | 1       | 1 | U16 /<br>PDT_UNSIGNE<br>D_INT                                    | R  |              | Geräteverwaltung, Zu-<br>griff (Schreiben) durch<br>ETS während des Her-<br>unterladens (teilweise<br>Teil der S-Mode-<br>Schnittstelle)                                                                                                    | gehört zur S-Mode-<br>Schnittstelle                                                       |
|       |   |   |                                              | PID_LOAD_<br>STATE_CON<br>TROL    | 5       | 1 | PDT_CONTRO<br>L<br>DPT_LoadContr<br>ol<br>(DPT-ID =<br>20.60081) | RW |              | [Wichert, Stefan] APO-<br>LSM wird für die Down-<br>load-Steuerung von<br>Parametereigenschaf-<br>ten für ABs RTS,<br>UHRS, UHD, ver-<br>wendet.<br>Diese Eigenschaft ist<br>für das ETS-Tool im<br>S-Modus reserviert.<br>Eine leere LSM-<br>Transformationsfunk-<br>tion muss implemen-<br>tiert werden, um der<br>KNX Spezifikation zu<br>entsprechen. | KNX DOC 03_05_01<br>DPT-ID außerhalb des<br>in Synco angegebenen<br>proprietären Bereichs |
| 50100 | 1 | 9 | Erwei-<br>tertes<br>Geräte-<br>objekt        | Schnittstel-<br>lenobjekt-<br>Typ | 1       | 1 | U16 /<br>PDT_UNSIGNE<br>D_INT                                    | R  |              |                                                                                                    |                                                                                           |
|       |   |   |                                              | PID_LOAD_<br>STATE_CON<br>TROL    | 5       | 1 | PDT_CONTRO<br>L<br>DPT_LoadContr<br>ol<br>(DPT-ID =<br>20.60081) | RW |              | LSM zur Steuerung des<br>FW-Upgrades                                                                                                    | allgemeine Verwen-<br>dung für Geräte von<br>IBT CPS, die ein FW-<br>Upgrade unterstützen |
|       |   |   |                                              | ObjectIndex                       | 29      | 1 |                                                                  | R  | Rea<br>d.ind |                                                                                                    |                                                                                           |
|       |   |   |                                              | Wohnung                           | 10<br>1 | 1 | U8Z8 /<br>DPT_UcountVa<br>lue8_Z                                 | RW |              |                                                                                                    |                                                                                           |
|       |   |   |                                              | Raum                              | 10<br>2 | 1 | U8Z8 /<br>DPT_UcountVa<br>lue8_Z                                 | RW |              |                                                                                                    |                                                                                           |
|       |   |   |                                              | Subzone                           | 10<br>3 | 1 | U8Z8 /<br>DPT_UcountVa<br>lue8_Z                                 | RW |              |                                                                                                    |                                                                                           |

#### Anhang

Objektliste

|       |   |    |                                                 |                                   |         |    |                                                                        | _  |     |                                                                                                    |                                                                                                    |
|-------|---|----|-------------------------------------------------|-----------------------------------|---------|----|------------------------------------------------------------------------|----|-----|----------------------------------------------------------------------------------------------------|----------------------------------------------------------------------------------------------------|
|       |   |    |                                                 | ACS Pro-<br>dukt-ID               | 51      | 1  | PT_GENERIC_<br>12<br>DPT_AcsProdu<br>ctld<br>(DPT-ID =<br>60112.60000) | R  |     | Enthält Seriennummer,<br>Gerätefamilie usw.<br>ist für ein bestimmtes<br>Gerät konstant.<br>Weitere Einzelheiten<br>finden Sie in den<br>Synco-Spezifikations-<br>dokumenten.                                                                                                 | DPT-ID außerhalb des<br>in Synco angegebenen<br>proprietären Bereichs                                                                       |
|       |   |    |                                                 | PlantImageId entification         | 53      | 1  | DPT_GENERIC<br>_10                                                     | R  |     |                                                                                                    |                                                                                                    |
|       |   |    |                                                 | Device Ident                      | 90      | 1  | DPT_GENERIC<br>_10                                                     | R  |     |                                                                                                    |                                                                                                    |
|       |   |    |                                                 | VersionArray                      | 91      | 1  | U5U5U6 /<br>DPT_Version                                                | R  |     | Array-Feld mit Index 1:<br>Firmware-Version des<br>Geräts;<br>zusätzliche Array-<br>Felder können für wei-<br>tere Versionshinweise<br>verwendet werden,<br>z. B. HW-Version                                                                                                  | M.V.R (U5U5U6).<br>Hier wird M(magic)<br>nicht verwendet.<br>V(Version).R(Revision<br>) vor der offiziellen<br>Veröffentlichung ist<br>0.1. |
|       |   |    |                                                 | FW_Upgrade<br>_Checksum           | 12<br>1 | 16 | PT_UNSIGNED<br>_CHAR                                                   | R  |     | Prüfsumme für FW-<br>Upgrade. Der<br>Prüfsummenalgorith-<br>mus ist MD2.                                                                                                    |                                                                                                    |
|       |   |    |                                                 | FW_Upgrade<br>_Länge              | 12<br>2 | 1  | U32 /<br>PDT_UNSIGNE<br>D_LONG<br>DPT_Value_4_<br>Ucount<br>(12.001)   | R  |     | Länge neue FW-<br>Image-Datei                                                                                                    |                                                                                                    |
|       |   |    |                                                 | AutoSyncAd<br>dress               | 12<br>3 | 1  | B1 /<br>DPT_Enable                                                     | RW |     | <ul> <li>0 deaktiviert die au-<br/>tomatische Synchroni-<br/>sierung der ARS-<br/>Adresse mit RTS,<br/>RAQS und RRHS.</li> <li>1 aktiviert die automa-<br/>tische Synchronisie-<br/>rung der ARS-Adresse<br/>mit RTS, RAQS und<br/>RRHS.</li> </ul>                           |                                                                                                    |
| 65533 | 1 | 10 | "Alarm-<br>quelle<br>Anwen-<br>dungs-<br>block/ | Schnittstel-<br>lenobjekt-<br>Typ | 1       | 1  | U16 /<br>PDT_UNSIGNE<br>D_INT                                          | R  |     | Geräte, die die Alarm-<br>quelle des Anwen-<br>dungsblocks nicht un-<br>terstützen, müssen an<br>deren Stelle auch ei-<br>nen Platzhalter An-<br>wendungsblock/KNX<br>Schnittstellenobjekt<br>einfügen (Objekttyp<br>SUBSTITUTE,<br>ID=65'533)                                | PLATZHALTER!!                                                                                                    |
| 52318 | 1 | 11 | POS89<br>DO<br>Geräte-<br>objekt                | Schnittstel-<br>lenobjekt-<br>Typ | 1       | 1  | U16 /<br>PDT_UNSIGNE<br>D_INT                                          | R  |     | Dieses Objekt wird für<br>die Gerätesperrfunktion<br>(LTE-Laufzeitbefehl in<br>geografischem Gebiet)<br>verwendet und enthält<br>alle RU-geräte-<br>spezifischen Parame-<br>ter, wie z. B. die Ein-<br>stellung der Hinter-<br>grundbeleuchtung, die<br>Klangeinstellung usw. |                                                                                                    |
|       |   |    |                                                 | PID_LOAD_<br>STATE_CON<br>TROL    | 5       | 1  | PDT_CONTRO<br>L<br>DPT_LoadContr<br>ol<br>(DPT-ID =<br>20.60081)       | RW |     | LSM zur Steuerung<br>des Bootloaders                                                                                                    |                                                                                                    |
|       |   |    |                                                 | ObjectIndex                       | 29      | 1  | U8 /<br>PDT_UNSIGNE                                                    | R  | Rea | benötigt für die Objekt-<br>index-Discovery per                                                                                                    | => SD-<br>T060.0601_EN_SARB                                                                                                    |

| <br> |  |                                   |         |    |                                                                      |    |       |                                                                                                    |                                                                                                    |
|------|--|-----------------------------------|---------|----|----------------------------------------------------------------------|----|-------|----------------------------------------------------------------------------------------------------|----------------------------------------------------------------------------------------------------|
|      |  |                                   |         |    | D_CHAR<br>U8 /<br>DPT_Value_1_<br>Ucount                             |    | d.ind | LTE-Lesen auf diese<br>Eigenschaft                                                                                                    | _Data_Aquisition:<br>7.1.2.10.1<br>KNX Norm, Kapitel 3-5-<br>1,<br>PID_OBJECT_INDEX                                                                                                    |
|      |  | Wohnung                           | 10<br>1 | 1  | U8Z8 /<br>DPT_UcountVal<br>ue8_Z                                     | RW |       |                                                                                                    |                                                                                                    |
|      |  | Raum                              | 10<br>2 | 1  | U8Z8 /<br>DPT_UcountVal<br>ue8_Z                                     | RW |       |                                                                                                    |                                                                                                    |
|      |  | Subzone                           | 10<br>3 | 1  | U8Z8 /<br>DPT_UcountVal<br>ue8_Z                                     | RW |       |                                                                                                    |                                                                                                    |
|      |  | UI_Tstd                           | 11<br>1 | 1  | U8 /<br>DPT_Value_1_<br>Ucount                                       | RW |       | Verzögerungszeit<br>seit der letzten Be-<br>dienung in [s]. Diese<br>Zeit ist fest auf 4 Min.<br>10 s eingestellt.                                                                                                    | Die Grundanzeige wird<br>geladen, wenn im Zeit-<br>raum von UI_Tstd. kei-<br>ne Bedienungen am<br>RU stattgefunden ha-<br>ben.                                                                                                    |
|      |  | Bklight_level                     | 11<br>4 | 1  | U8 /<br>DPT_Percent_U<br>8                                           | RW |       | DPT 5.004><br>[0255 %] mit Auflö-<br>sung 1 %<br>Nur den Bereich<br>[0100 %] zu-<br>lassen;<br>U8 / DPT_Percent_U8<br>wird auch von der<br>Synco Living Central<br>Apartment Unit für die<br>Helligkeit der Hinter-<br>grundbeleuchtung<br>verwendet. | Helligkeit der Hinter-<br>grundbeleuchtung. (0–<br>100 %)> Umstellung<br>auf Extended Device<br>Object, Eigen-<br>schaft 97 ( <i>DisplayBackli</i><br><i>ghtValu eOn</i> ), da be-<br>reits in Synco Living-<br>Produktpalette einge-<br>führt? Entscheidung:<br>Nein, da es ohnehin<br>einen Konflikt bei der<br>Zuordnung der Eigen-<br>schafts-ID (97) in Ext-<br>DevObject gibt. |
|      |  | Bklight_Tidl                      | 11<br>5 | 1  | U8 /<br>DPT_Value_1_<br>Ucount                                       | RW |       | Verzögerungszeit<br>seit der letzten Be-<br>dienung in [s]. Diese<br>Zeit ist fest auf 3 Min.<br>30 s eingestellt.                                                                                                    | Wartezeit für das Aus-<br>schalten der Hinter-<br>grundbeleuchtung,<br>wenn keine Bedienun-<br>gen am RU stattfinden.                                                                                                    |
|      |  | UI_DefaultPa<br>ge                | 11<br>8 | 1  | N8 /<br>PDT_ENUM8                                                    | RW |       | Diese Eigenschaft be-<br>stimmt die Startanzeige<br>für mehrseitige Anzei-<br>gen.                                                                                                    |                                                                                                    |
|      |  | Boot-<br>loader_Check<br>sum      | 12<br>1 | 16 | PT_UNSIGNED<br>_CHAR                                                 | R  |       | Prüfsumme für<br>Bootloader-<br>Upgrade. Der<br>Prüfsummenalgo-<br>rithmus ist MD2.                                                                                                    |                                                                                                    |
|      |  | Boot-<br>loader_Lengt<br>h        | 12<br>2 | 1  | U32 /<br>PDT_UNSIGNE<br>D_LONG<br>DPT_Value_4_<br>Ucount<br>(12.001) | R  |       | Länge neue Boot-<br>loader-Image-Datei                                                                                                    |                                                                                                    |
|      |  | FW_BuildNu<br>m                   | 12<br>3 | 1  | U16 /<br>DPT_Value_2_<br>Ucount                                      | R  |       | Schrittweise Build-<br>Nummer für jede FW-<br>Version                                                                                                    |                                                                                                    |
|      |  | Boot-<br>loader_Versio<br>n       | 12<br>4 | 1  | U5U5U6 /<br>DPT_Version                                              | R  |       | Versionsinformatio-<br>nen des Boot-<br>loaders                                                                                                    | M.V.R (U5U5U6).<br>Hier wird M(magic)<br>nicht verwendet.<br>V(Version).R(Revision)<br>vor der offiziellen Ver-<br>öffentlichung ist 0.1.                                                                                                    |
|      |  | EnableSched<br>ulerOperati-<br>on | 20<br>1 | 1  | DPT_Enable                                                           | RW |       | [T022.S055-<br>2D040.001] Eigen-<br>schaften-Liste von ABI<br>CPC- "RU_B"                                                                                                    |                                                                                                    |

|     |   |    |                                            | EnableSys-<br>temClock-<br>Setting | 20<br>2 | 1 | DPT_Enable                                                      | RW |              | [T022.S055-<br>2D040.001] Eigen-<br>schaften-Liste von ABI<br>CPC- "RU_B"                |                                                                                                    |
|-----|---|----|--------------------------------------------|------------------------------------|---------|---|-----------------------------------------------------------------|----|--------------|------------------------------------------------------------------------------------------|----------------------------------------------------------------------------------------------------|
|     |   |    |                                            | EnableFan-<br>BoostOp              | 20<br>3 | 1 | DPT_Enable                                                      | RW |              |                                                                                          |                                                                                                    |
|     |   |    |                                            | EnableFire-<br>PlaceOp             | 20<br>4 | 1 | DPT_Enable                                                      | RW |              |                                                                                          |                                                                                                    |
|     |   |    |                                            | EnableKit-<br>chenHoodOp           | 20<br>5 | 1 | DPT_Enable                                                      | RW |              |                                                                                          |                                                                                                    |
|     |   |    |                                            | EnableHea-<br>tingScreen           | 20<br>6 | 1 | DPT_Enable                                                      | RW |              |                                                                                          |                                                                                                    |
|     |   |    |                                            | EnableD-<br>HWScreen               | 20<br>7 | 1 | DPT_Enable                                                      | RW |              |                                                                                          |                                                                                                    |
| 321 | 1 | 13 | RTS-<br>Raum-<br>tempera-<br>tursenso<br>r | Schnittstel-<br>lenobjekt-<br>Typ  | 1       | 1 | U16 /<br>PDT_UNSIGNE<br>D_INT                                   | R  |              |                                                                                          | "Raumtemperatur-<br>sensor". Nur Lesen                                                                                                    |
|     |   |    |                                            | ObjectIndex                        | 29      | 1 | U8 /<br>PDT_UNSIGNE<br>D_CHAR<br>U8 /<br>DPT_Value_1_<br>Ucount | R  | Rea<br>d.ind | benötigt für die<br>Objektindex-<br>Discovery per LTE-<br>Lesen auf diese<br>Eigenschaft | => SD-<br>T060.0601_EN_SARB<br>_Data_Aquisition:<br>7.1.2.10.1<br>KNX Norm, Kapitel 3-<br>5-1,<br>PID_OBJECT_INDEX                                           |
|     |   |    |                                            | TempRoom                           | 51      | 1 | V16Z8 /<br>DPT_TempHVA<br>CAbs_Z                                | R  | IR.re<br>q   |                                                                                          |                                                                                                    |
|     |   |    |                                            | Wohnung                            | 10<br>1 | 1 | U8Z8 /<br>DPT_UcountVal<br>ue8_Z                                | RW |              |                                                                                          |                                                                                                    |
|     |   |    |                                            | Raum                               | 10<br>2 | 1 | U8Z8 /<br>DPT_UcountVal<br>ue8_Z                                | RW |              |                                                                                          |                                                                                                    |
|     |   |    |                                            | Subzone                            | 10<br>3 | 1 | U8Z8 /<br>DPT_UcountVal<br>ue8_Z                                | RW |              |                                                                                          |                                                                                                    |
|     |   |    |                                            | TempCorrVa-<br>lue                 | 11<br>1 | 1 | V16Z8 /<br>DPT_TempHVA<br>CRel_Z                                | RW |              |                                                                                          |                                                                                                    |
|     |   |    |                                            | TempCOVCo<br>ndition               | 11<br>2 | 1 | V16Z8 /<br>DPT_TempHVA<br>CRel_Z                                | RW |              |                                                                                          |                                                                                                    |
|     |   |    |                                            | TempRoom-<br>Heartbeat             | 11<br>5 | 1 | U16 /<br>DPT_TimePerio<br>dSec                                  | RW |              |                                                                                          | Wiederholzeit für das<br>zyklische Senden der<br>Raumtemperatur-<br>Prozesswertausgabe,<br>wenn seit dem letzten<br>Senden keine COV-<br>Bedingung auftritt. |
|     |   |    |                                            | TempRoom<br>MinRepTime             | 11<br>6 | 1 | U16 /<br>DPT_TimePerio<br>dSec                                  | RW |              |                                                                                          | Minimale Wiederhol-<br>zeit für das Senden<br>der Raumtemperatur-<br>Prozesswertausgabe.                                                                     |
| 390 | 1 | 14 | UHD -<br>Nutzer-<br>HLK<br>Anzeige         | Schnittstel-<br>lenobjekt-<br>Typ  | 1       | 1 | U16 /<br>PDT_UNSIGNE<br>D_INT                                   | R  |              |                                                                                          |                                                                                                    |
|     |   |    |                                            | ObjectIndex                        | 29      | 1 | U8 /                                                            | R  | Rea          | benötigt für Objekt-                                                                     | => SD-                                                                                                    |

|  |  |                                |         |   |                                                      |   | diad       | Index Discovery                                                                                                    |                                                                                                  |
|--|--|--------------------------------|---------|---|------------------------------------------------------|---|------------|----------------------------------------------------------------------------------------------------|--------------------------------------------------------------------------------------------------|
|  |  |                                |         |   | D_CHAR<br>U8 /<br>DPT_Value_1_<br>Ucount             |   | a.ina      | per LTE-Lesen auf<br>diese Eigenschaft                                                                                                    | Data_Aquisition:<br>7.1.2.10.1<br>KNX Norm, Kapitel 3-<br>5-1,<br>PID_OBJECT_INDEX               |
|  |  | TempOutside<br>Eff             | 15 5    | 1 | V16Z8 /<br>DPT_TempHVA<br>CAbs_Z                     | R | IR.in<br>d | Vom Automationsge-<br>rät gelieferter Außen-<br>temperaturwert (°C)*)<br>Feldbeschreibung<br>Temperaturwert<br>Sup.Unit Default Tem-<br>perature Outside<br>M °C. cs STA-<br>TUS Bitset M<br>Bit 0: OutOfService<br>Sensor außer Betrieb<br>M t/f false<br>Bit 1: Fault Sensorwert<br>ist nicht lesbar M t/f<br>false<br>Bit 2: Overridden<br>Sensor ist vorüberge-<br>hend übersteuert O t/f<br>false Bit 3: InAlarm<br>Sensor ist im Alarm-<br>betrieb O t/f false<br>Bit 4: AlarmUnAck<br>Quittierung des<br>Alarms O t/f false<br>Alle anderen Bits sind<br>reserviert. |                                                                                                  |
|  |  | TempRoo-<br>mEff               | 15<br>7 | 1 | V16Z8/PDT_G<br>ENE-<br>RIC_03/DPT_Te<br>mpHVAC Abs_Z | R | IR.in<br>d | Vom Automationsge-<br>rät gelieferter resultie-<br>render (ggf. gemittel-<br>ter) Raumtempera-<br>turwert (°C)*)                                                                                                    |                                                                                                  |
|  |  | Tem-<br>pRoomSetp-<br>AbsEff   | 16<br>1 | 1 | V16Z8 /<br>DPT_TempHVA<br>CAbs_Z                     | R | IR.in<br>d | Absolute, vom Nutzer<br>gewünschte Raum-<br>temperatur, berechnet<br>aus HVACMode und<br>TempRoomSetpUserO<br>ffset                                                                                                    | => cASA-[T022.S031-<br>2]-SARB-Data-<br>Mapping-HVAC                                             |
|  |  | HVACMo-<br>deEff               | 16<br>3 | 1 | N8Z8 /<br>DPT_HVACMo<br>de_Z                         | R | IR.in<br>d | Effektiver HVACMo-<br>de, der vom Automa-<br>tionsgerät auf der<br>Grundlage der<br>HVACModeUser-<br>Anforderung, des<br>Planers usw. be-<br>rechnet wird.                                                                                                    |                                                                                                  |
|  |  | ComfortPro-<br>longEff         | 16<br>8 | 1 | DPT_State                                            | R | IR.in<br>d | Information, ob die<br>Komfortverlängerung<br>aktiv ist oder nicht<br>0 = inaktiv; 1 = aktiv                                                                                                    | => cASA-[T022.S031-<br>2]-SARB-Data-<br>Mapping-HVAC                                             |
|  |  | TmpFanMo-<br>de                | 20<br>8 | 1 | N8 /<br>PDT_ENUM8                                    | R | IR.in<br>d | TmpFanMode bezieht<br>sich auf die optionale<br>Prozesseingabe-<br>Eigenschaft von<br>AB UHD, um am<br>Raumgerät (z. B. RU-<br>B) anzuzeigen, ob ein<br>temporärer HRV-<br>Lüfterbetrieb aktiv ist.                                                                                                    | Aufzählungswert<br>- 0: Ohne<br>- 1: FanBoostModus<br>- 2: FirePlaceMode<br>- 3: KitchenHoodMode |
|  |  | TmpFanMo-<br>deRemain-<br>Time | 20<br>9 | 1 | U16 /<br>DPT_TimePerio<br>dSec                       | R | IR.in<br>d | TmpFanModeRemain<br>Time bezieht sich auf<br>die optionale Pro-<br>zesseingabe-<br>Eigenschaft von                                                                                                    | => cASA-[T022.S035-<br>2l055] Lüfterbetrieb:<br>Intensivlüf-<br>tung/Kamin/Dunstabzu<br>gshaube  |

| 4 | r  | ī | ٦ |
|---|----|---|---|
|   | I. | U | J |
|   |    |   |   |

|  |  |                              |         |   |                                  |   |            | Und gibt die verblei-<br>bende Dauer eines<br>aktivierten temporären<br>HRV-Lüfterbetriebs<br>an.<br>TmpFanModeRemain<br>Time ist Null, wenn<br>kein temporärer HRV-<br>Lüfterbetrieb aktiv ist<br>oder wenn ein aktivier-<br>ter Dunstabzugshau-<br>benbetrieb nicht auto-<br>matisch durch Zeit-<br>überschreitung been-<br>det wird.                                                                                                    |  |
|--|--|------------------------------|---------|---|----------------------------------|---|------------|----------------------------------------------------------------------------------------------------|--|
|  |  | TempDHWEf<br>f               | 21<br>0 | 1 | V16Z8 /<br>DPT_TempHVA<br>CAbs_Z | R | IR.in<br>d | TempDHWEff bezieht<br>sich auf die Pro-<br>zesseingabeeigen-<br>schaft von AB UHD<br>zur Anzeige der tat-<br>sächlichen Warmwas-<br>sertemperatur zu Vi-<br>sualisierungszwecken<br>an PL-Link-<br>Raumgeräten.<br>TempDHWEff wird<br>vom BA-Gerät be-<br>rechnet, z. B. ein Mit-<br>telwert der obe-<br>ren/unteren Warm-<br>wassersensoren im<br>Warmwasserspeicher.                                                                      |  |
|  |  | TempDHW-<br>SetpEff          | 21<br>1 | 1 | V16Z8 /<br>DPT_TempHVA<br>CAbs_Z | R | IR.in<br>d | TempDHWSetpEff<br>bezieht sich auf die<br>Prozesseingabeeigen-<br>schaft von AB UHD<br>zur Anzeige des der-<br>zeit gültigen Warm-<br>wassertemperatur-<br>Sollwerts zu Visuali-<br>sierungszwecken an<br>PL-Link-Raumgeräten.                                                                                                    |  |
|  |  | DHWMo-<br>deEff              | 21<br>3 | 1 | N8Z8                             | R | IR.in<br>d | DHWModeEff bezieht<br>sich auf die Pro-<br>zesseingabeeigen-<br>schaft von AB UHD<br>zur Anzeige des der-<br>zeit gültigen Warm-<br>wasser-Betriebsmodus<br>zu Visualisierungs-<br>zwecken an PL-Link-<br>Raumgeräten.                                                                                                    |  |
|  |  | Delayed-<br>HVACMo-<br>deEff | 17      | 1 | N8                               | R | IR.in<br>d | DelayedHVACModeEff<br>bezieht sich auf die<br>proprietäre und optio-<br>nale Prozesseingabe-<br>eigenschaft, die an-<br>gibt, ob eine manuell<br>ausgelöste Raumbe-<br>triebsart durch eine<br>anwendungsspezifi-<br>sche Funktion verzö-<br>gert wird (z. B. Aus-<br>wahl von Leerstand<br>und verzögerter Über-<br>gang ANWESENHEIT<br>(Komfort) -> ABWE-<br>SENHEIT (Sparen)).<br>DelayedHVACModeEff<br>wird von ABI RSMHD<br>geliefert. |  |
|  |  | TmpFanMo-<br>deCountdown     | 21<br>6 | 1 | DPT_State                        | R | IR.in<br>d | TmpFanModeCount-<br>down bezieht sich auf<br>die optionale und<br>proprietäre Pro-<br>zesseingabe-<br>Eigenschaft von<br>AB UHD zur Unter-<br>scheidung                                                                                                    |  |

|      |   |    |                          |                                   |         |   |                                                                                     |    |            | zwischen zeitlich be-<br>grenztem oder unbe-<br>grenztem Lüfterbetrieb<br>zur Angabe der Gültig-<br>keit der Eingabeeigen-<br>schaft TmpFanMode-<br>Remain Time.<br>TmpFanModeCountdo<br>wn wird von ABI FSSM<br>geliefert.                                                                                                    |                                                                                                    |
|------|---|----|--------------------------|-----------------------------------|---------|---|-------------------------------------------------------------------------------------|----|------------|----------------------------------------------------------------------------------------------------|----------------------------------------------------------------------------------------------------|
|      |   |    |                          | Wohnung                           | 10<br>1 | 1 | U8Z8 /<br>DPT_UcountVal<br>ue8_Z                                                    | RW |            |                                                                                                    |                                                                                                    |
|      |   |    |                          | Raum                              | 10<br>2 | 1 | U8Z8 /<br>DPT_UcountVal<br>ue8_Z                                                    | RW |            |                                                                                                    |                                                                                                    |
|      |   |    |                          | Subzone                           | 10<br>3 | 1 | U8Z8 /<br>DPT_UcountVal<br>ue8_Z                                                    | RW |            |                                                                                                    |                                                                                                    |
|      |   |    |                          | Outside-<br>SensorZone            | 10<br>4 | 1 | U8Z8 /<br>DPT_UcountVal<br>ue8_Z                                                    | RW |            | Außensensorzone für<br>TempOutside                                                                                                    |                                                                                                    |
|      |   |    |                          | DHWZone                           | 10<br>5 | 1 | U8Z8 /<br>DPT_UcountVal<br>ue8_Z                                                    | RW |            | DHWZone bezieht sich<br>auf die Konfigurations-<br>eigenschaft von<br>AB UHD zur Festle-<br>gung der Nummer des<br>Warmwasserbereichs<br>für die Verbindung von<br>AB UHD mit den ABIs<br>DHWSM und DHWTS.                                                                                                    |                                                                                                    |
|      |   |    |                          | HVACMode-<br>Determ               | 21<br>7 | 1 | DPT_HVACMod<br>eDeterm                                                              | R  | IR.in<br>d | HVACModeDeterm<br>bezieht sich auf die<br>proprietäre und optio-<br>nale Prozesseingabe-<br>eigenschaft, die angibt,<br>wie HLKModeEff der-<br>zeit bestimmt wird.<br>HVACModeDeterm<br>wird von ABI RSMHD<br>geliefert.                                                                                                    | => [T022.S035-<br>2l010.100] Temporärer<br>manueller HLK-Betrieb<br>(OEM-spezifische<br>Funktion)<br>=> [T022.S035-<br>2l010.110] Manueller<br>HLK-Betrieb per HW-<br>Kontakt (OEM-<br>spezifische Funktion) |
| 1001 | 1 | 15 | SCLO -<br>System-<br>uhr | Schnittstel-<br>lenobjekt-<br>Typ | 1       | 1 | U16 /<br>PDT_UNSIGNE<br>D_INT                                                       | R  |            |                                                                                                    | RTC-Anzeige am Bild-<br>schirm                                                                                                    |
|      |   |    |                          | ObjectIndex                       | 29      | 1 |                                                                                     | R  |            |                                                                                                    |                                                                                                    |
|      |   |    |                          | SystemClock                       | 51      | 1 | U8[r4U4][r3U5][<br>U3U5][r2U6][r2<br>U6]B16 /<br>DPT_DateTime<br>DPT_ID =<br>19.001 | R  | IR.in<br>d | Empfangene Sys-<br>temClock-<br>Informationen vom Au-<br>tomationsgerät, das<br>immer Master SCLO<br>ist; Aktualisierung alle<br>10 Minuten.<br>Anmerkung: Dieser<br>Datenpunkt ist derzeit<br>als S-Mode-<br>Gruppenobjekt mit ei-<br>ner vordefinierten, fes-<br>ten Gruppenadresse<br>definiert. Zur Verwen-<br>dung auf SARB sendet<br>das BA-Gerät Sys-<br>temClock mit einem<br>LTE-InfoReport. | Uhrzeit, Datum und<br>Wochentag sind für<br>die Anzeige erforder-<br>lich:<br>Fr, 9, 14:24<br>6E 01 01 00 00 00 00<br>00> 10.1.1 0:0:0                                                                       |
|      |   |    |                          |                                   |         |   |                                                                                     |    |            | typs: 03_07_02 3.20                                                                                                    |                                                                                                    |

|     |   |    |                                                  |                                   |         |   |                                                                                     |    |              | Dieses Eingangssignal<br>wird vom SCLO-Slave<br>verwendet, um seine<br>lokale Uhr zu synchro-<br>nisieren, d. h.,<br>die SystemClock-<br>Informationen werden<br>in die LocalClock ko-<br>piert.                                                                                                    |                                                                                                    |
|-----|---|----|--------------------------------------------------|-----------------------------------|---------|---|-------------------------------------------------------------------------------------|----|--------------|----------------------------------------------------------------------------------------------------|----------------------------------------------------------------------------------------------------|
|     |   |    |                                                  | SystemClock-<br>Einstellung       | 52      | 1 | U8[r4U4][r3U5][<br>U3U5][r2U6][r2<br>U6]B16 /<br>DPT_DateTime<br>DPT_ID =<br>19.001 | R  | q<br>q       | SystemClockSetting<br>bezieht sich auf die<br>Prozesseingabeeigen-<br>schaft von ABI SCLO<br>zum Schreiben der<br>Hauptuhr über ein PL-<br>Link-Peripheriegerät.<br>• Auf die Eingabe Sys-<br>temClockSetting kann<br>über den Dienst LTE-<br>Schreiben und die<br>Broadcast-<br>Adressierung oder die<br>Adressierung oder die<br>Adressierung be-<br>stimmter Eigenschaf-<br>ten zugegriffen wer-<br>den.<br>• [cASA-4.2-050-N]<br>Die Implementierung<br>der Eingabe Sys-<br>temClockSetting ist<br>optional.<br>Falls implementiert,<br>muss die Eingabe<br>durch den<br>technischen Konfigu-<br>rationsparameter<br>EnableSystemClockSe<br>tting von ABI SCLO<br>aktiviert/deaktiviert<br>werden. [end-cASA-<br>4.2-050-N]<br>• [cASA-4.0]<br>Dieses Prozesssignal<br>wird in der ersten Stu-<br>fe nicht realisiert, da<br>es keinen wirklichen<br>Anwendungsfall gibt,<br>um die Datums- und<br>Zeitinformationen des<br>BA-Geräts über PL-<br>Link einzustellen.<br>[end-cASA-4.0] | => KNX Norm, Kapitel<br>7/1/1, FB Systemuhr,<br>Abschnitt Eingabe Sys-<br>temClockSetting<br>=> [T022.S032-2I015]<br>Einstellung von örtli-<br>cher Datum und örtli-<br>cher Uhrzeit per<br>Raumgerät |
| 391 | 1 | 16 | UPS<br>Nut-<br>zeranwe-<br>senheits-<br>schalter | Schnittstel-<br>lenobjekt-<br>Typ | 1       | 1 | U16 /<br>PDT_UNSIGNE<br>D_INT                                                       | R  |              |                                                                                                    |                                                                                                    |
|     |   |    |                                                  | ObjectIndex                       | 29      | 1 |                                                                                     | R  | Rea<br>d.ind |                                                                                                    |                                                                                                    |
|     |   |    |                                                  | PresenceStat<br>us                | 51      | 1 | DPT_Occupanc<br>y                                                                   | R  | IR.re<br>q   |                                                                                                    |                                                                                                    |
|     |   |    |                                                  | PresenceStat<br>usLocked          | 15<br>5 | 1 | DPT_Bool                                                                            | RW | W-<br>ind    |                                                                                                    |                                                                                                    |
|     |   |    |                                                  | PresenceStat<br>usEff             | 20<br>1 | 1 | DPT_Occupanc<br>y                                                                   | R  | IR.in<br>d   |                                                                                                    |                                                                                                    |
|     |   |    |                                                  | Wohnung                           | 10<br>1 | 1 | U8Z8 /<br>DPT_UcountVal<br>ue8_Z                                                    | RW |              |                                                                                                    |                                                                                                    |
|     |   |    |                                                  | Raum                              | 10<br>2 | 1 | U8Z8 /<br>DPT_UcountVal<br>ue8_Z                                                    | RW |              |                                                                                                    |                                                                                                    |
|     |   |    |                                                  | Subzone                           | 10<br>3 | 1 | U8Z8 /<br>DPT_UcountVa<br>lue8_Z                                                    | RW |              |                                                                                                    |                                                                                                    |

10

| 303 | 1 | 17 |                                                        | Schnittetel               | 1       | 1 | 1116 /                                                          | R        |              | Nutzereinstellung der                                                                                                    |                                                                                                    |
|-----|---|----|--------------------------------------------------------|---------------------------|---------|---|-----------------------------------------------------------------|----------|--------------|----------------------------------------------------------------------------------------------------|----------------------------------------------------------------------------------------------------|
| 393 | 1 | 17 | Nutzer-<br>einstel-<br>lung der<br>Lüfter-<br>drehzahl | lenobjekt-<br>Typ         | 1       |   | PDT_UNSIGNE<br>D_INT                                            | <u>к</u> |              | Lüfterdrehzahl                                                                                                    |                                                                                                    |
|     |   |    |                                                        | ObjectIndex               | 29      | 1 | U8 /<br>PDT_UNSIGNE<br>D_CHAR<br>U8 /<br>DPT_Value_1_<br>Ucount | R        | Rea<br>d.ind | benötigt für die Objekt-<br>index-Discovery per<br>LTE-Lesen auf diese<br>Eigenschaft                                                                                                    | => SD-<br>T060.0601_EN_SARB_<br>Data_Aquisition:<br>7.1.2.10.1<br>KNX Norm, Kapitel 3-5-1.<br>PID_OBJECT_INDEX |
|     |   |    |                                                        | Fan-<br>BoostReq          | 16<br>2 | 1 | B1 /<br>PDT_BINARY_I<br>NFORMATION                              | R        | q            | FanBoostReq bezieht<br>sich auf die optionale<br>Prozessausgabeeigen-<br>schaft von AB UFS, die<br>einen Auslösebefehl<br>darstellt, der vom Raum-<br>bewohner angefordert<br>wurde, um den temporä-<br>ren Lüfterbetrieb Inten-<br>sivlüftung in HRV-An-<br>wendungen zu starten.            | => cASA-[T022.S035-<br>2I055] Lüfterbetrieb:<br>Intensivlüftung/<br>Kamin/<br>Dunstabzugshaube                 |
|     |   |    |                                                        | FirePlace-<br>Req         | 16<br>3 | 1 | B1 /<br>PDT_BINARY_I<br>NFORMATION                              | R        | IR.re<br>q   | FirePlaceReq bezieht<br>sich auf die optionale<br>Prozessausgabeeigen-<br>schaft von AB UFS, die<br>einen Auslösebefehl<br>darstellt, der vom Raum-<br>bewohner angefordert<br>wurde, um den temporä-<br>ren Lüfterbetrieb Kamin<br>in HRV-Anwendungen<br>zu starten.                         | => cASA-[T022.S035-<br>2I055] Lüfterbetrieb:<br>Intensivlüftung/<br>Kamin/<br>Dunstabzugshaube                 |
|     |   |    |                                                        | Kitchen-<br>HoodReq       | 16<br>4 | 1 | B1 /<br>PDT_BINARY_I<br>NFORMATION                              | R        | IR.re<br>q   | KitchenHoodReq be-<br>zieht sich auf die optio-<br>nale Prozessausgabe-<br>eigenschaft von<br>AB UFS, die einen Aus-<br>lösebefehl darstellt, der<br>vom Raumbewohner<br>angefordert wurde, um<br>den temporären Lüfter-<br>betrieb Dunstabzugs-<br>haube in HRV-Anwend-<br>ungen zu starten. | => cASA-[T022.S035-<br>2I055] Lüfterbetrieb:<br>Intensivlüftung/<br>Kamin/<br>Dunstabzugshaube                 |
|     |   |    |                                                        | ResetT-<br>mpFanReq       | 16<br>5 | 1 | B1 /<br>PDT_BINARY_I<br>NFORMATION                              | R        | IR.re<br>q   | ResetTmpFanReq be-<br>zieht sich auf die optio-<br>nale Prozessausgabe-<br>eigenschaft von<br>AB UFS, die einen Aus-<br>lösebefehl darstellt, der<br>vom Raumbewohner<br>angefordert wurde, um<br>einen aktivierten tempo-<br>rären Lüfterbetrieb in<br>HRV-Anwendungen<br>abzubrechen.       | => cASA-[T022.S035-<br>2I055] Lüfterbetrieb:<br>Intensivlüftung/<br>Kamin/<br>Dunstabzugshaube                 |
|     |   |    |                                                        | FanBoostPro-<br>longTime  | 16<br>6 | 1 | U16 /<br>PDT_UNSIGNE<br>D_INT                                   | R        | IR.re<br>q   | FanBoostProlongTime<br>bezieht sich auf die op-<br>tionale Prozessausga-<br>beeigenschaft von<br>AB UFS zur Einstellung<br>der Dauer des temporä-<br>ren Lüfterbetriebs Inten-<br>sivlüftung in HRV-<br>Anwendungen.                                                                          | => [T022.S035-<br>2I058.020] Betrieb von<br>"Intensivlüftung", "Ka-<br>min", Zeiteinstellungen<br>verlängern   |
|     |   |    |                                                        | FirePlacePro-<br>longTime | 16<br>7 | 1 | U16 /<br>PDT_UNSIGNE<br>D_INT                                   | R        | IR.re<br>q   | FirePlaceProlongTime<br>bezieht sich auf die op-<br>tionale Prozessausga-<br>beeigenschaft von<br>AB UFS zur Einstellung<br>der Dauer des temporä-<br>ren Lüfterbetriebs                                                                                                    | => [T022.S035-<br>2l058.020] Betrieb von<br>"Intensivlüftung",<br>"Kamin", Zeiteinstellun-<br>gen verlängern   |

|     |   |    |                                                          |                                            |         |   |                                                                 |    |              | Kamin in HRV-<br>Anwendungen.                                                                                          |                                                                                                    |
|-----|---|----|----------------------------------------------------------|--------------------------------------------|---------|---|-----------------------------------------------------------------|----|--------------|----------------------------------------------------------------------------------------------------|----------------------------------------------------------------------------------------------------|
|     |   |    |                                                          | Wohnung                                    | 10<br>1 | 1 | U8Z8 /<br>DPT_UcountVa<br>lue8_Z                                | RW |              |                                                                                                    |                                                                                                    |
|     |   |    |                                                          | Raum                                       | 10<br>2 | 1 | U8Z8 /<br>DPT_UcountVa<br>lue8_Z                                | RW |              |                                                                                                    |                                                                                                    |
|     |   |    |                                                          | Subzone                                    | 10<br>3 | 1 | U8Z8 /<br>DPT_UcountVa<br>lue8_Z                                | RW |              |                                                                                                    |                                                                                                    |
| 384 | 1 | 18 | UHRS -<br>Nutzer-<br>HLK-<br>Raum-<br>einstel-<br>lungen | Schnittstel-<br>lenobjekt-<br>Typ          | 1       | 1 | U16 /<br>PDT_UNSIGNE<br>D_INT                                   | R  |              |                                                                                                    | Raumtemperatur-<br>Sollwert; Nutzer-<br>Einstellung                                                                |
|     |   |    |                                                          | ObjectIndex                                | 29      | 1 | U8 /<br>PDT_UNSIGNE<br>D_CHAR<br>U8 /<br>DPT_Value_1_<br>Ucount | R  | Rea<br>d.ind | benötigt für die<br>Objektindex-<br>Discovery per LTE-<br>Lesen auf diese<br>Eigenschaft                               | => SD-<br>T060.0601_EN_SARB<br>_Data_Aquisition:<br>7.1.2.10.1<br>KNX Norm, Kapitel 3-<br>5-1,<br>PID_OBJECT_INDEX |
|     |   |    |                                                          | TempRoomS<br>etpUserOffse<br>t             | 52      | 1 | V16Z8 /<br>DPT_TempHV<br>ACRel_Z                                | R  | IR.re<br>q   | Sollwertverschiebung<br>(Methode A)                                                                                    |                                                                                                    |
|     |   |    |                                                          | ComfortProlo<br>ngUser                     | 53      | 1 | B1 /<br>DPT_Trigger                                             | R  | IR.re<br>q   | Auslöser, um eine zu-<br>sätzliche Periode im<br>Komfortbetrieb zu star-<br>ten<br>1 = Auslöser (0 nicht<br>verwendet) |                                                                                                    |
|     |   |    |                                                          | HVACModeU<br>ser                           | 55      | 1 | N8Z8 /<br>DPT_HVACMo<br>de_Z                                    | R  | IR.re<br>q   | HVACMode<br>Nutzeranfrage:<br>0 = AUTO 1 = Komfort<br>2 = Standby<br>(Vorkomfort) 3 =<br>Sparen 4 = Gebäude-<br>schutz |                                                                                                    |
|     |   |    |                                                          | HVACModeU<br>serLocked                     | 15<br>6 | 1 | B1 / DPT_Bool                                                   | RW | W.in<br>d    | 0: Gesperrt = fal-<br>se; 1: Gesperrt =<br>true                                                                        | Binäre Informationen<br>zur Sperrung des HLK-<br>Betriebs;<br>=> cASA-[T022.S031-<br>2]-SARB-Data-<br>Mapping-HVAC |
|     |   |    |                                                          | HVACModeU<br>serEff                        | 15<br>7 | 1 | N8Z8 /<br>DPT_HVACMo<br>de_Z                                    | R  | IR.in<br>d   | Ergebnis der internen<br>Einstellungen von<br>HVACModeUser und<br>RSMHD. Wird von<br>RSMHD geliefert.                  | => cASA-[T022.S031-<br>2]-SARB-Data-<br>Mapping-HVAC                                                               |
|     |   |    |                                                          | Tem-<br>pRoomSet-<br>pUserOff-<br>setMinIN | 15<br>8 | 1 | V16Z8 /<br>DPT_TempHV<br>ACRel_Z                                | RW | W.in<br>d    | Laufzeitprozesswert<br>für maximalen negati-<br>ven Korrekturwert von<br>TempRoomSetpUserO<br>ffset                    | => cASA-[T022.S031-<br>2]-SARB-Data-<br>Mapping-HVAC                                                               |
|     |   |    |                                                          | TempRoomS<br>etpUserOffse<br>tMaxIN        | 15<br>9 | 1 | V16Z8 /<br>DPT_TempHV<br>ACRel_Z                                | RW | W.in<br>d    | Laufzeitprozesswert<br>für maximalen positi-<br>ven Korrekturwert von<br>TempRoomSetpUse-<br>rO ffset                  | => cASA-[T022.S031-<br>2]-SARB-Data-<br>Mapping-HVAC                                                               |
|     |   |    |                                                          | TempRoomS<br>etpUserOffse<br>tLocked       | 16<br>0 | 1 | B1 / DPT_Bool                                                   | RW | W.in<br>d    | 0: Gesperrt = fal-<br>se; 1: Gesperrt =<br>true                                                                        | Binäre Informationen<br>zur Sperrung des Be-<br>triebs der Einstellung<br>RoomTemperature;                         |

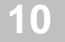

|      |   |    |                               |                                          |         |   |                                                                 |    |            |                                                                                                    | '=> cASA-[T022.S031-<br>2]-SARB-Data-<br>Mapping-HVAC                                                              |
|------|---|----|-------------------------------|------------------------------------------|---------|---|-----------------------------------------------------------------|----|------------|----------------------------------------------------------------------------------------------------|----------------------------------------------------------------------------------------------------|
|      |   |    |                               | TempRoomS<br>etpUserOffse<br>tEff        | 16<br>1 | 1 | V16Z8 /<br>DPT_TempHVA<br>CRel_Z                                | R  | IR.in<br>d |                                                                                                    | => cASA-[T022.S031-<br>2]-SARB-Data-<br>Mapping-HVAC                                                               |
|      |   |    |                               | StepIncreme<br>ntHMI_TRSe<br>tpUsOffset  | 17<br>1 | 1 | U8 /<br>DPT_Value_1_<br>Ucount                                  | RW |            | Diese Eigenschaft ist<br>ein Faktorwert (ganze<br>Zahl), mit dem die<br>kleinste lokal definierte<br>Schrittweite (in aktuel-<br>len Einheiten) multipli-<br>ziert wird. Das Ergeb-<br>nis ist StepIncrement<br>auf der HMI des Nut-<br>zers.       | Standardwert = 1                                                                                                   |
|      |   |    |                               | Wohnung                                  | 10<br>1 | 1 | U8Z8 /<br>DPT_UcountVal<br>ue8_Z                                | RW |            |                                                                                                    |                                                                                                    |
|      |   |    |                               | Raum                                     | 10<br>2 | 1 | U8Z8 /<br>DPT_UcountVal<br>ue8_Z                                | RW |            |                                                                                                    |                                                                                                    |
|      | U |    |                               | Subzone                                  | 10<br>3 | 1 | U8Z8 /<br>DPT_UcountVal<br>ue8_Z                                | RW |            |                                                                                                    |                                                                                                    |
|      |   |    |                               | Tem-<br>pRoomSet-<br>pUserOff-<br>setMin | 11<br>3 | 1 | V16Z8 /<br>DPT_TempHVA<br>CRel_Z                                | RW |            | Konfigurationswert für<br>maximalen negativen-<br>Korrekturwert von<br>TempRoomSetpUserO<br>ffset                                                                                                    | => cASA-[T022.S031-<br>2]-SARB-Data-<br>Mapping-HVAC                                                               |
|      |   |    |                               | Tem-<br>pRoomSet-<br>pUserOff-<br>setMax | 11<br>4 | 1 | V16Z8 /<br>DPT_TempHVA<br>CRel_Z                                | RW |            | Konfigurationswert für<br>maximalen positiven-<br>Korrekturwert von<br>TempRoomSetpUserO<br>ffset                                                                                                    | => cASA-[T022.S031-<br>2]-SARB-Data-<br>Mapping-HVAC                                                               |
| 1003 | 1 | 19 | ALSNK<br>-<br>Alarm-<br>senke | Schnittstel-<br>lenobjekt-<br>Typ        | 1       | 1 | U16 /<br>PDT_UNSIGNE<br>D_INT                                   | R  |            | ALSNK fungiert als<br>Alarmsenke im Raum-<br>gerät, um Alarm- und<br>Wartungsinformationen<br>anzuzeigen und zu<br>quittieren (grundlegen-<br>de Alarmfunktion).                                                                                    |                                                                                                    |
|      |   |    |                               | ObjectIndex                              | 29      | 1 | U8 /<br>PDT_UNSIGNE<br>D_CHAR<br>U8 /<br>DPT_Value_1_<br>Ucount | R  |            | benötigt für die Objekt-<br>index-Discovery per<br>LTE-Lesen auf diese<br>Eigenschaft                                                                                                    | => SD-<br>T060.0601_EN_SARB<br>_Data_Aquisition:<br>7.1.2.10.1<br>KNX Norm, Kapitel 3-<br>5-1,<br>PID_OBJECT_INDEX |
|      |   |    |                               | AlarmIn-<br>fo_CS                        | 23<br>0 | 1 | PT_GENERIC_<br>13                                               | R  | IR.in<br>d | AlarmInfo_CS bezieht<br>sich auf die Prozess-<br>eingabeeigenschaft<br>von AB ALSNK zur<br>Anzeige von Alarm-<br>code und Alarmsta-<br>tusinformationen von<br>ABI ALSRC, die auf<br>PL-Link-Raumgeräten<br>wie RU-B visualisiert<br>werden sollen. |                                                                                                    |
|      |   |    |                               | Maintenan-<br>ceInfo_CS                  | 22<br>7 | 1 | PT_GENERIC_<br>13                                               | R  | IR.in<br>d | MaintenanceInfo_CS<br>bezieht sich auf die<br>Prozesseingabeeigen-<br>schaft von AB ALSNK<br>zur Anzeige von War-<br>tungscode und War-<br>tungsstatusinformatio-<br>nen von ABI ALSRC,<br>die                                                      |                                                                                                    |

|     |   |    |                                           |                                   |         |   |                                           |   |           | auf PL-Link-<br>Raumgeräten wie RU-<br>B visualisiert werden<br>sollen.                                                                                                    |                                                                                                   |
|-----|---|----|-------------------------------------------|-----------------------------------|---------|---|-------------------------------------------|---|-----------|----------------------------------------------------------------------------------------------------|---------------------------------------------------------------------------------------------------|
|     |   |    |                                           | AlarmAck-<br>nowledge             | 22<br>8 | 1 | PDT_BINARY_I<br>NFORMATION<br>/ DPT_Ack   | R | W.re<br>q | AlarmAcknowledge<br>bezieht sich auf die<br>Prozessausgabeeigen-<br>schaft von AB ALSNK,<br>um die Quittiertung ei-<br>ner nicht quittierten<br>Alarmmeldung über<br>PL-Link Raumgeräte<br>wie RU-B auszulösen.<br>AB ALSNK fungiert als<br>Eigenschafts-Client,<br>um die Eingabe Alar-<br>mAcknowledge vom<br>entfernten ABI ALSRC<br>zu schreiben.                                        |                                                                                                   |
|     |   |    |                                           | AlarmReset                        | 22<br>9 | 1 | PDT_BINARY_I<br>NFORMATION<br>/ DPT_Reset | R | W.re<br>q | AlarmReset bezieht<br>sich auf die Prozess-<br>ausgabeeigenschaft<br>von AB ALSNK, um die<br>Rücksetzung vom<br>Sperrzustand des BA-<br>Geräts (ausgelöst von<br>einer Alarmmeldung)<br>über PL-Link Raumge-<br>räte wie RU-B auszulö-<br>sen.<br>AB ALSNK fungiert als<br>Eigenschafts-Client,<br>um die Eingabe<br>AlarmReset vom ent-<br>fernten ABI ALSRC zu<br>schreiben.               | Diese Funktion von<br>AB ALSNK ist optional<br>und wird in der ersten<br>Stufe nicht unterstützt. |
|     |   |    |                                           | Maintenance<br>Acknowledge        | 22<br>5 | 1 | PDT_BINARY_I<br>NFORMATION<br>/ DPT_Ack   | R | W.re<br>q | MaintenanceAcknowle<br>dge bezieht sich auf<br>die Prozessausgabeei-<br>genschaft von<br>AB ALSNK zur Auslö-<br>sung der Quittierung<br>einer nicht quittierten<br>Wartungsmeldung über<br>PL-Link-Raumgeräte<br>wie RU-B. AB ALSNK<br>fungiert als Eigen-<br>schafts-Client, um die<br>Eingabe Maintenance-<br>Acknowle dge des ent-<br>fernten ABI ALSRC zu<br>schreiben.                  |                                                                                                   |
|     |   |    |                                           | Maintenance<br>Reset              | 22<br>6 | 1 | PDT_BINARY_I<br>NFORMATION<br>/ DPT_Reset | R | W.re<br>q | MaintenanceReset<br>bezieht sich auf die<br>Prozessausgabeeigen-<br>schaft von AB ALSNK,<br>um die Rücksetzung<br>vom Sperrzustand des<br>BA-Geräts (ausgelöst<br>von einer Wartungs-<br>meldung) über PL-Link<br>Raumgeräte wie RU-B<br>auszulösen.<br>AB ALSNK fungiert als<br>Eigenschafts-Client,<br>um die Eingabe Main-<br>tenanceReset des ent-<br>fernten ABI ALSRC zu<br>schreiben. | Diese Funktion von<br>AB ALSNK ist optional<br>und wird in der ersten<br>Stufe nicht unterstützt. |
| 337 | 1 | 20 | RRHS –<br>relative<br>Raum-<br>luftfeuch- | Schnittstel-<br>lenobjekt-<br>Typ | 1       | 1 | U16 /<br>PDT_UNSIGNE<br>D_INT             | R |           | Lokaler Sensor für die<br>relative Raumluftfeuch-<br>te                                                                                                    |                                                                                                   |

te

10

|     |   |    | Sensor                                                             |                                   |         |    |                                                                 |   |              |                                                                                                    |                                                                                                    |
|-----|---|----|--------------------------------------------------------------------|-----------------------------------|---------|----|-----------------------------------------------------------------|---|--------------|----------------------------------------------------------------------------------------------------|----------------------------------------------------------------------------------------------------|
| 110 | 1 | 21 | HVACS<br>- HLK-<br>Planer                                          | Schnittstel-<br>lenobjekt-<br>Typ | 1       | 1  | U16 /<br>PDT_UNSIGNE<br>D_INT                                   | R |              | HLK-Planer                                                                                                    | ABI HVACS ist ein<br>Proxy für die Erstellung<br>und Darstellung des<br>BA-Wochenplans auf<br>PL-Link                                                                                                    |
|     |   |    |                                                                    | ObjectIndex                       | 29      | 1  | U8 /<br>PDT_UNSIGNE<br>D_CHAR<br>U8 /<br>DPT_Value_1_<br>Ucount |   |              |                                                                                                    |                                                                                                    |
|     |   |    |                                                                    | HVACSDaily<br>Prog_Mo             | 23<br>1 | 15 | DPT_HVACSS<br>witchPoint                                        | R |              | Tägliches Programm<br>Montag                                                                                                    |                                                                                                    |
|     |   |    |                                                                    | HVACSDaily<br>Prog_Tu             | 23<br>2 | 15 | DPT_HVACSS<br>witchPoint                                        | R |              | Tägliches Programm<br>Dienstag                                                                                                    |                                                                                                    |
|     |   |    |                                                                    | HVACSDaily<br>Prog_We             | 23<br>3 | 15 | DPT_HVACSS<br>witchPoint                                        | R |              | Tägliches Programm<br>Mittwoch                                                                                                    |                                                                                                    |
|     |   |    |                                                                    | HVACSDaily<br>Prog_Th             | 23<br>4 | 15 | DPT_HVACSS<br>witchPoint                                        | R |              | Tägliches Programm<br>Donnerstag                                                                                                    |                                                                                                    |
|     |   |    |                                                                    | HVACSDaily<br>Prog_Fr             | 23<br>5 | 15 | DPT_HVACSS<br>witchPoint                                        | R |              | Tägliches Programm<br>Freitag                                                                                                    |                                                                                                    |
|     |   |    |                                                                    | HVACSDaily<br>Prog_Sa             | 23<br>6 | 15 | DPT_HVACSS<br>witchPoint                                        | R |              | Tägliches Programm<br>Samstag                                                                                                    |                                                                                                    |
|     |   |    |                                                                    | HVACSDaily<br>Prog_Su             | 23<br>7 | 15 | DPT_HVACSS<br>witchPoint                                        | R |              | Tägliches Programm<br>Sonntag                                                                                                    |                                                                                                    |
| 181 | 1 | 22 | UDHWS<br>ET -<br>Nutzer-<br>Warm-<br>wasser-<br>einstel-<br>lungen | Schnittstel-<br>lenobjekt-Typ     | 1       | 1  | U16 /<br>PDT_UNSIGNE<br>D_INT                                   | R |              | Nutzer-Warmwasser-<br>einstellungen                                                                                                    |                                                                                                    |
|     |   |    |                                                                    | ObjectIndex                       | 29      | 1  | U8 /<br>PDT_UNSIGNE<br>D_CHAR<br>U8 /<br>DPT_Value_1_<br>Ucount | R | Rea<br>d.ind |                                                                                                    |                                                                                                    |
|     |   |    |                                                                    | TempDHW-<br>SetpUser              | 52      | 1  | V16Z8 /<br>DPT_TempHVA<br>CAbs_Z                                | R | q            | TempDHWSetpUser<br>bezieht sich auf die<br>Prozessausgabeeigen-<br>schaft von<br>AB UDHWSET zur Ein-<br>stellung des Warmwas-<br>sertemperatur-Sollwerts<br>für den Warmwasser-<br>Normalbetrieb.<br>• Unterstützte Z8-<br>Zustände: OutOfService<br>• Standardwert (nach<br>dem Einschalten) =<br>OutOfService<br>• TempDHWSetpUser<br>darf nicht nach einem<br>Neustart des Raumge-<br>räts gesendet werden.<br>Die Übertragung von<br>TempDHWSetpUser<br>kann nur durch Nutzer-<br>eingriff an der HMI<br>ausgelöst werden.<br>• Heartbeat: nein | => KNX Norm, Kapitel<br>7/11/3, 2.8.4.3 Ausga-<br>be TempDHWSetpUser<br>=> [T022.S040-<br>3D015.070]<br>TempDHWSetpUserEff<br>=> [T022.S040-<br>3D015.080]<br>TempDHWSetpUser-<br>MinIN<br>=> [T022.S040-<br>3D015.090]<br>TempDHWSetpUser-<br>MaxIN |
|     |   |    |                                                                    | DHWPushU-<br>ser                  | 53      | 1  | B1 /<br>DPT_Trigger                                             | R | IR.re<br>q   | DHWPushUser bezieht<br>sich auf die Prozess-<br>ausgabeeigenschaft<br>von AB UDHWSET, um<br>die Warmwasser-Push-<br>Funktion auszulösen<br>und den Warmwasser-                                                                                                    | => KNX Norm, Kapitel<br>7/11/3, Abschnitt<br>2.8.4.4 Ausgabe<br>DHWPushUser                                                                                                    |

|  |  |                             |         |   |                             |    |            | Speicher einmal auf<br>den Sollwert für die<br>Normaltemperatur zu<br>laden.<br>Standardwert (nach<br>dem Einschalten) = 0<br>• DHWPushUser ist ein<br>Auslösesignal, das<br>nach dem Einschalten<br>nicht gesendet werden<br>darf. DHWPushUser<br>kann nur durch Nutzer-<br>eingriff an der HMI<br>ausgelöst werden.                                                                                                    |                                                                                |
|--|--|-----------------------------|---------|---|-----------------------------|----|------------|----------------------------------------------------------------------------------------------------|--------------------------------------------------------------------------------|
|  |  | DHWMo-<br>deUser            | 51      | 1 | N8Z8 /<br>DPT_DHWMod<br>e_Z | R  | q          | DHWModeUser be-<br>zieht sich auf die Pro-<br>zessausgabeeigen-<br>schaft von<br>AB UDHWSET zur Än-<br>derung der Warmwas-<br>ser-Nutzerbetriebsart<br>über ein Raumgerät.<br>• Unterstützte Z8-<br>Zustände: OutOfService<br>• Standardwert (nach<br>dem Einschalten) =<br>OutOfService<br>• DHWModeUser darf<br>nicht nach einem Neu-<br>start des Raumgeräts<br>gesendet werden. Die<br>Übertragung von<br>DHWModeUser kann<br>nur durch Nutzereingriff<br>an der HMI ausgelöst<br>werden.                                                                                                    | => KNX Norm, Kapitel<br>7/11/3, Abschnitt<br>2.8.4.2 Ausgabe<br>DHWModeUser    |
|  |  | DHWMo-<br>deUserLo-<br>cked | 15<br>6 | 1 | B1 / DPT_Bool               | RW | W.in<br>d  | DHWModeUserLocke<br>d bezieht sich auf das<br>proprietäre Eingangs-<br>prozesssignal von<br>AB UDHWSET zum<br>Sperren oder Freige-<br>ben des manuellen<br>Betriebs von DHWMo-<br>deUser am Raumgerät.                                                                                                    |                                                                                |
|  |  | DHWMo-<br>deUserEff         | 25 4    | 1 | N8Z8 /<br>DPT_DHWMod<br>e_Z | R  | IR.in<br>d | DHWModeUserEff be-<br>zieht sich auf die Pro-<br>zesseingabeeigenschaft<br>von AB UDHWSET zur<br>Angabe der gültigen<br>Nutzeranforderung "Au-<br>to" oder "Manuell" für<br>die Warmwasserbe-<br>triebsart.<br>• Unterstützte Z8-<br>Zustände: keine (für<br>empfangene PL-Link-<br>Nachricht)<br>• Standardwert (nach<br>dem Einschalten) der<br>lokalen Kopie der Ei-<br>genschaft DHWModeU-<br>serEff = "void", z. B. bei<br>Z8 "OutOfService"<br>=> lokale Firmware-<br>Entscheidung zur Co-<br>dierung des Zustands<br>"void"<br>• Nach einem Neustart<br>des Raumgeräts bleibt<br>die lokale Kopie der<br>Eigenschaft DHWMo-<br>deUserEff so lange<br>"void", bis die erste<br>DHWModeUserEff-<br>Nachricht empfangen<br>wird | => KNX Norm, Kapitel<br>7-11-3, Abschnitt<br>2.8.4.7 Eingabe<br>DHWModeUserEff |

|  |  |                                |         |   |                                  |         |            | Lokale Kopie der Ei-<br>genschaft DHWModeU-<br>serEff wird gültig, wenn<br>die erste DHWModeU-<br>serEff-Nachricht emp-<br>fangen wird.                                                                                                    |                                                                                                    |
|--|--|--------------------------------|---------|---|----------------------------------|---------|------------|----------------------------------------------------------------------------------------------------|----------------------------------------------------------------------------------------------------|
|  |  | DHWPushAc<br>tive              | 25<br>2 | 1 | B1 / DP I_Bool                   | к       | d          | DHWPushActive be-<br>zieht sich auf die Pro-<br>zesseingabeeigenschaft<br>von AB UDHWSET, um<br>anzuzeigen, ob die<br>Warmwasser-Push-<br>Funktion aktiv ist oder<br>nicht. Diese Informatio-<br>nen können vom Raum-<br>gerät zur Visualisierung<br>verwendet werden.                                                                                                    |                                                                                                    |
|  |  | TempDHWS<br>etpUserEff         | 24 6    | 1 | V16Z8 /<br>DPT_TempHVA<br>CAbs_Z | R       | IR.in<br>d | TempDHWSetpUserEf f<br>bezieht sich auf die<br>Prozesseingabeeigen-<br>schaft von<br>AB UDHWSET zur An-<br>gabe des tatsächlichen<br>benutzerdefinierten<br>Warmwassertempera-<br>tur-Sollwerts für den<br>Normalbetrieb.<br>• Die Bearbeitung der<br>Warmwassertempera-<br>tur-Sollwerte beginnt mit<br>dem aktuellen Wert der<br>Eigenschaft<br>TempDHWSetpUserEff.<br>• Nach der Übertragung<br>des Prozessignals<br>TempDHWSetpUser<br>aktualisiert<br>AB UDHWSET sofort<br>die lokale Kopie von<br>TempDHWSetpUserEff<br>mit dem neuen Sollwert.<br>Später wird die aktuali-<br>sierte Rückmeldeinfor-<br>mation TempDHWSet-<br>pUserEff von<br>ABI DHWSM innerhalb<br>von 1–2 s empfangen<br>und die vorherigen Nut-<br>zer-Sollwert-<br>einstellungen werden<br>bestätigt oder korrigiert. | => [T022.S040-<br>3D015.010]<br>TempDHWSetpUser<br>=> [T022.S040-<br>3D015.360]<br>TempDHWSetpUser-<br>Min |
|  |  | TempDHW-<br>SetpUser-<br>MinIN | 15<br>8 | 1 | V16Z8 /<br>DPT_TempHV<br>ACAbs_Z | R/<br>W | W.in<br>d  | TempDHWSetpUserMi<br>nIN bezieht sich auf die<br>Prozesseingabeeigen-<br>schaft von<br>AB UDHWSET zur<br>Festlegung des dyna-<br>mischen unteren<br>Grenzwerts zur Anpas-<br>sung des Warmwasser-<br>temperatur-Sollwerts<br>und zur Festlegung des<br>unteren Grenzwerts des<br>Prozesssignals<br>TempDHWSetpUser.                                                                                                    | => [T022.S040-<br>3D015.010]<br>TempDHWSetpUser<br>=> [T022.S040-<br>3D015.360]<br>TempDHWSetpUserMi<br>n  |
|  |  | TempDHW-<br>SetpUser-<br>MaxIN | 15<br>9 | 1 | V16Z8 /<br>DPT_TempHV<br>ACAbs_Z | R/<br>W | W.in<br>d  | TempDHWSetpUserM<br>axIN bezieht sich auf<br>die Prozesseingabeei-<br>genschaft von<br>AB UDHWSET zur<br>Festlegung des dyna-<br>mischen oberen<br>Grenzwerts zur Anpas-<br>sung des Warmwasser-<br>temperatur-Sollwerts<br>und zur Festlegung des<br>oberen Grenzwerts des<br>Prozesssignals<br>TempDHWSetpUser.                                                                                                    | => [T022.S040-<br>3D015.010]<br>TempDHWSetpUser<br>=> [T022.S040-<br>3D015.370]<br>TempDHWSetpUserM<br>ax  |

| 1   | 1 |
|-----|---|
| . U |   |
| -   |   |

|   |  |  | TempDHW-<br>SetpUser-<br>Locked | 16<br>0 | 1 | B1 / DPT_Bool                    | R/<br>W | W.in<br>d | TempDHWSetpUser-<br>Locked bezieht sich<br>auf das proprietäre<br>Eingangsprozesssig-<br>nal von<br>AB UDHWSET zum<br>Sperren oder Freige-<br>ben der manuellen<br>Einstellung von<br>TempDHWSetpUser<br>am Raumgerät.                                                                                                    |                                                                                                    |
|---|--|--|---------------------------------|---------|---|----------------------------------|---------|-----------|----------------------------------------------------------------------------------------------------|----------------------------------------------------------------------------------------------------|
|   |  |  | TempDHW-<br>SetpUserMin         | 16      | 1 | V16Z8 /<br>DPT_TempHV<br>ACAbs_Z | R/<br>W |           | TempDHWSetpUser-<br>Min bezieht sich auf<br>die Konfigurationsei-<br>genschaft von<br>AB UDHWSET zur<br>Festlegung des stati-<br>schen äußeren unte-<br>ren Grenzwerts für die<br>Bearbeitung des Soll-<br>werts TempDHWSet-<br>pUser.<br>• TempDHWSet-<br>pUserMin kann ver-<br>wendet werden, um<br>TempDHWSetpUser<br>zu initialisieren.<br>• TempDHWSet-<br>pUserMin wird ver-<br>wendet, um<br>TempDHWSetpUser-<br>MinIN zu initialisieren. | => [T022.S040-<br>3D015.070]<br>TempDHWSetpUse-<br>rEff<br>=> [T022.S040-<br>3D015.080]<br>TempDHWSetpUser-<br>MinIN                                                                                                    |
|   |  |  | TempDHW-<br>SetpUserMax         | 16<br>2 | 1 | V16Z8 /<br>DPT_TempHV<br>ACAbs_Z | R/<br>W |           | TempDHWSetpUserM<br>ax bezieht sich auf die<br>Konfigurationseigen-<br>schaft von<br>AB UDHWSET zur<br>Festlegung des stati-<br>schen äußeren oberen<br>Grenzwerts für die<br>Bearbeitung des Soll-<br>werts TempDHWSet-<br>pUser.<br>• TempDHWSet-<br>pUserM ax wird ver-<br>wendet, um<br>TempDHWSetpUserM<br>axIN zu initialisieren.                                                                                                    | => [T022.S040-<br>3D015.090]<br>TempDHWSetpUserM<br>axIN                                                                                                    |
| 0 |  |  | DHWZone_C<br>ontroller          | 10      | 1 | U8Z8<br>/DPT_UcountV<br>alue8_Z  | R/<br>W |           | DHWZone bezieht<br>sich auf die KNX<br>standardisierte Konfi-<br>gurationseigenschaft<br>zur Festlegung der<br>Nummer des Warm-<br>wasserbereichs für<br>die Verbindung von<br>ABI DHWSM mit den<br>ABs USHWSET und<br>UHD.<br>• Unterstützte Z8-<br>Zustände: OutOfSer-<br>vice<br>• Unterstützte Z8-<br>Befehle: NormalWri-<br>te, SetOSV und Re-<br>setOSV<br>• Standardwert = 1                                                              | => KNX Norm, Kapitel<br>7-11-3, Abschnitt<br>2.2.4.14 Parameter:<br>DHWZone_Controller<br>=> [T022.S037-<br>2l010.015] Anbindung<br>von ABI DHWSM an<br>das BA-Modell<br>=> [T022.S037-<br>2l020.010] Anbindung<br>von ABI DHWSM an<br>das BA-Modell |

Herausgegeben von Siemens Switzerland Ltd Smart Infrastructure Global Headquarters Theilerstrasse 1a CH-6300 Zug +41 58 724 2424 www.siemens.com/buildingtechnologies